# PCS 91.OMR english

One does not refer in the manual explicitly to the devices of the PCS plus/win series, the description applies to all devices. With differentiations between the equipment series the following allocations apply:

| •           |   |             |                                                  |
|-------------|---|-------------|--------------------------------------------------|
| PCS topline | = | micro/mini: | PCS 009, PCS 090, PCS 095, PCS 095.1, PCS 095.2  |
|             |   | midi:       | PCS 900, PCS 950, PCS 950c, PCS 950q, PCS 950qc, |
|             |   | maxi:       | PCS 9000/9100                                    |
| PCS plus    | = | micro/mini: | PCS 009 plus, PCS 090 plus, PCS 095 plus         |
|             |   | midi:       | PCS 950 plus, PCS 950c plus, PCS 950q plus,      |
|             |   |             | PCS 950qc plus                                   |
| PCS win     | = | micro/mini: | PCS 009 win, PCS 090 win, PCS 095 win            |
|             |   | midi:       | PCS 950 win, PCS 950c win, PCS 950q win,         |
|             |   |             | PCS 950qc win                                    |
|             |   |             | -                                                |

Reg 10145/0499

CiS-Nr.: 360.110.0340 Version 4/03.03 © Systeme Lauer GmbH & Co KG

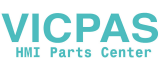

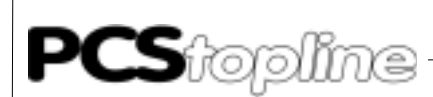

Systeme Lauer GmbH & CoKG Postfach 1465 D-72604 Nürtingen

Operator reference manual:PCS 91.MITVersion:04. Februar 2003Person responsible:Zoch

Operating manuals, reference manuals, and software are protected by copyright. All rights remain reserved. The copying, duplication, translation, conversion in the whole or into parts are not permitted. An exception applies to making a copy of the own use.

- We reserve the right make changes to the reference manual without prior notice.
- We can not guarantee the accuracy of the programs and data stored on the diskette and the fault-free state of this information.
- Since diskette represent manipulatable data media, we can only guarantee the physical completeness. The responsibility is limited to a replacement.
- At any time, we welcome suggestions for improvements and remarks on errors.
- The agreement also applies to the special appendices to this reference manual.

Microsoft, MS, MS DOS, Windows, Windows 95, Windows NT and the Windows logo are either registered trademark or trademarks of the Microsoft Corporation in the USA and/or other countries. SIMATIC and STEP are registered trademarks of the Siemens AG.

The remaining designations in this document can be brand names who's use by parties for their purposes can violate the rights of the owners.

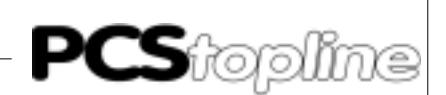

### Notes for the user

|                           | Please read the manual before beginning and keep the manual for later use.                                           |                                                                                                    |  |
|---------------------------|----------------------------------------------------------------------------------------------------|----------------------------------------------------------------------------------------------------|--|
| Target group              | The manual has been conceived and written for users who are experienced in the use of PCs and automation technology. |                                                                                                    |  |
| Typographical conventions | [KEY]                                                                                                    | Keys that are to be pressed by the user are given in square brackets, e.g [CTRL] or [DEL]                 |  |
|                           | Courier                                                                                                    | On-screen messages are given in the Courier font, e.g. C:\>                                               |  |
|                           | Courier bold                                                                                                    | Keyboard input to be made by the user are given in Courier bold, e.g. C:\>DIR                             |  |
|                           | Italics                                                                                                    | Names of buttons to be pressed, menus or other on-screen elements and product names are given in italics. |  |
| Pictograms                | The manual uses passages:                                                                                            | the following pictograms to highlight certain text                                                        |  |
| 4                         | Danger!<br>Possibly dangerous                                                                                        | situation. Injury to persons can be the result.                                                           |  |
|                           | Attention                                                                                                    |                                                                                                    |  |

Attention! Possibly dangerous situation. Property damages can be the result.

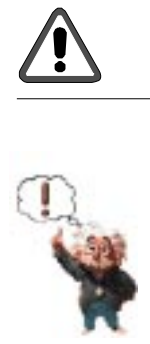

Tips and supplementary notes

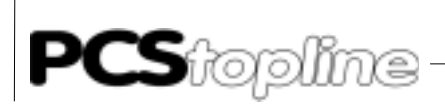

# **Table of Contents**

| No  | tes for the             | user                                      | 0-3  |
|-----|-------------------------|-------------------------------------------|------|
| Qı  | Quality and support 0-5 |                                           |      |
| Sa  | fety regulat            | tions                                     | 0-6  |
| No  | orms                    |                                           | 0-7  |
| Α   | Omron-                  | -Expander Driver                          | A-1  |
|     | A1 Prim                 | nary commissioning                        | A-1  |
|     | A1.1                    | Variables of the omron driver             | A-2  |
|     | A1.2                    | Failure corrective action                 | A-4  |
|     | A2 Des                  | cription of the plc / operating software  | A-6  |
|     | A2.1                    | Plc settings - lateral                    | A-6  |
|     | A2.2                    | Description of the operating software     | A-7  |
|     | A2.3                    | Cycle time extension                      | A-7  |
|     | A2.4                    | Implementing the plc software             | A-8  |
|     | A2.5                    | Program integration                       | A-8  |
|     | A3 Com                  | nmunication                               | A-9  |
|     | A3.1                    | PCS data transfer / link unit             | A-11 |
|     | A4.1                    | PLC packet length / timeout               | A-13 |
|     | A5 Prog                 | grammlisting                              | A-14 |
| в   | Omron                   | -Direct Driver                            | B-1  |
|     | B1 Prim                 | nary commissioning                        | B-1  |
|     | B1.1                    | Variables of the omrondir driver          | B-2  |
|     | B1.2                    | Commissioning                             | B-3  |
|     | B1.3                    | Failure corrective action                 | B-5  |
|     | B1.4                    | Fault messages of the driver              | B-7  |
|     | B2 Des                  | cription of the plc/oper.software         | B-9  |
|     | B2.1 PLC                | lateral settings                          | B-9  |
|     | B2.2                    | Description of the operating software     | B-10 |
|     | B2.3                    | Cycle time extension                      | B-11 |
|     | B2.4                    | Implementation of the plc software        | B-12 |
|     | B2.5                    | Program integration                       | B-12 |
|     | B3 Com                  | nmunication                               | B-13 |
|     | B3.1                    | Pcs / link unit data transfer             | B-15 |
|     | B5 Prog                 | gram listing                              | B-16 |
|     | B4.1                    | Program example                           | B-18 |
| С   | Omron-                  | -Selectiv Driver                          | C-1  |
|     | C1 Prim                 | nary commissioning                        | C-1  |
|     | C1.1                    | Variables of the driver                   | C-2  |
|     | C1.2                    | Commissioning                             | C-5  |
|     | C1.3                    | Failure corrective action                 | C-6  |
|     | C1.4                    | Error messages of the driver              | C-8  |
|     | C2 Des                  | cription of the PLC/Handling software     | C-9  |
|     | C2.1                    | Settings on the PLC side                  | C-10 |
|     | C2.2 Des                | cription of the handling software         | C-12 |
|     | C2.3                    | Prolongation of scan time/response time   | C-13 |
|     | C2.4                    | Implementation of the PLC software (svnc) | C-15 |
|     | C2.5                    | Program integration (svnc only)           | C-15 |
|     | C3 Com                  | nmunication                               | C-16 |
|     | C3.1                    | Data transfer PCS / link unit             | C-18 |
|     | C4 Proc                 | gram listing                              | C-19 |
|     | C4.1                    | Program example                           | C-20 |
| _   | _                       |                                           |      |
| Inc | lex                     |                                           | i-1  |

\_\_\_\_\_

VICPAS

\_ \_\_ \_\_

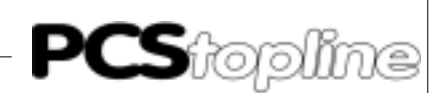

### **Quality and support**

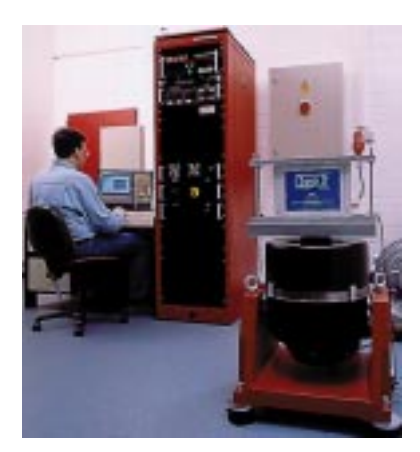

In our company, quality comes first. From the electronics component up to the finished device, the quality assurance test competently and comprehensively.

National an internation test standards (ISO, TÜV, Germanischer Lloyd) are the basis.

Within 48 hours, every device passes a 100% check and continuous test under worst case conditions at changing temperatures (0...50°C) and test voltages.

A guarantee for maximum quality.

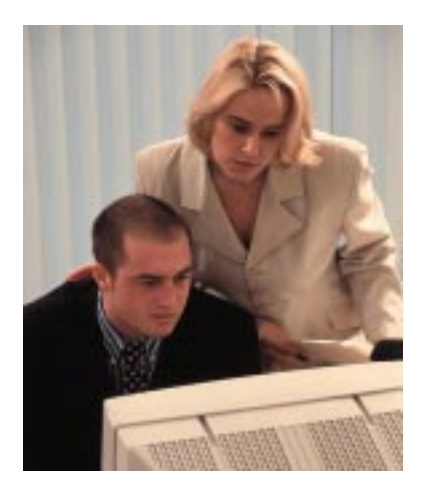

Our products not only feature a maximum economic efficiency and reliability but also a comprehensive complete service.

You not only receive demo devices but we rather make specialists available who support you in person with your first application.

Qualified user consultation by competent sales engineers is obvious for us.

Our support is for you for the side with advice and deed every day.

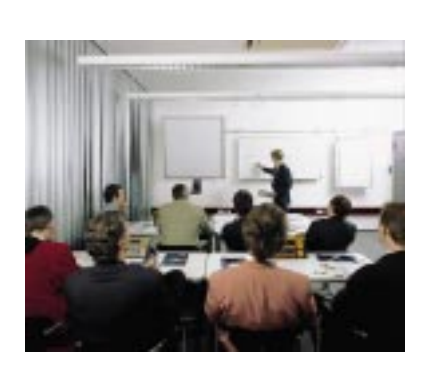

We set up training programs and technical training for you in our modern training center or alternatively also in your house. Request the curent training catalog.

From the consultation up to the user support, from the hotline up to the service, from the reference manual up to the training an all covering and individual service for the entire product line is waiting for you.

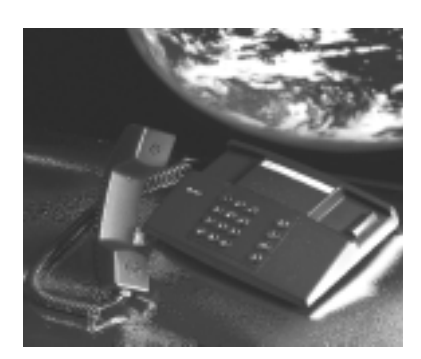

Whenever you need us, we are there for you: dynamically, creatively and enormously efficiently. With the entire experience of a world-wide successful enterprise.

Telephone eMail Web site 07022/9660-132, -231, -230 support@systeme-lauer.de www.lauer-systeme.net Systeme Lauer Active Area (Download of Software, driver, manuals, Forum...)

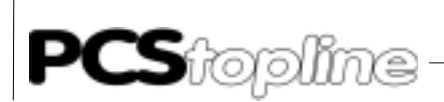

### Safety regulations

This reference manual contains the most important remarks in order to safely operate the device.

- This operator, s guide, particulary the safety remarks are to be noted by all persons working with the device.
- Furtherrmore, the rules and regulations for the accident prevention applying to the application location are to be observed.
- Use as directed. The device is deigned for the application in the industrial area.
- The device is manufactured to the state of the art and the official safeguarding regulations. Nevertheless, due to the application, dangers or impairments can result to the machine or to material assets.
- The device meets the requirement of the EMC guidelines and harmonized European standards. Any hardware-related modification of the system can influence the EMC behavior.
- The device may not be used without special protective measures in the hazardous area and in plants requiring a special monitoring.
- Do not heat up the buffer batteries. Danger of explosion. Serious burning can be the result.
- The installation and operation may only be performed by trained personnel.
- The operating voltage of the device may only be in the specified ranges.
- You find information on this on the type plate and in the specifications of this reference manual.

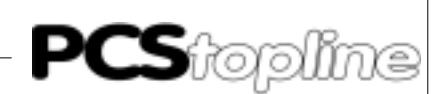

### Norms

The device is constructed using up-to-date technologies and fulfils the requirements of the following guidelines and norms:

- Compliant with the EMC Directive 89/336/EEC and the German law on electro-magnetic compatibility
- Interference compliant with the generic requirements norm EN 50081-2 and product norm EN 55022:
- Measurement of the conducted interference voltage as per EN 55022
- Measurement of the radiated radio interference field power as per EN 55022 class A
- Interference immunity in compliance with generic requirements norm EN 50082-2 and product norm EN 61000-6-2:
  - Electro-static discharge (ESD) as per with EN 61000-4-2
  - High-frequency electromagnetic fields as per EN 61000-4-3 and ENV 50204
  - Fast transient interference (burst) as per EN 61000-4-4
  - Surge voltages as per EN 61000-4-5
  - High-frequency conducted fields as per EN 61000-4-6
  - Voltage dips and short-term interruptions as per EN 61000-4-11

The assembly and connection instructions contained in this documentation must be followed.

Conformity of this equipment is confirmed by the CE logo. The EC declaration of conformity can be requested from:

> Systeme Lauer GmbH & Co KG P-O-Box 1465 D-72604 Nürtingen

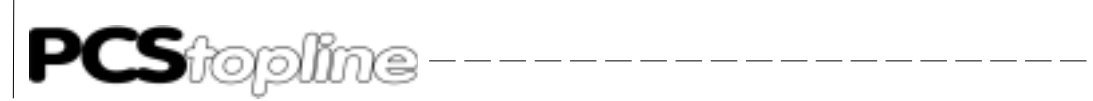

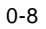

VICPAS

\_\_\_\_\_

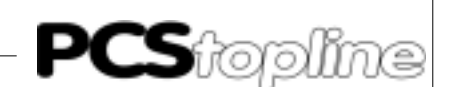

#### A1 Primary commissioning

Delimitation

It is assumed that a successful parameterization of the PCS as described in chapter 3 of the PCS 091/991 manual has been carried out. This appendix deals exclusively with the application of the PCS 090 in connection with a PLC control of the SYSMAC C-Series (C20H, C28H, C40H, C200H, C1000H, C2000H and C2000) of the OMRON company. It is assummed that you are already acquainted with the SYSMAC specific terms.

The communication block W0..W255 is the standard norm DM500.. DM755.

**Required Equipment and Accessories** 

The following products are required in order to operate a PLC with an already parameterized PCS:

The Systeme Lauer Company:

- 1. The PCS operator panel itself (parameterized with demo090 and Omron driver).
- The connection cable PCS 746 (as of C200H) to connect the PCS to the PLC using the V24 interface. In order to control C20H, C28 and C40H, it is necessary to furnish a cable (see chapter 3.2 in this appendix).
- 3. This appendix (PCS 91.OMR)
- 4. Diskette PCS 91.OMR with operating components and example.

Furthermore, the following will also be required: The Omron company:

- 5. A PLC from the SYSMAC C-Series (C20H, C28H, C40H, C200H, C1000H, C2000H or C2000).
- As of the control C200H a host link is required in addition: C200H LK201 for C200H, or 3G2A5 LK201 EV1 for C1000H, C2000H and C2000.
- 7. An IBM compatible computer with SYSMAC-PMD software.

...and adequate power supply for all these components.

#### A1.1 Variables of the omron driver

On configuring the PCS 090 (refer to chapter 3.1 main part) there is a transfer in the application program together with data, as well as a selected driver. The following variables are to be set for the OMRON driver under the menu heading driver:

| Name     | Function                         | Default | Min. val. | Max. val.  | Unit   |
|----------|----------------------------------|---------|-----------|------------|--------|
| AA<br>AB | PLC Pck. length/timeout          | 80<br>0 | 0         | 175<br>254 | 1/100s |
| AC<br>AD | DIL AC setting<br>DIL AD setting | Ŭ       | 0         | 201        |        |
| AE<br>AF | DIL AE setting<br>DIL AF setting |         |           |            |        |
| AG       | Pos. send/reception bin          | 8       | 0         |            | 9      |

PLC Packet Length/Timeout During the PCS - PLC communication there is a continual exchange of data. The timeout period is the monitoring time between the data packets. Whereby an internal calculation is made from the PLC packet length\* 1/ 100 ms plus 800ms. Should there be a fault, it will appear as follows in the PCS 090: "COMMUNICATION ERROR : TIMEOUT!"

Number of Repeats On reception of an incorrect data packet, a request for a fresh one is made. The maximum number of repeats that can be set is between 0..254. If the variable AB = 0, then a maximum of one repeat only will be permitted. After a correct packet has been received, counting is done from the beginning. After having exceeded the maximum number of repeats, the flashing text "COMMUNICATION ERROR : TOO MANY REPETITIONS !" is displayed.

DIL Setting The combination arising from DIL 5 and 6 can be occupied with selective settings. Here they are:

| Setting | Baudrate | Interface | Def. Parameter |
|---------|----------|-----------|----------------|
| 1       | 19200    | TTY       |                |
| 2       | 9600     | TTY       |                |
| 3       | 4800     | TTY       |                |
| 4       | 1200     | TTY       |                |
| 5       | 19200    | V24       | AF *)          |
| 6       | 9600     | V24       | AE *)          |
| 7       | 4800     | V24       | AD *)          |
| 8       | 1200     | V24       | AC *)          |
|         |          | RS422     |                |

\*) Footnote: The default parameter is loaded if you haven't specified any other parameters in the PCSPRO program. However you can also occupy the variables AC-AF with other settings (1..8). Double as well as multiple occupancy is possible.

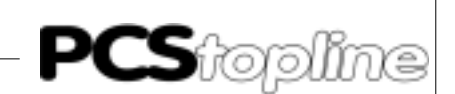

| The connection between the parameter and DIL switches position 5 and |  |
|----------------------------------------------------------------------|--|
| 6 is presented in the following:                                     |  |

| Parameter | DIL5 | DIL6 |
|-----------|------|------|
| AC        | OFF  | OFF  |
| AD        | ON   | OFF  |
| AE        | OFF  | ON   |
| AF        | ON   | ON   |

Position of Sending/Reception Bin Through the PLC operational software, the sending / reception bin position is preconditioned to be set to DM800..830, as well as DM850..880. This corresponds to the default setting. With the PCS 090, the sending and reception bin can be laterally set to a multiple of 100. Whereby the operating software must be appropriately adapted.

> For example: with the prerequisite of "5", the reception bin would be DM500..530 and the sending bin DM550..580.

Procedure As you can select one of several drivers for the PCS 090, you should load the accompanying example program together with the OMRON driver into the PCS 090 (see chapter 3.1, main part and chapter 1.3 of this appendix). Be careful to adhere to the allocation of the interface parameters to the DIL switches of the PCS 090 and set the DIL switches to the required setting of the interface.

- Set the DIL switches 5 and 6 on the PCS 090 in such a way that the 1. interface is set to 9600 baud and V24 (see chap. 1.3 of this appendix). Furthermore the DIL switches 8 and 9 should be in the OFF position.
- When using a SYSMAC C20H, C28H or a C40H, the default settings 2. between DM 920 and DM 923 must be activated. As of the C200H control onwards, the DIL switch settings on the link unit assembly must be controlled.

When using a C200H, the link unit is C200-LK201: Settings on Rear Side Settings on Front Side

| DIP-SWITCH: 14 auf             | ON SW 1,2,4:<br>SW 3: | auf Stellung 0<br>auf Stellung 5 |
|--------------------------------|-----------------------|----------------------------------|
| CTS-SELECTOR: auf Stellung 0 V |                       | (9600 Baud)                      |

And with the control C1000H, C2000H, C2000 the link unit 3G2A5-LK201-EV1:

Settings on the Rear Side:

| I/O port selector:             | on RS-232C                    |
|--------------------------------|-------------------------------|
| Synchronization:               | on Internal                   |
| Termination resistance switch: | on OFF                        |
| CTS selector:                  | on 0V (always ON)             |
| SW 1:                          | DIL 17 on OFF, DIL 8 on ON    |
| SW 2:                          | DIL 58 on OFF                 |
|                                | DIL 1,2,3,4 (0 = OFF, 1 = ON) |

1010

9600 Baud

- 3. Switch off the supply voltage to the PLC and plug in the link unit into any particular socket in your subrack.
- 4. Provide the PLC with electric voltage and transfer the program "PCS090", that was delivered at the same time on a diskette, into the PLC with the aid of your SYSMAC-PMD software.
- 5. Connect the RS232C interface of the link unit with the PCS 090 using the cable PCS 746. When controlling with C20H, C28H or C40H, a cable msut be furnished corresponding (9 pin JD-plug).
- 6. Now supply the PCS with operating voltage. The following must now appear on the PCS.
- 7. Switch the SYSMAC PLC into the RUN or monitor mode; if this has not already been done. Now the 'RUN LED' of the PLC must illuminate and the 'ERR-LED' at the PCS 090 must fade out.

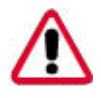

#### Attention!

Should one of the refered to points not apply, then a fault analysis must be carried out.

The control of the PCS through writing and reading of the corresponding DM's (here DM500..DM755) can now be simulated at the PLC. If the connection is interrupted, then bit 13 will be implemented by DM503. Pressing the [CLR] key of the PCS recommences the communication.

Various texts, diverse variables, menus as well as message and HELP texts are filed in the PCS. Whereupon it is possible to test manually all the functions with the programming panel or with the menu headings "Set Data" in the PLC service program.

#### A1.2 Failure corrective action

Here is a list of the faults most commonly occurring during primary commissioning:

- The <u>DIL switch no. 8</u> is on ON. If this is set, the PCS after having been switched on waits for the communication with the PC, which is merely required for testing purposes. Remedial action: switch off DIL switches and restart the PCS. This is done with a snappy switchoff or a brief suppression of the RESET key above the DIL switches.
- 2. The DIL switches position is incorrect or the DIL switches have been incorrectly allocated (see chapter 1.3).
- The PLC moves into RUN, but in fact the PCS <u>ERR LED doesn't</u> <u>extinguish</u> itself. If this LED doesn't go out after the 2. attempt, then PLC to PCS connection; sender and reception must be checked over. A further cause for failure can be an inappropriate programming of the sender / reception bin position.

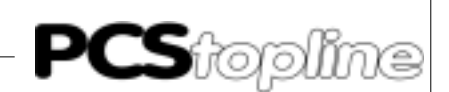

|                        | <ol> <li>A failure is registered in DM503, if there is a value &gt; #0000. In this case the failure must be found in the PLC to PCS connection. It is possible that the cable is defect.</li> </ol>                                                                                                    |
|------------------------|----------------------------------------------------------------------------------------------------|
|                        | <ol> <li>Interference in communication through electrical and magnetic factors<br/>usually causes a breakdown in communication over a long period of<br/>time. These interferences are usually caused by frequency<br/>conversion. An internal variable makes it possible to determine the<br/>reliability of the connection (see Internal Variables).</li> </ol>                                                  |
| Remedial Possibilities | • Lay the cable protective covering of the communication cable on both sides of a metallized plug casing as well as on pin 1. Earth the PCS 090 casing as well as the PLC bus board with a lead which has a protective shield at least 10 times thicker than the average.                                                                                                    |
|                        | • Take care to ensure that you have good bonding to the PCS 090 casing on the one hand and to the PLC bus board on the other one! Remember that a copper earthing strap has a better HF conductivity on account of its larger surface area, than normal flexible wire.                                                                                                    |
|                        | <ul> <li>Avoid at all cost the emergence of high frequency interference as<br/>this is very difficult to attenuate. Although there is a potential segre-<br/>gation between the PLC and the PCS caused by an optoelectronic<br/>coupler, the potential segregation is nevertheless ineffective with ra-<br/>pid transients, as even optoelectronic couplers possesses a limiting<br/>coupling capacity.</li> </ul> |
|                        | <ul> <li>Make sure you have fixed distribution voltage points. To simplify this<br/>the power supply is to be free of potential!</li> </ul>                                                                                                    |
|                        | <ul> <li>If there is much interference in the supply voltage, it is recommend-<br/>able to use your own power supply for the PCS 090 (24 volt, 10 VA).<br/>It should possess the appropriate interference filters. 0 volt can then<br/>be linked directly to the PCS 090 with earth wire.</li> </ul>                                                                                                    |
|                        | <ul> <li>There should be at least a distance of 200 mm from the source of<br/>interference for both the PCS 090 and the communication cable.<br/>This especially applies to inductances and frequence converters.</li> </ul>                                                                                                    |
|                        | • Depending on circumstances, sporadic interferences can be rectified by several repetitions. The number of repetitions can be programmed with the driver variable.                                                                                                    |
|                        | <ul> <li>A reduction in the baud rate can only be considered when all these<br/>measures have proved to be of no avail. This must be allowed in the<br/>system parameter area as of DM900 (C20H, C28H and C40H) or<br/>the DIL switch settings to the link unit (as of C200H). Furthermore<br/>the DIL switches 5 and 6 of the PCS are to be set appropriately to<br/>the driver variables AC-AF.</li> </ul>       |

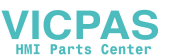

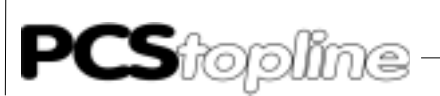

### A2 Description of the plc / operating software

### A2.1 Plc settings - lateral

|       | Depending on system area of unit.                                                                   | the PLC you use, s<br>the PLC (C20H, C2                                                        | ettings are n<br>8H and C40H                                                                                                    | ecessary either in the<br>H) or directly at the link                                                       |
|-------|----------------------------------------------------------------------------------------------------|------------------------------------------------------------------------------------------------|----------------------------------------------------------------------------------------------------|----------------------------------------------------------------------------------------------------|
| СХХН  | With the CXXH<br>maximum of 96<br>(bit 07) must b                                                   | l, it is recommended<br>600 baud. If the baud r<br>be correspondingly a                        | to have a de<br>ate is to be lov<br>dapted.                                                                                                | efault setting with up to wered, then the DM921                                                            |
|       | Possible setting                                                                                    | gs:                                                                                            |                                                                                                    |                                                                                                    |
|       | Val.                                                                                                | Baud rate                                                                                      |                                                                                                    |                                                                                                    |
|       | 2<br>4<br>5                                                                                         | 1200 baud<br>4800 baud<br>9600 baud (default)                                                  | 1                                                                                                    |                                                                                                    |
| С200Н | A communicat<br>controls. The lisettings are to b<br>When using a f                                 | ions interface "Link<br>ink unit is not bounc<br>be made as follows; e<br>C-200H in connectior | Unit" must b<br>I to a particu<br>ach according<br>with the link                                                                           | be inserted with these<br>lar socket. The switch<br>g to the SYSMAC-PLC!<br>unit C200H-LK201:              |
|       | Settings on t                                                                                       | he Rear Side:                                                                                  | Settings on                                                                                                    | the Front Side:                                                                                            |
|       | DIP-SWITCH                                                                                          | I: 14 auf ON                                                                                   | SW 1,2,4:<br>SW 3:                                                                                                    | on Position 0<br>on baud rate:                                                                             |
|       | CTS-SELEC                                                                                           | TOR: on position 0 V                                                                           | Position 2<br>Position 4<br>Position 5<br>Position 6                                                                                       | 1200 baud<br>4800 baud<br>9600 baud<br>19200 baud                                                          |
|       | When using a C<br>EV1:                                                                              | с-1000Н, С-2000Н, С-                                                                           | 2000 with the                                                                                                    | link unit 3G2A5-LK201-                                                                                     |
|       | Settings on tl                                                                                      | ne Rear Side:                                                                                  |                                                                                                    |                                                                                                    |
|       | I/O port select<br>Synchronizat<br>Termination r<br>CTS selector<br>SW 1:<br>SW 2:<br>(0 = OFF, 1 = | ctor:<br>ion:<br>resistance switch:<br>:<br>: ON)                                              | on RS-232C<br>on Internal<br>on OFF<br>on 0V (alway<br>DIL 17 on<br>DIL 58 on<br>DIL 1,2,3,4 (<br>0 0 0 1<br>0 1 1 0<br>1 0 1 0<br>0 0 1 0 | ys ON)<br>OFF, DIL 8 on ON<br>OFF<br>dep on baud rate<br>1200 baud<br>4800 baud<br>9600 baud<br>19200 baud |

\_\_\_\_\_

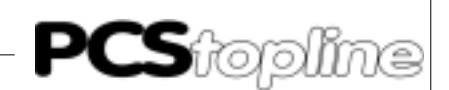

#### A2.2 Description of the operating software

The accompanying PLC software regulates the data traffic between the data marker area DM 500 and the sender and reception bin (EF: DM800...830; SF: DM850...880).

The whole communication between the user program and the PCS is undertaken by the data marker area DM500...755.

The PCS is continually reading and writing the sender and reception bin. The user has no contact with either the sender or the reception bin. He/ she must be aware that these data markers are reserved and may not be overwritten!

The software not only puts these data markers at your disposal, but also the DM756...761 as "smudge markers". These data markers can likewise be applied by the user as "smudge markers". However, it is to be born in mind that these may not be interrupted by the interrupt program! In order that you have an overall picture as to which marker, jump labels (JMPxx), subprogram numbers (SBNxx) and time (TIM xxx) are to be applied from the software, we have drawn up this brief outline for you:

| Description | Application                                 |
|-------------|---------------------------------------------|
| DM500755    | Transfer block (communication block)        |
| DM756761    | Smudge markers (words)                      |
| DM800830    | Reception bin (data from the PCS 230)       |
| DM850880    | Sender bin (data to the PCS 230)            |
| 9914, 9915  | Markers for timer start and subprogram call |
| JMP 00,49   | Jump labels                                 |
| TIM 511     | Timer for Timeout (torn cable etc.)         |
| SBN 48      | Subprogram (regulates entire communication) |
| SBN 47      | Subprogram (for fresh start)                |
| SBN 46      | Subprogram (for loss of communication)      |
| SBN 45      | Subprogramm (edits sender /reception bin)   |

#### A2.3 Cycle time extension

The throughput time of the subprogram SBN 48, which regulates the whole communication, depends on the specifications of the maximum packet length in the PCS. If this given number is large, then the cyclical specifications 5, 6, 8 and 9 (see chapter 3.4) are contained in every data packet. That is to say, 15 word data + lengths of specification 5, are cyclically exchanged. Every specification requires a head with the addition of one word. As the sender and reception bin has a length of a maximum of 31 words, then a maximum of 29 words can be transfered per cycle. The first word in the reception station contains a packet number. The second word contains the number of received words. Every other task can be left aside for the average calculation as they only appear individually. The throughput time of the subprogram SBN 98 with the C200H amounts

#### A2.4 Implementing the plc software

- 1. Switch off the PLC.
- 2. Plug the link unit into any slot you wish to (applies only to C200H onwards).
- 3. Supply the PLC with current and switch into the programming mode.
- 4. Transfer the PLC program with the help of the SYSMAC-PMD software.
- 5. Switch the PLC to the monitor mode.

If the error #2000 appears in the DM503 (timeout, i.e. the PCS is not connected), then the implementation has been successfully completed.

#### A2.5 Program integration

If you create your PLC program on the basis that you use the SYSMAX-PMD programming software, then the following scheme is to be recommended:

Copy the PLC program into the library catalogue of the PMD software. It is usually "SYSMAC/LIB/": the PLC program consists of 4 files supplied on the accompanying diskette under the name of "PCS91.EXP".

Write own PLC program, taking into consideration the occupied timer, DM's, markers, JMP's, and SBN's.

With the command SBS (91) 48, the communication program for the PCS must be called once during the cycle.

Before calling the subprogram SBN 48, all the values read in through the PCS must be restored in the corresponding DM's of the delivery area DM500 to 755. After calling the subprogram SBN 48, all the values adjusted through the PCS must be written back into the appropriate marker.

At the end of your own main program, i.e. the subprogram, load the library program PCS91.EXP with the aid of the editor using the key combination [ESC], [4], [0], [7] (program collection). When you are asked what is the file name of the program collection, then specify the entire directory as well as the file name. In most cases this is "\SYSMAC\LIB\PCS91.EXP". Then press the function key [F4] (an isolated case). Set the cursor to NW#2. Press [F6] (copy) and using the key, [arrow downwards], hoist until NW#6 and confirm with [ENTER]. Thereafter press the key [F10] twice, and enter the key combination [ESC], [3], [0], [3] (insert puffer). The last network then automatically retains the end of the program (command "END (01)").

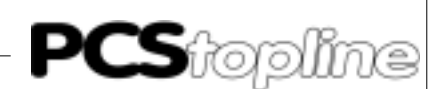

Besides this, specific customer preoccupancy prerequisites are to be inserted in 2 places, in the event of a request being made:

1: specific customer preoccupancy demands for new start (SBN 47)

2: specific customer preoccupancy demands if an error (SBN 46)

These positions in the list are marked with stars in the commentary!

With a new run, the PCS operates on the assumption that:

- 0 has been selected for the default text.
- All the menus must be quitted before being switched off, otherwise they have to be started up fresh.
- All the keys and DIL switches are transfered in one go after new run start.

This start-up behaviour is to be born in mind, should the preoccupancy of the file markers be between 500 and 755.

#### A3 Communication

Communication cable PCS 746

6 Connection between PLC and PCS

The connection is made with a 3 wire lead (RXD, TXD, GND). Using the controls C20H, C28H and C48H, a 9 pin JD-connector is to be applied instead of a 25 pin JD-connector. The pin occupancy is identical. The PCS 746 cable is fitted with a 25 pin connector.

| PCS | Male<br>connector<br>25 pin.    | PIN                                                   | Cable<br>PCS 746 | PIN                                                      | Male<br>connector<br>9 or 25 pin. | PLC |
|-----|---------------------------------|-------------------------------------------------------|------------------|----------------------------------------------------------|-----------------------------------|-----|
|     | RTS<br>CTS<br>TXD<br>RXD<br>GND | $ \begin{array}{cccccccccccccccccccccccccccccccccccc$ |                  | $ \begin{array}{c}                                     $ | CS<br>RS<br>SD<br>RD<br>SG        |     |
|     | Screen                          | 1                                                     |                  |                                                          | Screen                            |     |

| PLC Male<br>connector    | Female<br>connector<br>15 pin. | Cable    | Male<br>connector<br>9 pin. | Link unit<br>female<br>connector |
|--------------------------|--------------------------------|----------|-----------------------------|----------------------------------|
| RDA<br>RDB<br>SDA<br>SDB | 11<br>4<br>9<br>2              |          | 9<br>5<br>6<br>1            | SDA<br>SDB<br>RDA<br>RDB         |
| Screen                   | 1                              | <b>B</b> | 7                           | FG                               |

An interruption in the connection to be given further evaluation, will be marked out in the PCS as well as in the failure word DM503.

#### Screening of the Communication Cable

The shield should be connected to the metalized connector (plug) shell on both sides. Should non-metalized connector case be used, then the shield can still be connected to pin 1. However it is not to be recommended because of the subsequent emergence of technical interference. It is really better if the data lead is completely protected by the shield! With double sided earthing, however, it is to be noted that in circumstances such as earth potential displacement, it is necessary to have an equipotential bonding conductor of at least 10 times the cross-section of the shield. This is to prevent compensating current flowing away over the cable shield! This is especially important if the PCS and the PLC are not connected to the same earthing point, as in the case for example, when the PCS and the PLC are not housed in one switch cabinet!

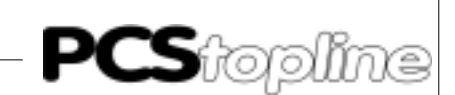

#### Configuration cable PCS 733

Connection between the PC and the PCS

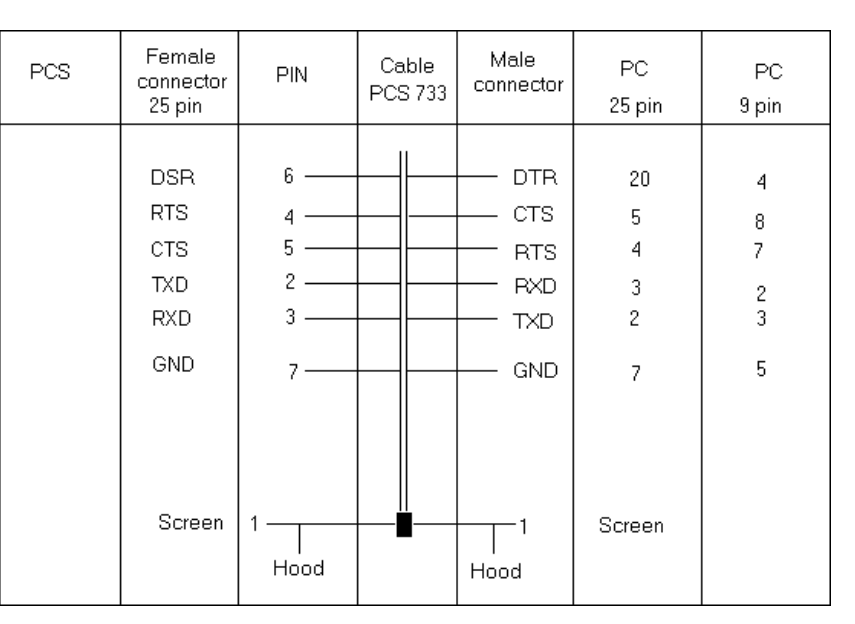

#### A3.1 PCS data transfer / link unit

Data traffic with the control is done in packets. Each packet consists of at least one subpacket, which has a clearly defined task to perform. The validity of each packet is checked over by both the PCS as well as the PLC, i.e. the link unit.

Construction Using ongoing communication the PCS conveys orders to the link unit in the following manner:

`@00WD0800xxxxyyyy' COMMAND (DATA) COMMAND (DATA)..FCS>'\*'<CR>

By means of this command, the 'yyyy' words as of DM900 are written into the reception bin of the PLC. This must be positively quitted by the link unit. If this is the case; the received answer being: '@00WD00<FCS>\* <CR>', the PCS can collect the answer from the order being edited by the PLC. The answer is commissioned by the PCS in the following form: '@00RD0850xxxx<FCS>\*<CR>'. With this command the PCS expects a series of files as of DM850.

The faultless answer of the link unit is built up in the following manner:

`@00RD00' ALL ANSWER FILES..<FCS>'\*'<CR>

If there is a faulty answer from the PLC, i.e. the link unit, the PCS 090 agains tries to send off the previous order. Should the forthcoming answer be again received in a defect condition, as manner further attempts will be then carried out as have been programmed as permissible until the correct answer is received. If the permissible number of attempts is exceeded, the following failure text will appear in the display "COMMUNICATION ERROR - TOO MANY REPETITIONS!". This means that the PCS connection or link unit to the PLC has been laid down in an surrounding where there is heavy interference. Refer also to the failure corrective action A1.5.

The PCS decides which tasks have to be put into a packet. This decision is made depending on the maximum packet length and the priority of each task. Each task has a specific start priority. Organization of the priorities ensures that no task is lost. The specified packet length is determined by the words, including the command. Whereby there is no difference made between PCS files (written) and the answer files (read). Each word requires a 4 ASCII character (bytes), e.g. "0F00" with serial transfer.

| TASK                       | PRIOR. | LENGTH | START CRITERIA                                                                                          |
|----------------------------|--------|--------|----------------------------------------------------------------------------------------------------|
| 1. Write key status        | 8      | 3      | if a key is pressed or released                                                                         |
| 3. Reset message bit       | 7      | 2      | activate by CLR on deletion character-<br>istic 2                                                       |
| 4. Write nominal PLC value | 6      | 29     | always when the no-<br>minal value is adjus-<br>ted and the input<br>field is relinquished              |
| 5. Read actual value       |        | 5      | 224 *)in the priori-<br>ties 06, 12 contin-<br>uous, otherwise with<br>fresh presentation in<br>display |
| 6. Read message bits       | 4      | max.9  | continuous (if not blocked off)                                                                         |
| 7. Send PCS status         | 4      | 5      | when adjustments                                                                                        |
| 8. LED's, LED blinker,     | 3      | 4      | continous (if not blo-<br>cked) Read save and<br>display characteris-<br>tics                           |
| 9. Read command word       | 3      | 3      | continuous                                                                                              |

\*) Depends on the number of variables in the display as well as on the compactness of the addresses. If the addresses are not compact, then one head will be required for each non-compact variable. (1 word).

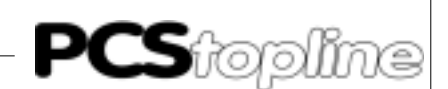

#### A4.1 PLC packet length / timeout

The maximum packet length can be set with the driver parameter 'AA'. Value area: 0...175, default value: 80

This specification limits the number of tasks that can be put into a packet. That again influences the throughput time of the PLC program as well as the PLC cycle time.

Considerable delays can arise with tasks which have a lower start priority if the packet length is reduced to a very small value (0..5) and the PLC cycle time is extended.

When you have a baud rate of 19200 and the SYSMAC is C-200H, a reduction of the number of packets to 0 (1 packet) causes a cycle time curtailment of approximately 10 ms. With no variable in the display and all transmissions, such as LED's, message bits, are released.

Furthermore the timeout time is influenced with this parameter. This is calculated according to the following schema: Timeout time = 800 ms + variable 'AA' \* 10 ms. s

**PCS**topline

# A Omron-Expander Driver

### A5 Programmlisting

| LD         25313         Call communication program           SBS         (9)         48         main program           SMN         (23)         48           SMN         (23)         7           SMN         (23)         7           SMN         (23)         7           SMN         (23)         7           SMN         (23)         7           SMN         (11)         7           SMN         (23)         7           SMN         (24)         1 feodulat           SMN         (34)         200           SMN         (34)         2000           SMN         (34)         2000           SMN         (31)         62000           SMN         (914)         6         then ort company taxiables           SMN         (914)         Communication         1 for.           SMN         (914)         Company         company           SMN         (914)         Company         company           SMN         (914)         Company         company           SMN         (914)         Company         company           SMN         (210)                                                                                                    | PRM        | #0000     | 1           | MAIN PRG       | MAIN PROGRAM                                                      |
|----------------------------------------------------------------------------------------------------|------------|-----------|-------------|----------------|-------------------------------------------------------------------|
| BSS         (91)         44         (must be called once in NETWORK<br>main program)           PRN         00002         PCS-COM         COMMUNICATION PROGRAM           SN         92.0         48           LD         25315         Pirst cycle?           SN         91.0         15         Pirst cycle?           SN         91.0         17         Then provious occupancy takes preference           LD         9514         If 9914-1 the timer 511 is running           TIM         5112         2         16000           VAP         0400         0         if not. jump 1           DNOT         25010         RS error bit been set 7         10000           DNOT         25010         Draw up timeout timer         10000           OWP         000 MS00         Is reception bin empty ?         10000           CDN 0000         Is reception bin empty ?         1000000000000000000000000000000000000                                                                                                    | LD         |           | 25313       |                | Call communication program                                        |
| Instrument         main program         init is contained           SPN         00002         PCS-COM         COMMUNICATION PROGRAM           SPN         921         48         if 9914         if 9914         tif 9914         tif 9914                                                                                                    | SBS        | (91)      | 48          |                | (must be called once in NETWORK                                   |
| PNNPION 002PCS-COMCOMMUNICATION PROGRAMLD25315First cycle?LD25315First cycle?LD914Then previous occupancy takes preferenceLD914If p31411 the timer 511 is runningLD71M511Timeout 7LD25313otherwine:AUM (34)2000M503 DM761LD25313otherwine:AUM (34)2000M503 DM761LD25314the set conceptory variablesM7K1050LD25315otherwine:AUM (34)4000M800tereception bin empty 7LD25316otherwine:LD25317otherwine:AUM (34)4000M800 AUM (31000)LD25318otherwine:AUM (34)4000M803 DM761LD25314otherwine:AUM (34)4000M503 DM761LD25314otherwine:AUM (34)4300M503 DM761LD25314otherwine:AUM (34)4300M503 DM761LD25314Stop timeout timeCMP(31)4300M503 DM761LD25314Stop timeout timeCMP131M751Biter on reaception binM0713431M756M181400M556otherwine:M191415benaret codit SUM 45SS(31)45starter codit SUM 45SS<                                                                                                    | 525        | (22)      | 10          |                | main program)                                                     |
| SAN(22) 48L023315First cycle?SNS9914If 9914-1 he timer 511 is runningTIN511#20(2 secs. Timeout fine)TIN511#20(2 secs. Timeout fine)TIN511#20(2 secs. Timeout fine)TIN511#20(2 secs. Timeout fine)TIN511#20(2 secs. Timeout fine)TIN511#16 not. jump !102513otherwise:AND3412500If not.AND25130 base encryony variablesTIN5513Draw up timeout timerOT9140 If yes, jump !0001 sreception bin empty ?9140 Otherwise:1002533otherwise:1002533otherwise:1002533otherwise:1002533otherwise:1012533otherwise:1022534Stop timeout timer1030otherwise:1044516 ves,1050otherwise:1062534Stop timeout timer1079914(will be drawn in next cycle)1082534Stop timeout timer10945Stop timeout timer1099915Stop timeout timer1099916Stop timeout timer1099915Stop timeout timer1099915Stop timeout timer1009915Stop timeout timer <t< td=""><td>PRM</td><td>#0000</td><td>2</td><td>PCS-COM</td><td>COMMUNICATION PROGRAM</td></t<>                                                                                                    | PRM        | #0000     | 2           | PCS-COM        | COMMUNICATION PROGRAM                                             |
| LD25315First cycle?LD9914The previous occupancy takes preferenceLD9914If 9914-1 the time? S11 is runningLDTIMS11Timeout ?JMP (04)1for, jump ?LD25333otherwise:ADN(34)92000MS03 ON761CMP (20)DNY61Bas error bit been set ?LDTS000MS03 ON761CMP (20)MS00MS03 ON761CMP (20)0Draw up timeout timerCMP (20)9014Draw up timeout timerCMP (20)0If yes, jump ?LD2533otherwise:ADN(34)25000MS03 DN761CMP (20)0If yes, jump ?LD2533otherwise:ADN(34)25000MS03 DN761CMP (20)0If yes, jump ?LD2533otherwise:ADN(34)25000Has error bit been set ?CMP (20)0If yes, jump ?CMP (20)0Stop timeout timerCMP (20)0Stop timeout timerCMP (20)0Stop timeout timerCMP (20)0Stop timeout timerCMP (20)0Stop timeout timerCMP (20)0Stop timeout timerCMP (20)0Stop timeout timerCMP (20)0Stop timeout timerCMP (20)0Stop timeout timerCMP (20)0Stop timeout timerCMP (20)0Stop timeout timerCMP (2                                                                                                    | SBN        | (92)      | 48          |                |                                                                   |
| SNS(91)47Then previous occupancy takes preference1099141f 9914-1 hc timevt fil is runningTIM511820(2 accs. Timevut time)UNP(04)0if not, jump !UNP25313otherwise:ADDM(34)42000DK93 DM*61UNP25506if not,SNS(91)46then set emergency variablesUNN25506if not,UNN25506if not,UNN25506if exception bin empty ?UNN25506if exception bin empty ?UNN25506if yes, jump !UNN25506if yes, jump !UNN25506if yes,UNN25506if yes, <td>LD</td> <td></td> <td>25315</td> <td></td> <td>First cycle?</td>                                                                                                    | LD         |           | 25315       |                | First cycle?                                                      |
| L0         9914         if 9914=1 the timer 511 is running           LN TIM511         Timeout ?           LN TIM513         Otherwise:           LN 2000 DM505 DM761         Otherwise:           LNNT         2503         Otherwise:           SNN (34) 42000 DM505 DM761         Intert           CMP (20) DM761 #2000 MS0 DM761         Entert           LNNT         2506         If not,           SNN (34) 4200 DM505 DM761         Entert           CMP (20) 40         DN8000         Is reception bin empty ?           LNNT         2506         Intert           CMP (30) 0         If rec, jump !           LN 2503         Otherwise:           Auxon (34) 42000 DM500 MF61         Otherwise:           LN 2503         Otherwise:           SNS (91) 47         select previous occupancy           LN 2503         Otherwise:           DY 2504         File es,           SNS (91) 44         Stop timeout time           OTP 9914         (will be drawn in next cycle)           UNT 50         Otherwise:           DY 2503         Set marker to edit SNN 45           SNS (91) 45         Depending on length of PCS 090 guery pack, routine SNN 45 will be           SNS (91) 45                                                                                                    | SBS        | (91)      | 47          |                | Then previous occupancy takes preference                          |
| TIM         5118         20         (2 accs. Timeout time)           INF         Imeout 7         Timeout 7           JNP (04)         0         if not, jump !           INF         25133         otherwise:           ANDW (34)         42000         Ms aeror bit been set ?           IN NV701         42000         Has error bit been set ?           IN NV701         25506         If not,           IN 10         2513         Draw up timeout timer           INN (05)         0         Is error bit been set ?           IN 00         Is error bit been set ?         Is error bit been set ?           IN 10         2513         otherwise:           AND (24)         0         NS (11) 40           IN 2505         If yes, jump !           IN 2513         otherwise:           AND (24)         10         NS (11) 40           IN 2513         otherwise:           AND (24)         17 select previous occupancy           IN 2513         otherwise:           AND (21)         HS1 DNTS         Pointer on reception bin           NOV (21)         HS2 DNTS         Pointer on sender bin           NOV (21)         HS1 DNTS         Pointer on sender bin                                                                                                    | LD         |           | 9914        |                | If 9914=1 the timer 511 is running                                |
| LD         Timeout ?           LD         25313         otherwise:           ADW (34) #2000 PM503 DM761         Tf not,           CMF (20) DM761 #2000 Has error bit been set ?         If not,           SBS (91)4 6         then set emergency variables           JMF (34)         DM800 Is reception bin empty ?           LD NOT         25106           LD VE (05)         DM800 Is reception bin empty ?           LD NOT         25506           DEC (33) DM800         Is reception bit been set ?           LD 25313         otherwise:           ADDM (34) #2000 M503 DM761         CMF (40)           CMF (42) DM761 #2000 Has error bit been set ?         D           DM 25516         If wes,           SBS (91) 47         select previous occupancy           SBS (91) 47         select previous occupancy           DM 25314         Stop timeout timer           OUT 9914         (will be drawn in next cycle)           OWT (21) #801 DM757< Pointer on reception bin                                                                                                    | TIM        | 511#      | 20          |                | (2 secs. Timeout time)                                            |
| JMP         (04)         0         if not, jump!           LD         25313         otherwise:           ANDM (34)         #2000         Ms error bit been set ?           LD NOT         25506         If not,           SSS (91)46         then set emergency variables           JMK         (05)         0           JMK         (05)         0           JMK         (05)         0           JMK         (05)         0           JMK         (05)         0           JMK         (05)         0           JMK         (05)         0           JMK         (05)         0           JMK         (04)         0         If yes, jump!           LD         25313         otherwise:           ADDW         14 yes, jump!         10           JMK         (04)         0         If yes, jump!           LD         25313         otherwise:         11           ADDW         13         #2000 DM503 DM761         State yaccoluby           LD         25314         Stop timeout timer         16           LD         25314         Stop timeout timer         16 <t< td=""><td>LD</td><td>TIM51</td><td>1</td><td></td><td>Timeout ?</td></t<>                                                                                                    | LD         | TIM51     | 1           |                | Timeout ?                                                         |
| LD         25313         otherwise:           ARDW (34) #2000         Has error bit been set ?           CMF         24000         DMSG 3 DMSG           LD NOT         25506         If not,           SSS (91)4 6         then set emergency variables           JNM (05) 0         1         25333           LD 25333         DT 9914         Draw up timeout timer           CMP (20) H0         DMS00         Is reception bin empty ?           LD MOT 25506         Is reception bin empty ?           LD 25333         otherwise:           ANDW (34) #2000 DMS61 DMS61         Has error bit been set ?           LD 25314         stop timeout timer           CMP (20) DM761 #2000         Has error bit been set ?           LD 25314         Stop timeout timer           CMP (20) DM761 #2000 PMS65         Pointer on sector in next cycle)           CMT 9914         (will be drawn in next cycle)           CME (21) #802 DM756         Pointer on sector bin           MOV (21) #810 DM757         Pointer on sector bin           MOV (21) #810 DM757         Set marker to edit SEN 45           SSS (91) 45         Set marker to edit SEN 45           DSS (91) 45         Set marker to edit SEN 45           SSS (91) 45         Set marker to e                                                                                                    | JMP        | (04)      | 0           |                | if not, jump !                                                    |
| ABUM         (34)         #Z000         Description           LD NOT         25506         If not.           SBS         (91).46         then set energency variables           JME         05)         0           JME         0500         If not.           SMS         (91.46         then set energency variables           JME         0510         Development           JME         Draw up timeout timer           CVP         (20)         WB00         Is reception bin empty ?           LD NOT         25506         If res, jump !           LD         25313         otherwise:           ANDM         (34)         #2000         MIS error bit been set ?           LD         25506         If yes,         Jump !           LD         25506         If yes,         Jump !           LD         25506         If yes,         Jump !           LD         25313         otherwise:         Antom in next cycle)           JME         (21)         #051         DM756         Pointer on reception bin           MOV         (21)         #051         DM756         Pointer on reception bin           MOV         (21)         #051                                                                                                    | LD         | (24)      | 25313       | DME 0.2 DME C1 | otherwise:                                                        |
| ChP (20) Devie #2000 new Error Dir Dech set ? Error 25506 If not. SSS (91)4 6 then set emergency variables (NF (05) 0 LD 25313 OT 9914 Draw up timeout timer CMP (20) 40 DM800 I reception bin empty ? LD 75506 DEC (39) DM800 (MF (04) 0 If yes, jump ! LD 25313 otherwise: NNTW (44) #2000 DM800 There is a set ? LD 25506 If yes, SSS (91) 47 select previous occupancy LD 25314 Stop timeout timer OT 9914 (will be drawn in next cycle) NNT (21) #802 DM756 Pointer on reception bin MOV (21) #810 DM757 Pointer on reception bin MOV (21) #810 DM757 Pointer on reception bin MOV (21) #810 DM757 Pointer on reception bin MOV (21) #810 DM757 Pointer on reception bin MOV (21) #810 DM757 Pointer on reception bin MOV (21) #810 DM757 Pointer on reception bin MOV (21) #810 DM756 Number of words per subpacket = 0 OT 9915 Set marker to edit SBN 45 LD 9915 Maximum is however 30 times SSS (91) 45 LD 9915 Maximum is however 30 times SSS (91) 45 LD 9915 SSS (91) 45 SSS (91) 45 SSS (9 | ANDW       | (34)      | #2000       | DM503 DM/61    | Not owned bit been not 2                                          |
| DB NO1         23303         1100.7           DB 14         Enteringency variables           JME         0(5)         0           JME         0(5)         0           OUT         9914         Draw up timeout timer           COP         020         90         DW800           JNN         25506         If yes, jump !           D         25313         otherwise:           ANDW         42000         Has error bit been set ?           D         25506         If yes,           CMP         (20)         DW761 #2000           ANDW         42514         Stop timeout timer           CMP         200         DW761 #2000           Has error bit been set ?         25506           D         25514         Stop timeout timer           CMP         200         DW761 #200           Has error bit derwan in next cycle         JME           UA         (31) #802         DM756           Pointer on reception bin         MOV (21) #801           MOV         211 #802         DM750           Stat marker to edit SBN 45         SBS           SBS         (91)         45           LD         9915                                                                                                    | CMP        | (20)<br>r | DM/61       | #2000          | Has error bit been set ?                                          |
| DDD         (11)         0           LDD         25313           LD         25313           LD         25313           DT         9914         Draw up timeout timer           CMP         (20)         #0         DM800           JS         25506         DM800         Is reception bin empty ?           DNOT         25506         DM800         If yes, jump !           LD         25313         otherwise:         NAND (34) #2000           ANDW (34)         #2000 DM503 DM761         CMP         CMP           CMP (20)         DM761 #2000         Has error bit been set ?         D           D1         25514         Stop timeout timer         CMP           OUT         9914         (will be drawn in next cycle)         O           OWE (05)         Otherwise:         D         OMOT           OUT         9914         (will be drawn in next cycle)         OMOT           OUT         9914         (will be drawn in next cycle)         OMOT           OUT         9915         Starker to edit SBN 45         SS           SBS         910         Starker to edit SBN 45         SS           SBS         915         SSS                                                                                                    | CBC        | (91)4     | 6           | 25500          | II NOL,<br>then get emergency variables                           |
| bit         25313           OUT         9914         Draw up timeout timer           OVF         9914         Draw up timeout timer           CNP (20)         000         If yes, jump !           DD         25516         Draw up timeout timer           DEC (39)         DM800         If yes, jump !           DD         25513         otherwise:           ANDW (34)         42000         Has error bit been set ?           LD         25506         If yes,           SBS (91)         47         select previous occupancy           LD         25314         Stop timeout timer           OUT         9914         (will be drawn in next cycle)           VME (05)         0         otherwise:           LD         25313         MOY (21)         #802           MOY (21)         #810         MP55         Pointer on sender bin           MOV (21)         #810         MP56         Set marker to edit SBN 45           SBS (91)         45         D         9915           SBS (91)         45         D         9915           SBS (91)         45         D         9915           SBS (91)         45         D         9915                                                                                                    | TME        | (05)      | 0           |                | then set emergency variables                                      |
| OUT         991         Draw up timeout timer           CMP         (20)         #0         DM800         Is reception bin empty ?           DINOT         25506           DEC         (39)         DM800           JMP         (44)         0         If yes, jump !           LD         25313         otherwise:           ANDW         (44)         12000         Has error bit been set ?           LD         25506         If yes,           SBS         (91)         47         select previous occupancy           LD         25514         Stop timeout timer           OTT         9914         (will be drawn in next cycle)           JME         (05)         otherwise:           D         25313         Set marker to edit SBN 45           SBS         (91)         45           D         9915         Depending on length of PCS 090 query pack, routine SBN 45 will be           SBS         (91)         45           LD         9915         Maximum is however 30 times           SBS         (91)         45           LD         9915         Set marker           SBS         (91)         45           LD                                                                                                    | LD         | (00)      | 25313       |                |                                                                   |
| CMP(20)M0DN800Is recention bin empty ?LD NOT2550JMP0If yes, jump !JMP25313otherwise:ANDW(34)42000M503 DM70ANDW(34)42000Mas error bit been set ?LD2550500Mas error bit been set ?LD25514Stop timeout timerOT9914(will be drawn in next cycle)OT9914(will be drawn in next cycle)VMP(19)M757OT9015Pointer on reception binMOV(21)#801DM757MOV(21)#801DM757OT9915Depending on length of PCS 090 query pack, routine SBN 45 will beSBS(91)45SBS(91)45SBS(91)45SBS(91)45SBS(91)45SBS(91)45SBS(91)45SBS(91)45SBS(91)45SBS(91)45SBS(91)45SBS(91)45SBS(91)45SBS(91)45SBS(91)45SBS(91)45SBS(91)45SBS(91)45SBS(91)45SBS(91)45SBS(91)45SBS(91)45SBS(91)<                                                                                                    | OUT        |           | 9914        |                | Draw up timeout timer                                             |
| LD NOT         25506           JMP (04)         0         If yes, jump !           JMP (04)         0         otherwise:           ANDW (34)         42000         Has error bit been set ?           LD         25516         If yes,           CMP (20)         DM761 #2000         Has error bit been set ?           LD         25506         If yes,           SS         (91)         47         select previous occupancy           LD         25314         Stop timeout timer           OUT         9914         (will be drawn in next cycle)           JME (05)         0         otherwise:           LD         25313         Unter on reception bin           MOV (21)         #851         DM750         Number of words per subpacket = 0           OUT         9915         Depending on length of PCS 090 query pack, routine SBN 45 will be           Started variably !         Sss         (91)         45           LD         9915         Maximum is however 30 times           Sss         (91)         45           LD         9915         Sss           Sss         (91)         45           LD         9915         Sss           Sss </td <td>CMP</td> <td>(20)</td> <td>#0</td> <td>DM800</td> <td>Is reception bin empty ?</td>                                                                                                    | CMP        | (20)      | #0          | DM800          | Is reception bin empty ?                                          |
| DEC(39)DMR00LD25313otherwise:ANDW(34)#2000DM503 DM761LD25506If yes,LD25506If yes,LD25506If yes,LD25314Stop timeout imerUT9914(will be drawn in next cycle)JME(05)0OT9915Pointer on reception binMOV(21)#851MOV(21)#851MOV(21)#851MOV(21)#851MOV915Set marker to edit SEN 45SBS(91)45LD9915Depending on length of PCS 090 query pack, routine SBN 45 will beSBS(91)45LD9915Maximum is however 30 timesSBS(91)45LD9915SBS(91)45LD9915SBS(91)45LD9915SBS(91)45LD9915SBS(91)45LD9915SBS(91)45LD9915SBS(91)45LD9915SBS(91)45LD9915SBS(91)45LD9915SBS(91)45LD9915SBS(91)45LD9915SBS                                                                                                    | LD NOT     | Г         | 25506       |                |                                                                   |
| $\begin{array}{llllllllllllllllllllllllllllllllllll$                                                                                                    | DEC        | (39)      | DM800       |                |                                                                   |
| LD         25313         otherwise:           ANDW (34) #2000         Mas error bit been set ?         25506         If yes,           LD         25506         If yes,           LD         25314         Stop timeout timer           UT         9914         (will be drawn in next cycle)           JME         (vill be drawn in next cycle)           JME         (vill be drawn in next cycle)           JME         (vill be drawn in next cycle)           JME         (vill be drawn in next cycle)           JME         (vill be drawn in next cycle)           JME         (vill be drawn in next cycle)           JME         (vill be drawn in next cycle)           JME         (vill be drawn in next cycle)           JME         (vill be drawn in next cycle)           JME         (vill be drawn in next cycle)           JME         (vill be drawn in next cycle)           JME         (vill be drawn in next cycle)           JME         (vill be drawn in next cycle)           JME         (vill be drawn in next cycle)           JME         JME           JME         Depending on length of PCS 090 query pack, routine SEN 45 will be           SBS         (91) 45           LD         9915                                                                                                    | JMP        | (04)      | 0           |                | If yes, jump !                                                    |
| ANDW       (34)       #2000       DM503 DM761         CVP       (25)       DM761       #2000       Has error bit been set ?         LD       25506       If yes,         SBS       (91)       47       select previous occupancy         LD       2514       Stop timeout timer         OUT       9914       (will be drawn in next cycle)         JME       (05)       0       otherwise:         LD       25313       MOV       (21)       #802       DM756       Pointer on reception bin         MOV       (21)       #815       DM757       Pointer on sender bin       MOV       (21)       #0       DM760       Number of words per subpacket = 0         OUT       9915       Set marker to edit SEN 45       SES       SE       915       Set marker to edit SEN 45       SES       SES       (91)       45         LD       9915       Depending on length of PCS 090 query pack, routine SEN 45 will be       Started variably       SES       SES       (91)       45         LD       9915       Maximum is however 30 times       SES       SES       (91)       45         LD       9915       SES       (91)       45       SES       SES       (91) <td>LD</td> <td></td> <td>25313</td> <td></td> <td>otherwise:</td>                                                                                                    | LD         |           | 25313       |                | otherwise:                                                        |
| CMP         (20)         DM761 #2000         Has error bit been set ?           LD         25506         If yes,           SBS         (91)         47         select previous occupancy           LD         25314         Stop timeout timer           UT         9914         (will be drawn in next cycle)           JME         (Will be drawn in next cycle)           JME         (Will be drawn in next cycle)           JME         (Will be drawn in next cycle)           JME         (Will be drawn in next cycle)           JME         (Will be drawn in next cycle)           JME         (Vill #602 DM756           Pointer on sender bin         MOV (21) #802 DM756           Pointer on sender bin         Nomber of words per subpacket = 0           OUT         9915         Set marker to edit SBN 45           SBS         (91)         45           LD         9915         Depending on length of PCS 090 query pack, routine SEN 45 will be           SBS         (91)         45           LD         9915         Maximum is however 30 times           SBS         (91)         45           LD         9915         SSS           SBS         (91)         45                                                                                                    | ANDW       | (34)      | #2000       | DM503 DM761    |                                                                   |
| LD       25306       If yes,         SBS       (91)       47       select previous occupancy         LD       25314       Stop timeout timer         OUT       9914       (will be drawn in next cycle)         OW       (21)       #802       DM756         Pointer on reception bin       007       (21)       #81       DM757         MOV       (21)       #81       DM757       Pointer on sender bin         MOV       (21)       #81       DM757       Pointer on sender bin         MOV       (21)       #81       DM757       Pointer on sender bin         MOV       (21)       #81       DM757       Pointer on sender bin         MOV       (21)       #81       DM757       Pointer on sender bin         MOV       (21)       #85       DM757       Pointer on sender bin         MOV       9915       Set marker to edit SBN 45       Set marker to edit SBN 45         SBS       (91)       45       D       9915         SBS       (91)       45       Set marker to edit SBN 45       Set marker to edit SBN 45         LD       9915       Set marker to edit SBN 45       Set marker to edit SBN 45         LD       9915 <td>CMP</td> <td>(20)</td> <td>DM761</td> <td>#2000</td> <td>Has error bit been set ?</td>                                                                                                    | CMP        | (20)      | DM761       | #2000          | Has error bit been set ?                                          |
| SBS         (91)         47         Select previous occupancy           D         25314         Stop timeout timer           OUT         9914         (will be drawn in next cycle)           JME         (05)         0         otherwise:           D         25313         move (21)         #802         DM756         Pointer on reception bin           MOV         (21)         #802         DM757         Pointer on sender bin           MOV         (21)         #802         DM757         Pointer on sender bin           MOV         (21)         #802         DM750         Number of words per subpacket = 0           OUT         9915         Set marker to edit SBN 45         Set set set set set set set set set set s                                                                                                    | LD         | (01)      | 25506       |                | If yes,                                                           |
| LD       25314       Stop FineOut Ciller         JME       0914       (will be drawn in next cycle)         JME       (05)       0         JME       (05)       0         JME       (05)       0         JME       (05)       0         JME       (05)       0         JME       (05)       0         JME       (05)       0         JME       (05)       0         JME       (05)       0         JME       (05)       0         MOV (21)       #81 <dm757< td="">       Pointer on sender bin         MOV (21)       #81<dm750< td="">       Number of words per subpackt = 0         OUT       9915       Set marker to edit SBN 45         SBS       (91)       45         LD       9915       Maximum is however 30 times         SBS       (91)       45         LD       9915       Set marker to edit SBN 45         SBS       (91)       45         LD       9915         SBS       (91)       45         LD       9915         SBS       (91)       45         LD       9915</dm750<></dm757<>                                                                                                    | SBS        | (91)      | 47          |                | Select previous occupancy                                         |
| Oli mark         Optimum for the drawn in merk cycle           UNE         050 0         otherwise:           LD         25313         otherwise:           LD         25313         otherwise:           MOV         (21) #801 DM756         Pointer on reception bin           MOV         (21) #801 DM757         Pointer on sender bin           MOV         (21) #00 DM760         Number of words per subpacket = 0           OUT         9915         Set marker to edit SEN 45           SBS         (91) 45         D         9915           LD         9915         Depending on length of PCS 090 query pack, routine SEN 45 will be           started variably !         S85         (91) 45           LD         9915         Maximum is however 30 times           SBS         (91) 45         D         9915           LD         9915         S85         (91) 45           LD         9915         S85         (91) 45           LD         9915         S85         (91) 45           LD         9915         S85         (91) 45           LD         9915         S85         (91) 45           LD         9915         S85         (91) 45                                                                                                    |            |           | 25314       |                | (will be drawn in next guale)                                     |
| D       2313         MOV       (21)       #802       DM756       Pointer on reception bin         MOV       (21)       #801       DM757       Pointer on sender bin         MOV       (21)       #0       DM760       Number of words per subpacket = 0         OUT       9915       Set marker to edit SEN 45         SBS       (91)       45         LD       9915       Depending on length of PCS 090 query pack, routine SEN 45 will be         started variably !       S85       (91)       45         LD       9915       Maximum is however 30 times         SBS       (91)       45         LD       9915       Maximum is however 30 times         SBS       (91)       45         LD       9915       S85         SBS       (91)       45         LD       9915       S85         SBS       (91)       45         LD       9915       S85         SBS       (91)       45         LD       9915       S85         SBS       (91)       45         LD       9915       S85         SBS       (91)       45         LD<                                                                                                    | .TMF       | (05)      | 0           |                | (will be drawn in next cycle)<br>otherwise:                       |
| Lb         Lb         Lb           MOV         (21)         #802         DM756         Pointer on sender bin           MOV         (21)         #0         DM757         Pointer on sender bin           MOV         (21)         #0         DM757         Pointer on sender bin           MOV         (21)         #0         DM757         Pointer on sender bin           MOV         (21)         #0         DM757         Pointer on sender bin           MOV         (21)         #0         DM750         Number of words per subpacket = 0           SBS         (91)         45         Depending on length of PCS 090 query pack, routine SEN 45 will be           started variably !         SBS         SBS         (91)         45           LD         9915         Maximum is however 30 times         SBS           SBS         (91)         45         D         9915           SBS         (91)         45         D         9915           SBS         (91)         45         D         9915           SBS         (91)         45         D         9915           SBS         (91)         45         D         9915           SBS <td< td=""><td>LD</td><td>25313</td><td>0</td><td></td><td>otherwise.</td></td<>                                                                                                    | LD         | 25313     | 0           |                | otherwise.                                                        |
| MOV         (21)         #851         DM757         Pointer on sender bin           MOV         (21)         #0         DM760         Number of words per subpacket = 0           SUT         9915         Set marker to edit SEN 45           SBS         (91)         45           LD         9915         Depending on length of PCS 090 query pack, routine SEN 45 will be           started variably !         SES         (91)         45           LD         9915         Maximum is however 30 times           SBS         (91)         45           LD         9915         SES           SBS         (91)         45           LD         9915         SES           SBS         (91)         45           LD         9915         SES           SBS         (91)         45           LD         9915         SES           SBS         (91)         45           LD         9915         SES           SBS         (91)         45           LD         9915         SES           SBS         (91)         45           LD         9915         SES           SBS         <                                                                                                    | MOV        | (21)      | #802        | DM756          | Pointer on reception bin                                          |
| MOV         (21)         #0         DM760         Number of words per subpacket = 0           OUT         9915         Set marker to edit SEN 45           SES         (91)         45           LD         9915         Depending on length of PCS 090 query pack, routine SEN 45 will be           Started variably !         Set         Maximum is however 30 times           SBS         (91)         45         Maximum is however 30 times           SBS         (91)         45         Maximum is however 30 times           SBS         (91)         45         Maximum is however 30 times           SBS         (91)         45         Maximum is however 30 times           SBS         (91)         45         Maximum is however 30 times           SBS         (91)         45         Maximum is however 30 times           SBS         (91)         45         Maximum is however 30 times           SBS         (91)         45         Maximum is however 30 times           SBS         (91)         45         Maximum is however 30 times           SBS         (91)         45         Maximum is however 30 times           SBS         (91)         45         Maximum is however 30 times           SBS         <                                                                                                    | MOV        | (21)      | #851        | DM757          | Pointer on sender bin                                             |
| OUT         9915         Set marker to edit SBN 45           SBS         (91)         45           LD         9915         Depending on length of PCS 090 query pack, routine SBN 45 will be           SBS         (91)         45           LD         9915         Maximum is however 30 times           SBS         (91)         45           LD         9915         Maximum is however 30 times           SBS         (91)         45           LD         9915         Set (91)           SBS         (91)         45           LD         9915         Set (91)           SBS         (91)         45           LD         9915         Set (91)           SBS         (91)         45           LD         9915         Set (91)           SBS         (91)         45           LD         9915         Set (91)           SBS         (91)         45           LD         9915         Set (91)           SBS         (91)         45           LD         9915         Set (91)           SBS         (91)         45           LD         9915         Set (91)<                                                                                                    | MOV        | (21)      | #0          | DM760          | Number of words per subpacket = 0                                 |
| SBS         (91)         45           LD         9915         Depending on length of PCS 090 query pack, routine SBN 45 will be           Started variably !         SBS         (91)         45           LD         9915         Maximum is however 30 times           SBS         (91)         45           LD         9915         Maximum is however 30 times           SBS         (91)         45           LD         9915         SBS           SBS         (91)         45           LD         9915         SBS           SBS         (91)         45           LD         9915         SBS           SBS         (91)         45           LD         9915         SBS           SBS         (91)         45           LD         9915         SBS           SBS         (91)         45           LD         9915         SBS           SBS         (91)         45           LD         9915         SBS           SBS         (91)         45           LD         9915         SBS           SBS         (91)         45                                                                                                    | OUT        |           | 9915        |                | Set marker to edit SBN 45                                         |
| LD       9915       Depending on length of PCS 090 query pack, routine SBN 45 will be         started variably !       9915         SBS       (91)       45         LD       9915         SBS       (91)       45         LD       9915         SBS       (91)       45         LD       9915         SBS       (91)       45         LD       9915         SBS       (91)       45         LD       9915         SBS       (91)       45         LD       9915         SBS       (91)       45         LD       9915         SBS       (91)       45         LD       9915         SBS       (91)       45         LD       9915         SBS       (91)       45         LD       9915         SBS       (91)       45         LD       9915         SBS       (91)       45         LD       9915         SBS       (91)       45         LD       9915         SBS       (91)       45 <td< td=""><td>SBS</td><td>(91)</td><td>45</td><td></td><td></td></td<>                                                                                                    | SBS        | (91)      | 45          |                |                                                                   |
| started variably !         SBS       (91)       45         L0       9915       Maximum is however 30 times         SBS       (91)       45         LD       9915         SBS       (91)       45         LD       9915         SBS       (91)       45         LD       9915         SBS       (91)       45         LD       9915         SBS       (91)       45         LD       9915         SBS       (91)       45         LD       9915         SBS       (91)       45         LD       9915         SBS       (91)       45         LD       9915         SBS       (91)       45         LD       9915         SBS       (91)       45         LD       9915         SBS       (91)       45         LD       9915         SBS       (91)       45         LD       9915         SBS       (91)       45         LD       9915         SBS       (91)       45                                                                                                    | LD         |           | 9915        |                | Depending on length of PCS 090 query pack, routine SBN 45 will be |
| SBS         (91)         45           LD         9915         Maximum is however 30 times           SBS         (91)         45           LD         9915           SBS         (91)         45           LD         9915           SBS         (91)         45           LD         9915           SBS         (91)         45           LD         9915           SBS         (91)         45           LD         9915           SBS         (91)         45           LD         9915           SBS         (91)         45           LD         9915           SBS         (91)         45           LD         9915           SBS         (91)         45           LD         9915           SBS         (91)         45           LD         9915           SBS         (91)         45           LD         9915           SBS         (91)         45           LD         9915           SBS         (91)         45           LD         9915 <td>starte</td> <td>ed var</td> <td>iably</td> <td>!</td> <td></td>                                                                                                    | starte     | ed var    | iably       | !              |                                                                   |
| LD       9915       Maximum is however 30 times         SBS       (91)       45         LD       9915         SBS       (91)       45         LD       9915         SBS       (91)       45         LD       9915         SBS       (91)       45         LD       9915         SBS       (91)       45         LD       9915         SBS       (91)       45         LD       9915         SBS       (91)       45         LD       9915         SBS       (91)       45         LD       9915         SBS       (91)       45         LD       9915         SBS       (91)       45         LD       9915         SBS       (91)       45         LD       9915         SBS       (91)       45         LD       9915         SBS       (91)       45         LD       9915         SBS       (91)       45         LD       9915         SBS       (91)       45 </td <td>SBS</td> <td>(91)</td> <td>45</td> <td></td> <td>M                                      </td>                                                                                                    | SBS        | (91)      | 45          |                | M                                                                 |
| SBS       (91)       45         LD       9915         SBS       (91)       45         LD       9915         SBS       (                                                                                                    | LD         | (01)      | 9915<br>45  |                | Maximum is nowever 30 times                                       |
| LD       9915         SBS       (91)       45         LD       9915         SBS       (91)       45         LD       99                                                                                                    | 282        | (91)      | 45<br>001E  |                |                                                                   |
| D       9915         SBS       (91)       45         LD       9915         SBS       (91)       45         LD       9915         SBS       (91)       45         LD       9915         SBS       (91)       45         LD       9915         SBS       (91)       45         LD       9915         SBS       (91)       45         LD       9915         SBS       (91)       45         LD       9915         SBS       (91)       45         LD       9915         SBS       (91)       45         LD       9915         SBS       (91)       45         LD       9915         SBS       (91)       45         LD       9915         SBS       (91)       45         LD       9915         SBS       (91)       45         LD       9915         SBS       (91)       45                                                                                                    | GBG<br>UT  | (91)      | 45<br>45    |                |                                                                   |
| SBS       (91)       45         LD       9915         SBS       (91)       45         LD       9915         SBS       (                                                                                                    | LD         | ()1)      | 9915        |                |                                                                   |
| LD       9915         SBS       (91)       45         LD       9915         SBS       (91)       45         LD       99                                                                                                    | SBS        | (91)      | 45          |                |                                                                   |
| SBS       (91)       45         LD       9915         SBS       (91)       45         LD       9915         SBS       (91)       45         LD       9915         SBS       (91)       45         LD       9915         SBS       (91)       45         LD       9915         SBS       (91)       45         LD       9915         SBS       (91)       45         LD       9915         SBS       (91)       45         LD       9915         SBS       (91)       45         LD       9915         SBS       (91)       45         LD       9915         SBS       (91)       45         LD       9915         SBS       (91)       45         LD       9915         SBS       (91)       45         LD       9915         SBS       (91)       45         LD       9915         SBS       (91)       45                                                                                                    | LD         | . ,       | 9915        |                |                                                                   |
| LD       9915         SBS       (91)       45         LD       9915         SBS       (91)       45         LD       9915         SBS       (91)       45         LD       9915         SBS       (91)       45         LD       9915         SBS       (91)       45         LD       9915         SBS       (91)       45         LD       9915         SBS       (91)       45         LD       9915         SBS       (91)       45         LD       9915         SBS       (91)       45         LD       9915         SBS       (91)       45         LD       9915         SBS       (91)       45         LD       9915         SBS       (91)       45                                                                                                    | SBS        | (91)      | 45          |                |                                                                   |
| SBS       (91)       45         LD       9915         SBS       (91)       45         LD       9915         SBS       (91)       45         LD       9915         SBS       (91)       45         LD       9915         SBS       (91)       45         LD       9915         SBS       (91)       45         LD       9915         SBS       (91)       45         LD       9915         SBS       (91)       45         LD       9915         SBS       (91)       45         LD       9915         SBS       (91)       45         LD       9915         SBS       (91)       45         LD       9915         SBS       (91)       45                                                                                                    | LD         |           | 9915        |                |                                                                   |
| LD       9915         SBS       (91)       45         LD       9915         SBS       (91)       45         LD       9915         SBS       (91)       45         LD       9915         SBS       (91)       45         LD       9915         SBS       (91)       45         LD       9915         SBS       (91)       45         LD       9915         SBS       (91)       45         LD       9915         SBS       (91)       45         LD       9915         SBS       (91)       45         LD       9915         SBS       (91)       45         LD       9915         SBS       (91)       45                                                                                                    | SBS        | (91)      | 45          |                |                                                                   |
| SBS       (91)       45         LD       9915         SBS       (91)       45         LD       9915         SBS       (91)       45         LD       9915         SBS       (91)       45         LD       9915         SBS       (91)       45         LD       9915         SBS       (91)       45         LD       9915         SBS       (91)       45         LD       9915         SBS       (91)       45         LD       9915         SBS       (91)       45         LD       9915         SBS       (91)       45                                                                                                    | LD         |           | 9915        |                |                                                                   |
| LD       9915         SBS       (91)       45         LD       9915         SBS       (91)       45         LD       9915         SBS       (91)       45         LD       9915         SBS       (91)       45         LD       9915         SBS       (91)       45         LD       9915         SBS       (91)       45         LD       9915         SBS       (91)       45         LD       9915         SBS       (91)       45         LD       9915         SBS       (91)       45                                                                                                    | SBS        | (91)      | 45          |                |                                                                   |
| SBS       (91)       45         LD       9915         SBS       (91)       45         LD       9915         SBS       (91)       45         LD       9915         SBS       (91)       45         LD       9915         SBS       (91)       45         LD       9915         SBS       (91)       45         LD       9915         SBS       (91)       45         LD       9915         SBS       (91)       45                                                                                                    | LD         | (01)      | 9915        |                |                                                                   |
| LD       9915         SBS       (91)       45         LD       9915         SBS       (91)       45         LD       9915         SBS       (91)       45         LD       9915         SBS       (91)       45         LD       9915         SBS       (91)       45         LD       9915         SBS       (91)       45         LD       9915                                                                                                    | SBS        | (91)      | 45<br>0015  |                |                                                                   |
| LD       9915         SBS       (91)         LD       9915         SBS       (91)         LD       9915         SBS       (91)         LD       9915         SBS       (91)         SBS       (91)         45                                                                                                    | dBd<br>ЛП  | (91)      | 99⊥0<br>45  |                |                                                                   |
| SBS       (91)       45         LD       9915         SBS       (91)       45         LD       9915         SBS       (91)       45         LD       9915         SBS       (91)       45         LD       9915         SBS       (91)       45                                                                                                    | SDS<br>T.D | (シエ)      | -±5<br>9915 |                |                                                                   |
| LD       9915         SBS       (91)       45         LD       9915         SBS       (91)       45         LD       9915         SBS       (91)       45         SBS       (91)       45                                                                                                    | SBS        | (91)      | 45          |                |                                                                   |
| SBS       (91)       45         LD       9915         SBS       (91)       45         LD       9915         SBS       (91)       45                                                                                                    | LD         | ( > ± )   | 9915        |                |                                                                   |
| LD 9915<br>SBS (91) 45<br>LD 9915<br>SBS (91) 45                                                                                                    | SBS        | (91)      | 45          |                |                                                                   |
| SBS       (91)       45         LD       9915         SBS       (91)       45                                                                                                    | LD         | . ,       | 9915        |                |                                                                   |
| LD 9915<br>SBS (91) 45                                                                                                    | SBS        | (91)      | 45          |                |                                                                   |
| SBS (91) 45                                                                                                    | LD         |           | 9915        |                |                                                                   |
|                                                                                                    | SBS        | (91)      | 45          |                |                                                                   |

\_\_\_\_\_

A-14

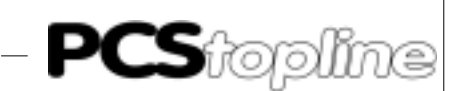

| LD                                                                                                    |                                                                                                    | 9915                                                                                                    |                                                                                                 |                                                                                                    |                                                                                                    |                                                                                                    |
|----------------------------------------------------------------------------------------------------|----------------------------------------------------------------------------------------------------|----------------------------------------------------------------------------------------------------|-------------------------------------------------------------------------------------------------|----------------------------------------------------------------------------------------------------|----------------------------------------------------------------------------------------------------|----------------------------------------------------------------------------------------------------|
| SBS                                                                                                    | (91)                                                                                                    | 45<br>0015                                                                                                    |                                                                                                 |                                                                                                    |                                                                                                    |                                                                                                    |
| SBS                                                                                                    | (91)                                                                                                    | 45                                                                                                    |                                                                                                 |                                                                                                    |                                                                                                    |                                                                                                    |
| LD                                                                                                    | (- )                                                                                                    | 9915                                                                                                    |                                                                                                 |                                                                                                    |                                                                                                    |                                                                                                    |
| SBS                                                                                                    | (91)                                                                                                    | 45                                                                                                    |                                                                                                 |                                                                                                    |                                                                                                    |                                                                                                    |
| LD                                                                                                    | (91)                                                                                                    | 9915<br>45                                                                                                    |                                                                                                 |                                                                                                    |                                                                                                    |                                                                                                    |
| LD                                                                                                    | ()1)                                                                                                    | 9915                                                                                                    |                                                                                                 |                                                                                                    |                                                                                                    |                                                                                                    |
| SBS                                                                                                    | (91)                                                                                                    | 45                                                                                                    |                                                                                                 |                                                                                                    |                                                                                                    |                                                                                                    |
| LD                                                                                                    |                                                                                                    | 9915                                                                                                    |                                                                                                 |                                                                                                    |                                                                                                    |                                                                                                    |
| SBS                                                                                                    | (91)                                                                                                    | 45                                                                                                    |                                                                                                 |                                                                                                    |                                                                                                    |                                                                                                    |
| SBS                                                                                                    | (91)                                                                                                    | 45                                                                                                    |                                                                                                 |                                                                                                    |                                                                                                    |                                                                                                    |
| LD                                                                                                    | (- )                                                                                                    | 9915                                                                                                    |                                                                                                 |                                                                                                    |                                                                                                    |                                                                                                    |
| SBS                                                                                                    | (91)                                                                                                    | 45                                                                                                    |                                                                                                 |                                                                                                    |                                                                                                    |                                                                                                    |
| LD                                                                                                    | (01)                                                                                                    | 9915<br>45                                                                                                    |                                                                                                 |                                                                                                    |                                                                                                    |                                                                                                    |
| LD                                                                                                    | (91)                                                                                                    | 9915                                                                                                    |                                                                                                 |                                                                                                    |                                                                                                    |                                                                                                    |
| SBS                                                                                                    | (91)                                                                                                    | 45                                                                                                    |                                                                                                 |                                                                                                    |                                                                                                    |                                                                                                    |
| LD                                                                                                    |                                                                                                    | 9915                                                                                                    |                                                                                                 |                                                                                                    |                                                                                                    |                                                                                                    |
| SBS                                                                                                    | (91)                                                                                                    | 45                                                                                                    |                                                                                                 |                                                                                                    |                                                                                                    |                                                                                                    |
| SBS                                                                                                    | (91)                                                                                                    | 45                                                                                                    |                                                                                                 |                                                                                                    |                                                                                                    |                                                                                                    |
| LD                                                                                                    | (- )                                                                                                    | 9915                                                                                                    |                                                                                                 |                                                                                                    |                                                                                                    |                                                                                                    |
| SBS                                                                                                    | (91)                                                                                                    | 45                                                                                                    |                                                                                                 |                                                                                                    |                                                                                                    |                                                                                                    |
| LD                                                                                                    | (91)                                                                                                    | 9915<br>45                                                                                                    |                                                                                                 |                                                                                                    |                                                                                                    |                                                                                                    |
| LD                                                                                                    | ()1)                                                                                                    | 9915                                                                                                    |                                                                                                 |                                                                                                    |                                                                                                    |                                                                                                    |
| SBS                                                                                                    | (91)                                                                                                    | 45                                                                                                    |                                                                                                 |                                                                                                    |                                                                                                    |                                                                                                    |
| LD                                                                                                    |                                                                                                    | 9915                                                                                                    |                                                                                                 |                                                                                                    |                                                                                                    |                                                                                                    |
| SBS                                                                                                    | (91)                                                                                                    | 45<br>25213                                                                                                    |                                                                                                 |                                                                                                    |                                                                                                    |                                                                                                    |
| XORW                                                                                                    | (36)                                                                                                    | 23313<br>DM801 #FFF                                                                                                    | 7F DM850                                                                                        |                                                                                                    |                                                                                                    |                                                                                                    |
| *******                                                                                                    |                                                                                                    | DITOOT NITI                                                                                                    |                                                                                                 |                                                                                                    |                                                                                                    |                                                                                                    |
| RET                                                                                                    | (93)                                                                                                    | DIIOOT WITT                                                                                                    | 1 211000                                                                                        |                                                                                                    |                                                                                                    |                                                                                                    |
| RET<br>NETWOR                                                                                                    | (93)<br>RK                                                                                                    | DIGOT WIT                                                                                                    | 1 211000                                                                                        |                                                                                                    |                                                                                                    |                                                                                                    |
| RET<br>NETWOF<br>PRM                                                                                                    | (93)<br>2K<br>#0000                                                                                                    | 3PCS-RECED                                                                                                    | ITED                                                                                            | RECEPTION BIN                                                                                                    | FOR PCS COM                                                                                                    | MUNICATION                                                                                                    |
| RET<br>NETWOF<br>PRM<br>SBN                                                                                                    | (93)<br>2K<br>#00003<br>(92)                                                                                                    | 3PCS-RECED<br>45                                                                                                    | ITED                                                                                            | RECEPTION BIN                                                                                                    | FOR PCS COMI                                                                                                    | MUNICATION                                                                                                    |
| RET<br>NETWOF<br>PRM<br>SBN<br>LD                                                                                                    | (93)<br>2K<br>#00003<br>(92)                                                                                                    | 3PCS-RECED<br>45<br>25313                                                                                                    | ITED                                                                                            | RECEPTION BIN                                                                                                    | FOR PCS COM                                                                                                    | MUNICATION                                                                                                    |
| RET<br>NETWOF<br>PRM<br>SBN<br>LD<br>CMP                                                                                                    | (93)<br>2K<br>#00000<br>(92)<br>(20)                                                                                                    | 3PCS-RECED<br>45<br>25313<br>DM800 #0                                                                                                    | ITED                                                                                            | RECEPTION BIN<br>Is reception b                                                                                                    | FOR PCS COMI<br>in empty ?                                                                                                    | MUNICATION                                                                                                    |
| RET<br>NETWOF<br>PRM<br>SBN<br>LD<br>CMP<br>LD NOT<br>OUT                                                                                                    | (93)<br>2K<br>#00000<br>(92)<br>(20)                                                                                                    | 3PCS-RECED<br>45<br>25313<br>DM800 #0<br>2550<br>9915                                                                                                    | ITED                                                                                            | RECEPTION BIN<br>Is reception b<br>If yes, then s                                                                                                    | FOR PCS COMI<br>in empty ?<br>et back marl                                                                                     | MUNICATION                                                                                                    |
| RET<br>NETWOF<br>PRM<br>SBN<br>LD<br>CMP<br>LD NOT<br>OUT<br>JMP                                                                                                    | (93)<br>#00000<br>(92)<br>(20)<br>(20)                                                                                                    | 3PCS-RECED<br>45<br>25313<br>DM800 #0<br>255(<br>9915<br>49                                                                                                    | ITED                                                                                            | RECEPTION BIN<br>Is reception b<br>If yes, then s<br>and jump to th                                                                                                    | FOR PCS COM<br>in empty ?<br>et back marl<br>e end                                                                             | MUNICATION                                                                                                    |
| RET<br>NETWOF<br>PRM<br>SBN<br>LD<br>CMP<br>LD NOT<br>OUT<br>JMP<br>LD                                                                                                    | (93)<br>#00000<br>(92)<br>(20)<br>(04)                                                                                                    | 3PCS-RECED<br>45<br>25313<br>DM800 #0<br>2550<br>9915<br>49<br>25313                                                                                                    | ITED                                                                                            | RECEPTION BIN<br>Is reception b<br>If yes, then s<br>and jump to th                                                                                                    | FOR PCS COM<br>in empty ?<br>et back mar<br>e end                                                                              | MUNICATION                                                                                                    |
| RET<br>NETWOF<br>PRM<br>SBN<br>LD<br>CMP<br>LD NOI<br>OUT<br>JMP<br>LD<br>CMP                                                                                                    | (93)<br><b>EK</b><br>#00002<br>(92)<br>(20)<br>(04)<br>(20)                                                                                                    | 3PCS-RECED<br>45<br>25313<br>DM800 #0<br>2550<br>9915<br>49<br>25313<br>DM760 #0<br>25506                                                                                                    | ITED                                                                                            | RECEPTION BIN<br>Is reception b<br>If yes, then s<br>and jump to th<br>Has subpack be                                                                                                    | FOR PCS COM<br>in empty ?<br>et back mar<br>e end<br>en worked ou                                                              | MUNICATION<br>ker<br>ut ?                                                                                                    |
| RET<br>NETWOF<br>PRM<br>SBN<br>LD<br>CMP<br>LD NOT<br>OUT<br>JMP<br>LD<br>CMP<br>LD<br>JMP                                                                                                    | (93)<br>2K<br>#00000<br>(92)<br>(20)<br>(04)<br>(20)<br>(04)                                                                                                    | 3PCS-RECED<br>45<br>25313<br>DM800 #0<br>2550<br>9915<br>49<br>25313<br>DM760 #0<br>25506<br>0                                                                                                    | ITED                                                                                            | RECEPTION BIN<br>Is reception b<br>If yes, then s<br>and jump to th<br>Has subpack be<br>If not, jump !                                                                                                 | FOR PCS COM<br>in empty ?<br>et back mar<br>e end<br>en worked ou                                                              | MUNICATION<br>ker<br>ut ?                                                                                                    |
| RET<br>NETWOF<br>PRM<br>SBN<br>LD<br>CMP<br>LD NOT<br>OUT<br>JMP<br>LD<br>CMP<br>LD<br>JMP<br>LD                                                                                                    | (93)<br>2K<br>#00000<br>(92)<br>(20)<br>(04)<br>(20)<br>(04)                                                                                                    | 3PCS-RECED<br>45<br>25313<br>DM800 #0<br>2555<br>49<br>25313<br>DM760 #0<br>25506<br>0<br>25313                                                                                                    | ITED                                                                                            | RECEPTION BIN<br>Is reception b<br>If yes, then s<br>and jump to th<br>Has subpack be<br>If not, jump !                                                                                                 | FOR PCS COM<br>in empty ?<br>et back marl<br>e end<br>en worked ou                                                             | MUNICATION<br>ker<br>ut ?                                                                                                    |
| RET<br>NETWOR<br>PRM<br>SBN<br>LD<br>CMP<br>LD NOI<br>OUT<br>JMP<br>LD<br>CMP<br>LD<br>JMP<br>LD<br>MOV                                                                                                    | (93)<br>2K<br>#00000<br>(92)<br>(20)<br>(04)<br>(20)<br>(04)<br>(21)                                                                                                    | 3PCS-RECED<br>45<br>25313<br>DM800 #0<br>2550<br>9915<br>49<br>25313<br>DM760 #0<br>25506<br>0<br>25313<br>*DM756                                                                                                    | ITED<br>06<br>DM760                                                                             | RECEPTION BIN<br>Is reception b<br>If yes, then s<br>and jump to th<br>Has subpack be<br>If not, jump !<br>Collect                                                                                      | FOR PCS COM<br>in empty ?<br>et back mar<br>e end<br>en worked ou<br>next word fu                                              | MUNICATION<br>ker<br>ut ?<br>rom EF !                                                                                                    |
| RET<br>NETWOR<br>PRM<br>SBN<br>LD<br>CMP<br>LD NOT<br>UT<br>JMP<br>LD<br>CMP<br>LD<br>JMP<br>LD<br>JMP<br>LD<br>MOV<br>ANDW                                                                                                    | (93)<br>2K<br>#00000<br>(92)<br>(20)<br>(04)<br>(20)<br>(04)<br>(21)<br>(34)<br>(24)                                                                                                    | 3PCS-RECED<br>45<br>25313<br>DM800 #0<br>2550<br>9915<br>49<br>25313<br>DM760 #0<br>25506<br>0<br>25506<br>0<br>25313<br>*DM756<br>DM760 #F                                                                                                    | DM760                                                                                           | RECEPTION BIN<br>Is reception b<br>If yes, then s<br>and jump to th<br>Has subpack be<br>If not, jump !<br>Collect :<br>Number of foll                                                                  | FOR PCS COM<br>in empty ?<br>et back mar<br>e end<br>en worked ou<br>next word fr<br>owing words                               | MUNICATION<br>ker<br>ut ?<br>rom EF !                                                                                                    |
| RET<br>NETWOR<br>PRM<br>SBN<br>LD<br>CMP<br>LD NOT<br>OUT<br>JMP<br>LD<br>CMP<br>LD<br>CMP<br>LD<br>MOV<br>ANDW<br>BCD<br>MOV                                                                                                    | (93)<br>2K<br>#00000<br>(92)<br>(20)<br>(04)<br>(20)<br>(04)<br>(21)<br>(34)<br>(24)<br>(21)                                                                                                    | 3PCS-RECED<br>45<br>25313<br>DM800 #0<br>2550<br>49<br>25313<br>DM760 #0<br>25506<br>0<br>25506<br>0<br>25313<br>*DM756<br>DM760 #F<br>DM760 DM76<br>*DM756                                                                                                    | DM760<br>DM760<br>DM759                                                                         | RECEPTION BIN<br>Is reception b<br>If yes, then s<br>and jump to th<br>Has subpack be<br>If not, jump !<br>Collect :<br>Number of foll<br>-> DM760<br>Command                                           | FOR PCS COM<br>in empty ?<br>et back mar<br>e end<br>en worked ou<br>next word fr<br>owing words<br>(read, write               | MUNICATION<br>ker<br>ut ?<br>rom EF !                                                                                                    |
| RET<br>NETWOR<br>PRM<br>SBN<br>LD<br>CMP<br>LD NOT<br>OUT<br>JMP<br>LD<br>CMP<br>LD<br>LD<br>MOV<br>ANDW<br>ANDW                                                                                                    | (93)<br>2K<br>#00000<br>(92)<br>(20)<br>(04)<br>(20)<br>(04)<br>(21)<br>(34)<br>(21)<br>(34)                                                                                                    | 3PCS-RECED<br>45<br>25313<br>DM800 #0<br>2550<br>9915<br>49<br>25313<br>DM760 #0<br>25506<br>0<br>25313<br>*DM756<br>DM760 #F<br>DM760 DM76<br>*DM756<br>DM759 #F0                                                                                                    | DM760<br>DM760<br>DM759<br>DM759                                                                | RECEPTION BIN<br>Is reception b<br>If yes, then s<br>and jump to th<br>Has subpack be<br>If not, jump !<br>Collect :<br>Number of foll<br>-> DM760<br>Command<br>Align -> DM 75                         | FOR PCS COM<br>in empty ?<br>et back mar<br>e end<br>en worked ou<br>next word fo<br>owing words<br>(read, write<br>9          | MUNICATION<br>ker<br>ut ?<br>rom EF !<br>e, and, or)                                                                                                    |
| RET<br>NETWOR<br>PRM<br>SBN<br>LD<br>CMP<br>LD NOT<br>OUT<br>JMP<br>LD<br>CMP<br>LD<br>JMP<br>LD<br>LD<br>MOV<br>ANDW<br>BCD<br>MOV<br>ANDW<br>MOV                                                                                                    | (93)<br>2K<br>#00000<br>(92)<br>(20)<br>(04)<br>(20)<br>(04)<br>(21)<br>(34)<br>(21)<br>(34)<br>(21)<br>(34)                                                                                                    | 3PCS-RECED<br>45<br>25313<br>DM800 #0<br>2550<br>9915<br>49<br>25313<br>DM760 #0<br>25506<br>0<br>25313<br>*DM756<br>DM760 #F<br>DM760 DM76<br>*DM756<br>DM759 #F0<br>*DM756                                                                                                    | DM760<br>DM760<br>DM759<br>DM759<br>DM759<br>DM758                                              | RECEPTION BIN<br>Is reception b<br>If yes, then s<br>and jump to th<br>Has subpack be<br>If not, jump !<br>Collect :<br>Number of foll<br>-> DM760<br>Command<br>Align -> DM 75                         | FOR PCS COM<br>in empty ?<br>et back mar<br>e end<br>en worked ou<br>next word fo<br>owing words<br>(read, write<br>9          | MUNICATION<br>ker<br>ut ?<br>rom EF !<br>e, and, or)                                                                                                    |
| RET<br>NETWOF<br>PRM<br>SBN<br>LD<br>CMP<br>LD NOT<br>OUT<br>JMP<br>LD<br>LD<br>JMP<br>LD<br>JMP<br>LD<br>MOV<br>ANDW<br>BCD<br>MOV<br>ANDW<br>MOV<br>ASR                                                                                                    | (93)<br>2K<br>#00000<br>(92)<br>(20)<br>(04)<br>(20)<br>(04)<br>(21)<br>(34)<br>(21)<br>(34)<br>(21)<br>(34)<br>(21)<br>(26)                                                                                                    | 3PCS-RECED<br>45<br>25313<br>DM800 #0<br>2550<br>9915<br>49<br>25313<br>DM760 #0<br>25506<br>0<br>25313<br>*DM756<br>DM760 #F<br>DM760 #F<br>DM756<br>DM756<br>DM756<br>DM756<br>DM758<br>DM758<br>DM758                                                                                                    | DM760<br>DM760<br>DM760<br>DM759<br>DM759<br>DM759<br>DM758                                     | RECEPTION BIN<br>Is reception b<br>If yes, then s<br>and jump to th<br>Has subpack be<br>If not, jump !<br>Collect :<br>Number of foll<br>-> DM760<br>Command<br>Align -> DM 75                         | FOR PCS COM<br>in empty ?<br>et back mar<br>e end<br>en worked ou<br>next word fr<br>owing words<br>(read, write<br>9          | MUNICATION<br>ker<br>ut ?<br>rom EF !<br>e, and, or)                                                                                                    |
| RET<br>NETWOF<br>PRM<br>SBN<br>LD<br>CMP<br>LD NOT<br>OUT<br>JMP<br>LD<br>LD<br>LD<br>LD<br>LD<br>LD<br>MOV<br>ANDW<br>BCD<br>MOV<br>ANDW<br>MOV<br>ASR<br>ASR                                                                                                    | (93)<br>2K<br>#00000<br>(92)<br>(20)<br>(04)<br>(21)<br>(34)<br>(21)<br>(34)<br>(21)<br>(34)<br>(21)<br>(34)<br>(22)<br>(34)<br>(21)<br>(34)<br>(21)<br>(34)<br>(21)<br>(34)<br>(21)<br>(34)<br>(21)<br>(34)<br>(21)<br>(34)<br>(22)<br>(34)<br>(34)<br>(32)<br>(34)<br>(32)<br>(34)<br>(32)<br>(32)<br>(34)<br>(32)<br>(32)<br>(34)<br>(32)<br>(32)<br>(34)<br>(32)<br>(32)<br>(34)<br>(32)<br>(32)<br>(34)<br>(32)<br>(32)<br>(32)<br>(34)<br>(32)<br>(32)<br>(32)<br>(34)<br>(32)<br>(32)<br>(32)<br>(34)<br>(32)<br>(32)<br>(32)<br>(32)<br>(34)<br>(32)<br>(32)<br>(3)<br>(3)<br>(3)<br>(3)<br>(3)<br>(3)<br>(3)<br>(3                                                                                                    | 3PCS-RECED<br>45<br>25313<br>DM800 #0<br>2550<br>9915<br>49<br>25313<br>DM760 #0<br>25506<br>0<br>25313<br>*DM756<br>DM756<br>DM756<br>DM756<br>DM756<br>DM758<br>DM758<br>DM758<br>DM758                                                                                                    | DM760<br>DM760<br>DM760<br>DM759<br>DM759<br>DM759<br>DM758                                     | RECEPTION BIN<br>Is reception b<br>If yes, then s<br>and jump to th<br>Has subpack be<br>If not, jump !<br>Collect :<br>Number of foll<br>-> DM760<br>Command<br>Align -> DM 75                         | FOR PCS COM<br>in empty ?<br>et back mar<br>e end<br>en worked ou<br>next word fo<br>owing words<br>(read, write<br>9          | MUNICATION<br>ker<br>ut ?<br>rom EF !<br>a, and, or)                                                                                                    |
| RET<br>NETWOR<br>PRM<br>SBN<br>LD<br>CMP<br>LD NOT<br>OUT<br>JMP<br>LD<br>CMP<br>LD<br>CMP<br>LD<br>MOV<br>ANDW<br>BCD<br>MOV<br>ANDW<br>MOV<br>ASR<br>ASR<br>ASR<br>ASR                                                                                                    | (93)<br>2K<br>#00000<br>(92)<br>(20)<br>(20)<br>(21)<br>(24)<br>(21)<br>(24)<br>(21)<br>(24)<br>(21)<br>(26)<br>(26)<br>(26)<br>(26)<br>(26)                                                                                                    | 3PCS-RECED<br>45<br>25313<br>DM800 #0<br>2550<br>9915<br>49<br>25313<br>DM760 #0<br>25506<br>0<br>25506<br>0<br>25508<br>0<br>25508<br>0<br>25508<br>0<br>25508<br>0<br>25508<br>0<br>25508<br>0<br>25508<br>0<br>25508<br>0<br>25508<br>0<br>25508<br>0<br>25508<br>0<br>25508<br>0<br>25508<br>0<br>25508<br>0<br>25508<br>0<br>25508<br>0<br>25508<br>0<br>2558<br>0<br>2558<br>0 | DM760<br>DM760<br>DM760<br>DM759<br>DM759<br>DM758                                              | RECEPTION BIN<br>Is reception b<br>If yes, then s<br>and jump to th<br>Has subpack be<br>If not, jump !<br>Collect :<br>Number of foll<br>-> DM760<br>Command<br>Align -> DM 75                         | FOR PCS COM<br>in empty ?<br>et back mar<br>e end<br>en worked on<br>next word fr<br>owing words<br>(read, write<br>9          | MUNICATION<br>ker<br>ut ?<br>rom EF !<br>e, and, or)                                                                                                    |
| RET<br>NETWOR<br>PRM<br>SBN<br>LD<br>CMP<br>LD NOT<br>OUT<br>JMP<br>LD<br>CMP<br>LD<br>MOV<br>ANDW<br>BCD<br>MOV<br>ANDW<br>MOV<br>ASR<br>ASR<br>ASR<br>ASR<br>ASR                                                                                                    | (93)<br>2K<br>#00000<br>(92)<br>(20)<br>(04)<br>(21)<br>(34)<br>(21)<br>(34)<br>(21)<br>(34)<br>(21)<br>(26)<br>(26)<br>(26)<br>(26)<br>(26)<br>(26)<br>(26)                                                                                                    | 3PCS-RECED<br>45<br>25313<br>DM800 #0<br>2550<br>49<br>25313<br>DM760 #0<br>25313<br>*DM760 #0<br>25313<br>*DM756<br>DM760 #F<br>DM760 DM76<br>*DM756<br>DM758<br>DM758<br>DM758<br>DM758<br>DM758<br>DM758<br>DM758<br>DM758                                                                                                    | DM760<br>DM760<br>DM760<br>DM759<br>DM759<br>DM758                                              | RECEPTION BIN<br>Is reception b<br>If yes, then s<br>and jump to th<br>Has subpack be<br>If not, jump !<br>Collect :<br>Number of foll<br>-> DM760<br>Command<br>Align -> DM 75                         | FOR PCS COM<br>in empty ?<br>et back mar<br>e end<br>en worked ou<br>next word fu<br>owing words<br>(read, write<br>9          | MUNICATION<br>ker<br>ut ?<br>rom EF !<br>e, and, or)                                                                                                    |
| RET<br>NETWOR<br>PRM<br>SBN<br>LD<br>CMP<br>LD NOT<br>OUT<br>JMP<br>LD<br>CMP<br>LD<br>LD<br>MOV<br>ANDW<br>BCD<br>MOV<br>ANDW<br>MOV<br>ASR<br>ASR<br>ASR<br>ASR<br>ASR<br>ASR                                                                                                    | (93)<br>2K<br>#00000<br>(92)<br>(20)<br>(04)<br>(21)<br>(34)<br>(21)<br>(34)<br>(21)<br>(24)<br>(21)<br>(26)<br>(26)<br>(26)<br>(26)<br>(26)<br>(26)<br>(26)<br>(26)<br>(26)<br>(26)<br>(26)<br>(26)<br>(26)<br>(26)<br>(26)<br>(26)<br>(26)<br>(26)<br>(26)<br>(26)<br>(26)<br>(26)<br>(27)<br>(27)                                                                                                    | 3PCS-RECED<br>45<br>25313<br>DM800 #0<br>2550<br>9915<br>49<br>25313<br>DM760 #0<br>25313<br>*DM756<br>DM760 #F<br>DM760 JM76<br>*DM756<br>DM758<br>DM758<br>DM7                                                                                                    | DM760<br>DM760<br>DM760<br>DM759<br>DM759<br>DM758                                              | RECEPTION BIN<br>Is reception b<br>If yes, then s<br>and jump to th<br>Has subpack be<br>If not, jump !<br>Collect :<br>Number of foll<br>-> DM760<br>Command<br>Align -> DM 75                         | FOR PCS COM<br>in empty ?<br>et back mar<br>e end<br>en worked ou<br>next word fo<br>owing words<br>(read, write<br>9          | MUNICATION<br>ker<br>ut ?<br>rom EF !<br>e, and, or)                                                                                                    |
| RET<br>NETWOR<br>PRM<br>SBN<br>LD<br>CMP<br>LD NOT<br>OUT<br>JMP<br>LD<br>CMP<br>LD<br>LD<br>MOV<br>ANDW<br>BCD<br>MOV<br>ANDW<br>BCD<br>MOV<br>ANDW<br>MOV<br>ASR<br>ASR<br>ASR<br>ASR<br>ASR<br>ASR<br>ASR                                                                                        | (93)<br>2K<br>#00000<br>(92)<br>(20)<br>(04)<br>(20)<br>(04)<br>(21)<br>(34)<br>(21)<br>(34)<br>(21)<br>(34)<br>(21)<br>(26)<br>(26)<br>(26)<br>(26)<br>(26)<br>(26)                                                                                                    | 3PCS-RECED<br>45<br>25313<br>DM800 #0<br>2550<br>9915<br>49<br>25313<br>DM760 #0<br>25506<br>0<br>25313<br>*DM756<br>DM760 #F<br>DM760 DM76<br>*DM756<br>DM758<br>DM758                                                                                                    | DM760<br>DM760<br>DM760<br>DM759<br>DM759<br>DM758                                              | RECEPTION BIN<br>Is reception b<br>If yes, then s<br>and jump to th<br>Has subpack be<br>If not, jump !<br>Collect :<br>Number of foll<br>-> DM760<br>Command<br>Align -> DM 75                         | FOR PCS COM<br>in empty ?<br>et back mar<br>e end<br>en worked ou<br>next word fo<br>owing words<br>(read, write<br>9          | MUNICATION<br>ker<br>ut ?<br>rom EF !<br>e, and, or)                                                                                                    |
| RET<br>NETWOF<br>PRM<br>SBN<br>LD<br>CMP<br>LD NOT<br>OUT<br>JMP<br>LD<br>CMP<br>LD<br>JMP<br>LD<br>MOV<br>ANDW<br>BCD<br>MOV<br>ANDW<br>BCD<br>MOV<br>ANDW<br>BCD<br>MOV<br>ASR<br>ASR<br>ASR<br>ASR<br>ASR<br>ASR<br>BCD                                                                          | (93)<br>2K<br>#00000<br>(92)<br>(20)<br>(04)<br>(20)<br>(04)<br>(21)<br>(34)<br>(21)<br>(34)<br>(21)<br>(34)<br>(21)<br>(26)<br>(26) | 3PCS-RECED<br>45<br>25313<br>DM800 #0<br>2550<br>9915<br>49<br>25313<br>DM760 #0<br>25506<br>0<br>25313<br>*DM756<br>DM760 #F<br>DM760 DM76<br>*DM756<br>DM758<br>DM758<br>DM                                                                                                    | DM760<br>DM760<br>DM760<br>DM759<br>DM759<br>DM758                                              | RECEPTION BIN<br>Is reception b<br>If yes, then s<br>and jump to th<br>Has subpack be<br>If not, jump !<br>Collect :<br>Number of foll<br>-> DM760<br>Command<br>Align -> DM 75                         | FOR PCS COM<br>in empty ?<br>et back mar<br>e end<br>en worked ou<br>next word fo<br>owing words<br>(read, write<br>9          | MUNICATION<br>ker<br>ut ?<br>rom EF !<br>e, and, or)<br>Address in transfer block                                                                                 |
| RET<br>NETWOF<br>PRM<br>SBN<br>LD<br>CMP<br>LD NOT<br>OUT<br>JMP<br>LD<br>LD<br>LD<br>LD<br>LD<br>MOV<br>ANDW<br>BCD<br>MOV<br>ANDW<br>BCD<br>MOV<br>ANDW<br>BCD<br>MOV<br>ASR<br>ASR<br>ASR<br>ASR<br>ASR<br>ASR<br>ASR<br>ASR<br>ASR<br>CD<br>CLC                                                 | (93)<br>2K<br>#00000<br>(92)<br>(20)<br>(04)<br>(20)<br>(04)<br>(21)<br>(34)<br>(21)<br>(34)<br>(21)<br>(34)<br>(21)<br>(26)<br>(26)<br>(26)<br>(26)<br>(26)<br>(26)<br>(26)<br>(26)<br>(26)<br>(26)<br>(26)<br>(26)<br>(26)<br>(26)<br>(26)<br>(26)<br>(26)<br>(26)<br>(26)<br>(26)<br>(26)<br>(26)<br>(26)<br>(26)<br>(26)<br>(26)<br>(26)<br>(26)<br>(26)<br>(26)<br>(26)<br>(27)<br>(27)<br>(26)<br>(26)                                                                                                    | 3PCS-RECED<br>45<br>25313<br>DM800 #0<br>2550<br>9915<br>49<br>25313<br>DM760 #0<br>25506<br>0<br>25313<br>*DM756<br>DM760 #F<br>DM760 DM76<br>*DM756<br>DM758<br>DM758<br>DM                                                                                                    | DM760<br>DM760<br>DM760<br>DM759<br>DM759<br>DM758                                              | RECEPTION BIN<br>Is reception b<br>If yes, then s<br>and jump to th<br>Has subpack be<br>If not, jump !<br>Collect<br>Number of foll<br>-> DM760<br>Command<br>Align -> DM 75                           | FOR PCS COM<br>in empty ?<br>et back mar<br>e end<br>en worked ou<br>next word fr<br>owing words<br>(read, write<br>9          | MUNICATION<br>ker<br>ut ?<br>rom EF !<br>a, and, or)<br>Address in transfer block                                                                                 |
| RET<br>NETWOF<br>PRM<br>SBN<br>LD<br>CMP<br>LD NOT<br>OUT<br>JMP<br>LD<br>LD<br>LD<br>LD<br>LD<br>LD<br>MOV<br>ANDW<br>BCD<br>MOV<br>ANDW<br>BCD<br>MOV<br>ANDW<br>BCD<br>MOV<br>ANDW<br>SCD<br>MOV<br>ASR<br>ASR<br>ASR<br>ASR<br>ASR<br>ASR<br>ASR<br>ASR<br>ASR<br>ASR                           | (93)<br>2K<br>#00000<br>(92)<br>(20)<br>(04)<br>(20)<br>(04)<br>(21)<br>(34)<br>(21)<br>(34)<br>(21)<br>(34)<br>(21)<br>(26)<br>(26)<br>(26)<br>(26)<br>(26)<br>(26)<br>(26)<br>(26)<br>(26)<br>(26)<br>(26)<br>(26)<br>(26)<br>(26)<br>(26)<br>(26)<br>(26)<br>(26)<br>(26)<br>(26)<br>(26)<br>(26)<br>(26)<br>(26)<br>(26)<br>(26)<br>(26)<br>(26)<br>(26)<br>(26)<br>(26)<br>(27)<br>(27)<br>(26)<br>(26) | 3PCS-RECED<br>45<br>25313<br>DM800 #0<br>2550<br>9915<br>49<br>25313<br>DM760 #0<br>25506<br>0<br>25506<br>0<br>25506<br>0<br>25506<br>0<br>25506<br>0<br>25506<br>0<br>750<br>PM756<br>DM756<br>DM756<br>DM756<br>DM758<br>DM758<br>DM75                                                                                                    | DM760<br>DM760<br>DM760<br>DM759<br>DM759<br>DM758<br>DM758<br>DM758                            | RECEPTION BIN<br>Is reception b<br>If yes, then s<br>and jump to th<br>Has subpack be<br>If not, jump !<br>Collect :<br>Number of foll<br>-> DM760<br>Command<br>Align -> DM 75<br>DM758<br>#500        | FOR PCS COM<br>in empty ?<br>et back mar<br>e end<br>en worked ou<br>next word fr<br>owing words<br>(read, write<br>9<br>DM758 | MUNICATION<br>ker<br>ut ?<br>rom EF !<br>e, and, or)<br>Address in transfer block<br>-> DM 758                                                                    |
| RET<br>NETWOR<br>PRM<br>SBN<br>LD<br>CMP<br>LD NOT<br>OUT<br>JMP<br>LD<br>CMP<br>LD<br>LD<br>MOV<br>ANDW<br>BCD<br>MOV<br>ANDW<br>MOV<br>ASR<br>ASR<br>ASR<br>ASR<br>ASR<br>ASR<br>ASR<br>ASR<br>ASR<br>ASR                                                                                         | (93)<br>2K<br>#00000<br>(92)<br>(20)<br>(20)<br>(04)<br>(21)<br>(34)<br>(21)<br>(34)<br>(21)<br>(34)<br>(21)<br>(26)<br>(26)<br>(26)<br>(26)<br>(26)<br>(26)<br>(26)<br>(26)<br>(26)<br>(26)<br>(26)<br>(26)<br>(26)<br>(26)<br>(26)<br>(26)<br>(26)<br>(26)<br>(26)<br>(26)<br>(26)<br>(26)<br>(26)<br>(26)<br>(26)<br>(26)<br>(26)<br>(26)<br>(26)<br>(26)<br>(26)<br>(27)<br>(27)<br>(26)<br>(26)                                                                                                    | 3PCS-RECED<br>45<br>25313<br>DM800 #0<br>2550<br>9915<br>49<br>25313<br>DM760 #0<br>25313<br>*DM756<br>DM756 DM760 #F<br>DM756 DM756<br>DM758<br>DM758<br>DM75                                                                                                    | DM760<br>DM760<br>DM760<br>DM759<br>DM759<br>DM758<br>DM758<br>DM758<br>DM756<br>DM800          | RECEPTION BIN<br>Is reception b<br>If yes, then s<br>and jump to th<br>Has subpack be<br>If not, jump !<br>Collect :<br>Number of foll<br>-> DM760<br>Command<br>Align -> DM 75<br>DM758<br>#500        | FOR PCS COM<br>in empty ?<br>et back mar<br>e end<br>en worked ou<br>next word fu<br>owing words<br>(read, write<br>9<br>DM758 | MUNICATION<br>ker<br>ut ?<br>rom EF !<br>e, and, or)<br>Address in transfer block<br>-> DM 758<br>Increment pointer EF by one<br>Decrement word number EF by one. |
| RET<br>NETWOR<br>PRM<br>SBN<br>LD<br>CMP<br>LD NOT<br>OUT<br>JMP<br>LD<br>CMP<br>LD<br>JMP<br>LD<br>MOV<br>ANDW<br>BCD<br>MOV<br>ANDW<br>BCD<br>MOV<br>ANDW<br>BCD<br>MOV<br>ANDW<br>BCD<br>MOV<br>ASR<br>ASR<br>ASR<br>ASR<br>ASR<br>ASR<br>ASR<br>ASR<br>ASR<br>CDCLC<br>ADD<br>INC<br>DEC<br>CMP | (93)<br>2K<br>#00000<br>(92)<br>(20)<br>(04)<br>(20)<br>(04)<br>(21)<br>(34)<br>(21)<br>(34)<br>(21)<br>(34)<br>(21)<br>(34)<br>(21)<br>(34)<br>(26)<br>(26)<br>(26)<br>(26)<br>(26)<br>(26)<br>(26)<br>(26)<br>(26)<br>(26)<br>(26)<br>(26)<br>(26)<br>(26)<br>(26)<br>(26)<br>(26)<br>(26)<br>(26)<br>(26)<br>(26)<br>(26)<br>(26)<br>(26)<br>(26)<br>(26)<br>(26)<br>(26)<br>(27)<br>(27)<br>(26)<br>(26)                                                                                                    | 3PCS-RECED<br>45<br>25313<br>DM800 #0<br>2550<br>9915<br>49<br>25313<br>DM760 #0<br>25506<br>0<br>25313<br>*DM756<br>DM760 #F<br>DM760 DM76<br>*DM756<br>DM758<br>DM758                                                                                                    | DM760<br>DM760<br>DM760<br>DM759<br>DM759<br>DM758<br>DM758<br>DM758<br>DM756<br>DM800<br>DM759 | RECEPTION BIN<br>Is reception b<br>If yes, then s<br>and jump to th<br>Has subpack be<br>If not, jump !<br>Collect :<br>Number of foll<br>-> DM760<br>Command<br>Align -> DM 75<br>DM758<br>#500<br>#10 | FOR PCS COM<br>in empty ?<br>et back mar<br>e end<br>en worked ou<br>next word fr<br>owing words<br>(read, write<br>9<br>DM758 | MUNICATION<br>ker<br>ut ?<br>rom EF !<br>a, and, or)<br>Address in transfer block<br>-> DM 758<br>Increment pointer EF by one<br>Decrement word number EF by one. |

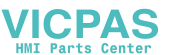

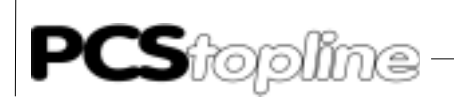

| LD                                                                                                    |                                                                                                    | 25506                                                                                          |                                                                                                    |                                                         | Read ?                                                                                                    |
|----------------------------------------------------------------------------------------------------|----------------------------------------------------------------------------------------------------|------------------------------------------------------------------------------------------------|----------------------------------------------------------------------------------------------------|---------------------------------------------------------|----------------------------------------------------------------------------------------------------|
| XFER                                                                                                    | (70)                                                                                                    | DM760*                                                                                         | DM758                                                                                                | *DM757                                                  | If ves: then transfer data                                                                                                    |
|                                                                                                    | (11)                                                                                                    | 211700                                                                                         | 211/00                                                                                               | 211/07                                                  | from transfor block to gondow bin                                                                                                    |
| CTC                                                                                                    | (41)                                                                                                    |                                                                                                |                                                                                                    |                                                         | TIOM CLAINSTEL DIOCK CO SENDEL DIN.                                                                                                    |
| ADD                                                                                                    | (30)                                                                                                    | DM757                                                                                          | DM760                                                                                                | DM757                                                   | Lead in SF pointer and set                                                                                                    |
| MOV                                                                                                    | (21)                                                                                                    | #0                                                                                             | DM760                                                                                                |                                                         | worked out subpack                                                                                                    |
| JME                                                                                                    | (05)                                                                                                    | 0                                                                                              |                                                                                                    |                                                         | otherwise:                                                                                                    |
| LD                                                                                                    | . ,                                                                                                    | 25313                                                                                          |                                                                                                    |                                                         |                                                                                                    |
| CMD CMD                                                                                                    | (00)                                                                                                    | 20010                                                                                          |                                                                                                    |                                                         | The surface of the second sector of sectors of                                                                                          |
| CMP                                                                                                    | (20)                                                                                                    | DM / 60                                                                                        | #0                                                                                                   |                                                         | Has subpack been worked out ?                                                                                                    |
| LD NOT                                                                                                    |                                                                                                    | 25506                                                                                          |                                                                                                    |                                                         | If yes, then jump !                                                                                                    |
| JMP                                                                                                    | (04)                                                                                                    | 0                                                                                              |                                                                                                    |                                                         |                                                                                                    |
| LD                                                                                                    |                                                                                                    | 25313                                                                                          |                                                                                                    |                                                         |                                                                                                    |
| CMD                                                                                                    | (20)                                                                                                    | 20010<br>DM7E0                                                                                 | #20                                                                                                  |                                                         | Weite 0                                                                                                    |
| CMP                                                                                                    | (20)                                                                                                    | DM / 59                                                                                        | #ZU                                                                                                  |                                                         | write ?                                                                                                    |
| LD                                                                                                    |                                                                                                    | 25506                                                                                          |                                                                                                    |                                                         | If yes, then recopy files from reception                                                                                                |
|                                                                                                    |                                                                                                    |                                                                                                |                                                                                                    |                                                         | bin                                                                                                    |
| MOM                                                                                                    | (21)                                                                                                    | *DM756                                                                                         | *DM758                                                                                               |                                                         | into transfer block                                                                                                    |
| 110 V                                                                                                    | (21)                                                                                                    | 05212                                                                                          | DHIJJO                                                                                               |                                                         | Deneme                                                                                                    |
| LD                                                                                                    |                                                                                                    | 25313                                                                                          |                                                                                                    |                                                         | кесору                                                                                                    |
| CMP                                                                                                    | (20)                                                                                                    | DM759                                                                                          | #40                                                                                                  |                                                         | and ?                                                                                                    |
| LD                                                                                                    |                                                                                                    | 25506                                                                                          |                                                                                                    |                                                         | If yes, join datas from reception bin with                                                                                              |
|                                                                                                    |                                                                                                    |                                                                                                |                                                                                                    |                                                         | those                                                                                                    |
| ANTOLI                                                                                                    | (24)                                                                                                    | +510756                                                                                        | *510750                                                                                              | +51/750                                                 |                                                                                                    |
| ANDW                                                                                                    | (34)                                                                                                    | *DM756                                                                                         | *DM758                                                                                               | *DM/58                                                  | of the transfer block log logical and and                                                                                               |
|                                                                                                    |                                                                                                    |                                                                                                |                                                                                                    |                                                         | write back                                                                                                    |
| LD                                                                                                    |                                                                                                    | 25313                                                                                          |                                                                                                    |                                                         |                                                                                                    |
| CMD                                                                                                    | (20)                                                                                                    |                                                                                                | #00                                                                                                  |                                                         | or 2                                                                                                    |
| CMP                                                                                                    | (20)                                                                                                    | DM / 59                                                                                        | #80                                                                                                  |                                                         | or ?                                                                                                    |
| LD                                                                                                    |                                                                                                    | 25506                                                                                          |                                                                                                    |                                                         | If yes, then join log logical or and set                                                                                                |
|                                                                                                    |                                                                                                    |                                                                                                |                                                                                                    |                                                         | back files from                                                                                                    |
| ORW                                                                                                    | (35)                                                                                                    | *DM756                                                                                         | *DM758                                                                                               | *DM758                                                  | reception bin with those in transfer block                                                                                              |
| TD                                                                                                    | (33)                                                                                                    | 251730                                                                                         | 211/30                                                                                               | 211/30                                                  | Tessberon bin aton chose in clauster DIOCK                                                                                              |
| LD                                                                                                    |                                                                                                    | 25313                                                                                          |                                                                                                    |                                                         |                                                                                                    |
| INC                                                                                                    | (38)                                                                                                    | DM756                                                                                          |                                                                                                    |                                                         | Lead pointer into transfer block                                                                                                    |
| INC                                                                                                    | (38)                                                                                                    | DM758                                                                                          |                                                                                                    |                                                         | Lead pointer into sender bin                                                                                                    |
| DEC                                                                                                    | (39)                                                                                                    | DM760                                                                                          |                                                                                                    |                                                         | Number of words in subpacket-1                                                                                                    |
|                                                                                                    | (3)                                                                                                    | DM700                                                                                          |                                                                                                    |                                                         |                                                                                                    |
| DEC                                                                                                    | (39)                                                                                                    | DM800                                                                                          |                                                                                                    |                                                         | Number of words in reception bin-1                                                                                                    |
| JME                                                                                                    | (05)                                                                                                    | 0                                                                                              |                                                                                                    |                                                         |                                                                                                    |
| JME                                                                                                    | (05)                                                                                                    | 49                                                                                             |                                                                                                    |                                                         |                                                                                                    |
| <br>DUT                                                                                                    | (02)                                                                                                    |                                                                                                |                                                                                                    |                                                         |                                                                                                    |
| REI                                                                                                    | (93)                                                                                                    |                                                                                                |                                                                                                    |                                                         |                                                                                                    |
| NETWORK                                                                                                    |                                                                                                    |                                                                                                |                                                                                                    |                                                         |                                                                                                    |
| IND I WORKIC                                                                                                    |                                                                                                    |                                                                                                |                                                                                                    |                                                         |                                                                                                    |
| MEIWORK                                                                                                    |                                                                                                    |                                                                                                |                                                                                                    |                                                         |                                                                                                    |
| METWORK                                                                                                    |                                                                                                    | -                                                                                              |                                                                                                    |                                                         |                                                                                                    |
| PRM                                                                                                    | #00004PCS-                                                                                                    | -START                                                                                         | ROUTINE FOR                                                                                          | PREOCCUPAN                                              | JCY; INITIATED BY FRESH START !                                                                                                    |
| PRM                                                                                                    | #00004PCS                                                                                                    | -START<br>47                                                                                   | ROUTINE FOR                                                                                          | PREOCCUPAN                                              | ICY; INITIATED BY FRESH START !                                                                                                    |
| PRM<br>SBN<br>LD                                                                                                    | #00004PCS-<br>(92)                                                                                                    | -START<br>47<br>25313                                                                          | ROUTINE FOR                                                                                          | PREOCCUPAN                                              | ICY; INITIATED BY FRESH START !                                                                                                    |
| PRM<br>SBN<br>LD                                                                                                    | #00004PCS-<br>(92)                                                                                                    | -START<br>47<br>25313                                                                          | ROUTINE FOR                                                                                          | PREOCCUPAN                                              | NCY; INITIATED BY FRESH START !                                                                                                    |
| PRM<br>SBN<br>LD<br>OUT                                                                                                    | #00004PCS-(92)                                                                                                    | -START<br>47<br>25313<br>9914                                                                  | ROUTINE FOR                                                                                          | PREOCCUPAN                                              | NCY; INITIATED BY FRESH START !<br>Start timer                                                                                          |
| PRM<br>SBN<br>LD<br>OUT<br>MOV                                                                                                    | #00004PCS-(92)                                                                                                    | -START<br>47<br>25313<br>9914<br>#0                                                            | ROUTINE FOR<br>DM503                                                                                 | PREOCCUPAN                                              | NCY; INITIATED BY FRESH START !<br>Start timer<br>reset error                                                                           |
| PRM<br>SBN<br>LD<br>OUT<br>MOV<br>MOV                                                                                                    | #00004PCS-<br>(92)<br>(21)<br>(21)                                                                                                    | -START<br>47<br>25313<br>9914<br>#0<br>#FC8                                                    | ROUTINE FOR<br>DM503<br>DM513                                                                        | PREOCCUPAN                                              | NCY; INITIATED BY FRESH START !<br>Start timer<br>reset error<br>Preoccupy command word (#0FC8)                                         |
| PRM<br>SBN<br>LD<br>OUT<br>MOV<br>MOV<br>RET                                                                                                | #00004PCS-<br>(92)<br>(21)<br>(21)<br>(93)                                                                                                    | -START<br>47<br>25313<br>9914<br>#0<br>#FC8                                                    | ROUTINE FOR<br>DM503<br>DM513                                                                        | PREOCCUPAN                                              | NCY; INITIATED BY FRESH START !<br>Start timer<br>reset error<br>Preoccupy command word (#0FC8)                                         |
| PRM<br>SBN<br>LD<br>OUT<br>MOV<br>MOV<br>RET                                                                                                | #00004PCS-<br>(92)<br>(21)<br>(21)<br>(93)                                                                                                    | -START<br>47<br>25313<br>9914<br>#0<br>#FC8                                                    | ROUTINE FOR<br>DM503<br>DM513                                                                        | PREOCCUPAN                                              | ACY; INITIATED BY FRESH START !<br>Start timer<br>reset error<br>Preoccupy command word (#0FC8)                                         |
| PRM<br>SBN<br>LD<br>OUT<br>MOV<br>MOV<br>RET<br>NETWORK                                                                                     | #00004PCS-<br>(92)<br>(21)<br>(21)<br>(21)<br>(93)                                                                                                    | -START<br>47<br>25313<br>9914<br>#0<br>#FC8                                                    | ROUTINE FOR<br>DM503<br>DM513                                                                        | PREOCCUPAN                                              | NCY; INITIATED BY FRESH START !<br>Start timer<br>reset error<br>Preoccupy command word (#0FC8)<br>************************************ |
| PRM<br>SBN<br>LD<br>OUT<br>MOV<br>RET<br>NETWORK                                                                                            | #00004PCS-<br>(92)<br>(21)<br>(21)<br>(93)                                                                                                    | -START<br>47<br>25313<br>9914<br>#0<br>#FC8                                                    | ROUTINE FOR<br>DM503<br>DM513                                                                        | PREOCCUPAN                                              | NCY; INITIATED BY FRESH START !<br>Start timer<br>reset error<br>Preoccupy command word (#0FC8)<br>************************************ |
| PRM<br>SBN<br>LD<br>OUT<br>MOV<br>MOV<br>RET<br>NETWORK                                                                                     | #00004PCS-<br>(92)<br>(21)<br>(21)<br>(93)                                                                                                    | -START<br>47<br>25313<br>9914<br>#0<br>#FC8                                                    | ROUTINE FOR<br>DM503<br>DM513                                                                        | PREOCCUPAN                                              | NCY; INITIATED BY FRESH START !<br>Start timer<br>reset error<br>Preoccupy command word (#0FC8)<br>************************************ |
| PRM<br>SBN<br>LD<br>OUT<br>MOV<br>RET<br>NETWORK                                                                                            | #00004PCS-<br>(92)<br>(21)<br>(21)<br>(93)                                                                                                    | -START<br>47<br>25313<br>9914<br>#0<br>#FC8                                                    | ROUTINE FOR<br>DM503<br>DM513                                                                        | PREOCCUPAN                                              | <pre>ACY; INITIATED BY FRESH START ! Start timer reset error Preoccupy command word (#0FC8) ************************************</pre>  |
| PRM<br>SBN<br>LD<br>OUT<br>MOV<br>MOV<br>RET<br>NETWORK                                                                                     | #00004PCS-<br>(92)<br>(21)<br>(21)<br>(21)<br>(93)                                                                                                    | -START<br>47<br>25313<br>9914<br>#0<br>#FC8                                                    | ROUTINE FOR<br>DM503<br>DM513                                                                        | PREOCCUPAN                                              | ACY; INITIATED BY FRESH START !<br>Start timer<br>reset error<br>Preoccupy command word (#0FC8)<br>************************************ |
| PRM<br>SBN<br>LD<br>OUT<br>MOV<br>MOV<br>RET<br>NETWORK                                                                                     | #00004PCS<br>(92)<br>(21)<br>(21)<br>(93)<br>#00005PCS                                                                                                 | -START<br>47<br>25313<br>9914<br>#0<br>#FC8                                                    | ROUTINE FOR<br>DM503<br>DM513                                                                        | PREOCCUPAN<br>R EMERGENCI                               | NCY; INITIATED BY FRESH START !<br>Start timer<br>reset error<br>Preoccupy command word (#0FC8)<br>************************************ |
| PRM<br>SBN<br>LD<br>OUT<br>MOV<br>MOV<br>RET<br>NETWORK                                                                                     | #00004PCS-<br>(92)<br>(21)<br>(21)<br>(93)<br>#00005PCS-                                                                                               | -START<br>47<br>25313<br>9914<br>#0<br>#FC8                                                    | ROUTINE FOR<br>DM503<br>DM513<br>ROUTINE FOR<br>COMMUNICAT                                           | PREOCCUPAN<br>R EMERGENCI<br>ION FAILURE                | NCY; INITIATED BY FRESH START !<br>Start timer<br>reset error<br>Preoccupy command word (#0FC8)<br>************************************ |
| PRM<br>SBN<br>LD<br>OUT<br>MOV<br>MOV<br>RET<br>NETWORK                                                                                     | #00004PCS-<br>(92)<br>(21)<br>(21)<br>(93)<br>#00005PCS-                                                                                               | -START<br>47<br>25313<br>9914<br>#0<br>#FC8                                                    | ROUTINE FOR<br>DM503<br>DM513<br>ROUTINE FOI<br>COMMUNICAT                                           | PREOCCUPAN<br>R EMERGENCI<br>ION FAILURE                | NCY; INITIATED BY FRESH START !<br>Start timer<br>reset error<br>Preoccupy command word (#0FC8)<br>************************************ |
| PRM<br>SBN<br>LD<br>OUT<br>MOV<br>RET<br>NETWORK<br>PRM<br>SBN                                                                              | #00004PCS-<br>(92)<br>(21)<br>(21)<br>(21)<br>(93)<br>#00005PCS-                                                                                       | -START<br>47<br>25313<br>9914<br>#0<br>#FC8<br>-NOTF<br>46                                     | ROUTINE FOR<br>DM503<br>DM513<br>ROUTINE FOR<br>COMMUNICAT                                           | PREOCCUPAN<br>R EMERGENCI<br>ION FAILURE                | ACY; INITIATED BY FRESH START !<br>Start timer<br>reset error<br>Preoccupy command word (#0FC8)<br>************************************ |
| PRM<br>SBN<br>LD<br>OUT<br>MOV<br>MOV<br>RET<br>NETWORK<br>PRM<br>SBN<br>LD                                                                 | #00004PCS-<br>(92)<br>(21)<br>(21)<br>(93)<br>#00005PCS-<br>(92)                                                                                       | -START<br>47<br>25313<br>9914<br>#0<br>#FC8<br>-NOTF<br>46<br>25313                            | ROUTINE FOR<br>DM503<br>DM513<br>ROUTINE FOI<br>COMMUNICAT                                           | PREOCCUPAN<br>R EMERGENCI<br>ION FAILURE                | NCY; INITIATED BY FRESH START !<br>Start timer<br>reset error<br>Preoccupy command word (#0FC8)<br>************************************ |
| PRM<br>SBN<br>LD<br>OUT<br>MOV<br>MOV<br>RET<br>NETWORK<br>PRM<br>SBN<br>LD                                                                 | #00004PCS-<br>(92)<br>(21)<br>(21)<br>(93)<br>#00005PCS-<br>(92)                                                                                       | -START<br>47<br>25313<br>9914<br>#0<br>#FC8<br>-NOTF<br>46<br>25313                            | ROUTINE FOR<br>DM503<br>DM513<br>ROUTINE FOR<br>COMMUNICAT                                           | PREOCCUPAN<br>R EMERGENCI<br>ION FAILURE                | NCY; INITIATED BY FRESH START !<br>Start timer<br>reset error<br>Preoccupy command word (#0FC8)<br>************************************ |
| PRM<br>SBN<br>LD<br>OUT<br>MOV<br>MOV<br>RET<br>NETWORK<br>PRM<br>SBN<br>LD<br>ORW                                                          | <pre>#00004PCS-<br/>(92)<br/>(21)<br/>(21)<br/>(93)<br/>#00005PCS-<br/>(92)<br/>(35)</pre>                                                             | -START<br>47<br>25313<br>9914<br>#0<br>#FC8<br>-NOTF<br>46<br>25313<br>DM503                   | ROUTINE FOR<br>DM503<br>DM513<br>ROUTINE FOI<br>COMMUNICAT                                           | PREOCCUPAN<br>R EMERGENCI<br>ION FAILURE<br>DM503       | NCY; INITIATED BY FRESH START !<br>Start timer<br>reset error<br>Preoccupy command word (#0FC8)<br>************************************ |
| PRM<br>SBN<br>LD<br>OUT<br>MOV<br>MOV<br>RET<br>NETWORK<br>PRM<br>SBN<br>LD<br>ORW<br>MOV                                                   | <pre>#00004PCS-<br/>(92)<br/>(21)<br/>(21)<br/>(93)<br/>#00005PCS-<br/>(92)<br/>(35)<br/>(21)</pre>                                                    | -START<br>47<br>25313<br>9914<br>#0<br>#FC8<br>-NOTF<br>46<br>25313<br>DM503<br>#0             | ROUTINE FOR<br>DM503<br>DM513<br>ROUTINE FOI<br>COMMUNICAT<br>#2000<br>DM504                         | PREOCCUPAN<br>R EMERGENCI<br>ION FAILURE<br>DM503       | <pre>NCY; INITIATED BY FRESH START ! Start timer reset error Preoccupy command word (#0FC8) ************************************</pre>  |
| PRM<br>SBN<br>LD<br>OUT<br>MOV<br>RET<br>NETWORK<br>PRM<br>SBN<br>LD<br>ORW<br>MOV                                                          | <pre>#00004PCS-<br/>(92)<br/>(21)<br/>(21)<br/>(93)<br/>#00005PCS-<br/>(92)<br/>(35)<br/>(21)<br/>(21)</pre>                                           | -START<br>47<br>25313<br>9914<br>#0<br>#FC8<br>-NOTF<br>46<br>25313<br>DM503<br>#0<br>#0       | ROUTINE FOR<br>DM503<br>DM513<br>ROUTINE FOI<br>COMMUNICAT<br>#2000<br>DM504<br>DM505                | PREOCCUPAN<br>R EMERGENCI<br>ION FAILURE<br>DM503       | NCY; INITIATED BY FRESH START !<br>Start timer<br>reset error<br>Preoccupy command word (#0FC8)<br>************************************ |
| PRM<br>SBN<br>LD<br>OUT<br>MOV<br>MOV<br>RET<br>NETWORK<br>PRM<br>SBN<br>LD<br>ORW<br>MOV<br>MOV                                            | <pre>#00004PCS-<br/>(92)<br/>(21)<br/>(21)<br/>(93)<br/>#00005PCS-<br/>(92)<br/>(35)<br/>(21)<br/>(21)<br/>(21)</pre>                                  | -START<br>47<br>25313<br>9914<br>#0<br>#FC8<br>-NOTF<br>46<br>25313<br>DM503<br>#0<br>#0       | ROUTINE FOR<br>DM503<br>DM513<br>ROUTINE FOR<br>COMMUNICAT<br>#2000<br>DM504<br>DM505                | PREOCCUPAN<br>R EMERGENCI<br>ION FAILURE<br>DM503       | <pre>NCY; INITIATED BY FRESH START ! Start timer reset error Preoccupy command word (#0FC8) ************************************</pre>  |
| PRM<br>SBN<br>LD<br>OUT<br>MOV<br>MOV<br>RET<br>NETWORK<br>PRM<br>SBN<br>LD<br>ORW<br>MOV<br>MOV<br>RET                                     | <pre>#00004PCS-<br/>(92)<br/>(21)<br/>(21)<br/>(93)<br/>#00005PCS-<br/>(92)<br/>(35)<br/>(21)<br/>(21)<br/>(21)<br/>(93)</pre>                         | -START<br>47<br>25313<br>9914<br>#0<br>#FC8<br>-NOTF<br>46<br>25313<br>DM503<br>#0<br>#0       | ROUTINE FOR<br>DM503<br>DM513<br>ROUTINE FOI<br>COMMUNICAT<br>#2000<br>DM504<br>DM505                | PREOCCUPAN<br>R EMERGENCI<br>ION FAILURE<br>DM503       | <pre>NCY; INITIATED BY FRESH START ! Start timer reset error Preoccupy command word (#0FC8) ************************************</pre>  |
| PRM<br>SBN<br>LD<br>OUT<br>MOV<br>MOV<br>RET<br>NETWORK<br>SBN<br>LD<br>ORW<br>MOV<br>MOV<br>RET<br>NETWORK                                 | <pre>#00004PCS-<br/>(92)<br/>(21)<br/>(21)<br/>(93)<br/>#00005PCS-<br/>(92)<br/>(35)<br/>(21)<br/>(21)<br/>(21)<br/>(93)</pre>                         | -START<br>47<br>25313<br>9914<br>#0<br>#FC8<br>-NOTF<br>46<br>25313<br>DM503<br>#0<br>#0       | ROUTINE FOR<br>DM503<br>DM513<br>ROUTINE FOI<br>COMMUNICAT<br>#2000<br>DM504<br>DM505                | PREOCCUPAN<br>R EMERGENCI<br>ION FAILURE<br>DM503       | NCY; INITIATED BY FRESH START !<br>Start timer<br>reset error<br>Preoccupy command word (#0FC8)<br>************************************ |
| PRM<br>SBN<br>LD<br>OUT<br>MOV<br>RET<br>NETWORK<br>PRM<br>SBN<br>LD<br>ORW<br>MOV<br>MOV<br>RET<br>NETWORK                                 | <pre>#00004PCS-<br/>(92)<br/>(21)<br/>(21)<br/>(93)<br/>#00005PCS-<br/>(92)<br/>(35)<br/>(21)<br/>(21)<br/>(21)<br/>(93)</pre>                         | -START<br>47<br>25313<br>9914<br>#0<br>#FC8<br>-NOTF<br>46<br>25313<br>DM503<br>#0<br>#0       | ROUTINE FOR<br>DM503<br>DM513<br>ROUTINE FOR<br>COMMUNICAT<br>#2000<br>DM504<br>DM505                | PREOCCUPAN<br>R EMERGENCI<br>ION FAILURE<br>DM503       | <pre>NCY; INITIATED BY FRESH START ! Start timer reset error Preoccupy command word (#0FC8) ************************************</pre>  |
| PRM<br>SBN<br>LD<br>OUT<br>MOV<br>MOV<br>RET<br>NETWORK                                                                                     | <pre>#00004PCS-<br/>(92)<br/>(21)<br/>(21)<br/>(93)<br/>#00005PCS-<br/>(92)<br/>(35)<br/>(21)<br/>(21)<br/>(21)<br/>(93)</pre>                         | -START<br>47<br>25313<br>9914<br>#0<br>#FC8<br>-NOTF<br>46<br>25313<br>DM503<br>#0<br>#0       | ROUTINE FOR<br>DM503<br>DM513<br>ROUTINE FOR<br>COMMUNICAT<br>#2000<br>DM504<br>DM505                | PREOCCUPAN<br>R EMERGENCI<br>ION FAILURE<br>DM503       | <pre>NCY; INITIATED BY FRESH START ! Start timer reset error Preoccupy command word (#0FC8) ************************************</pre>  |
| PRM<br>SBN<br>LD<br>OUT<br>MOV<br>MOV<br>RET<br>NETWORK<br>SBN<br>LD<br>ORW<br>MOV<br>MOV<br>RET<br>NETWORK                                 | <pre>#00004PCS-<br/>(92)<br/>(21)<br/>(21)<br/>(93)<br/>#00005PCS-<br/>(92)<br/>(35)<br/>(21)<br/>(21)<br/>(21)<br/>(93)</pre>                         | -START<br>47<br>25313<br>9914<br>#0<br>#FC8<br>-NOTF<br>46<br>25313<br>DM503<br>#0<br>#0       | ROUTINE FOR<br>DM503<br>DM513<br>ROUTINE FO<br>COMMUNICAT<br>#2000<br>DM504<br>DM505                 | PREOCCUPAN<br>R EMERGENCI<br>ION FAILURE<br>DM503       | <pre>NCY; INITIATED BY FRESH START ! Start timer reset error Preoccupy command word (#0FC8) ************************************</pre>  |
| PRM<br>SBN<br>LD<br>OUT<br>MOV<br>MOV<br>RET<br>NETWORK<br>SBN<br>LD<br>ORW<br>MOV<br>RET<br>NETWORK                                        | <pre>#00004PCS-<br/>(92)<br/>(21)<br/>(21)<br/>(93)<br/>#00005PCS-<br/>(92)<br/>(35)<br/>(21)<br/>(21)<br/>(21)<br/>(93)</pre>                         | -START<br>47<br>25313<br>9914<br>#0<br>#FC8<br>-NOTF<br>46<br>25313<br>DM503<br>#0<br>#0       | ROUTINE FOR<br>DM503<br>DM513<br>ROUTINE FOI<br>COMMUNICAT<br>#2000<br>DM504<br>DM505                | PREOCCUPAN<br>R EMERGENCI<br>ION FAILURE<br>DM503       | <pre>NCY; INITIATED BY FRESH START ! Start timer reset error Preoccupy command word (#0FC8) ************************************</pre>  |
| PRM<br>SBN<br>LD<br>OUT<br>MOV<br>MOV<br>RET<br>NETWORK<br>SBN<br>LD<br>ORW<br>MOV<br>MOV<br>RET<br>NETWORK<br>NETWORK                      | <pre>#00004PCS-<br/>(92)<br/>(21)<br/>(21)<br/>(93)<br/>#00005PCS-<br/>(92)<br/>(35)<br/>(21)<br/>(21)<br/>(21)<br/>(93)</pre>                         | -START<br>47<br>25313<br>9914<br>#0<br>#FC8<br>-NOTF<br>46<br>25313<br>DM503<br>#0<br>#0       | ROUTINE FOR<br>DM503<br>DM513<br>ROUTINE FOR<br>COMMUNICAT<br>#2000<br>DM504<br>DM505                | PREOCCUPAN<br>R EMERGENCI<br>ION FAILURE<br>DM503       | <pre>NCY; INITIATED BY FRESH START ! Start timer reset error Preoccupy command word (#0FC8) ************************************</pre>  |
| PRM<br>SBN<br>LD<br>OUT<br>MOV<br>MOV<br>RET<br>NETWORK<br>SBN<br>LD<br>ORW<br>MOV<br>NETWORK<br>NETWORK<br>PRM                             | <pre>#00004PCS-<br/>(92)<br/>(21)<br/>(21)<br/>(93)<br/>#00005PCS-<br/>(92)<br/>(35)<br/>(21)<br/>(21)<br/>(21)<br/>(93)<br/>#00006PRG</pre>           | -START<br>47<br>25313<br>9914<br>#0<br>#FC8<br>-NOTF<br>46<br>25313<br>DM503<br>#0<br>#0<br>#0 | ROUTINE FOR<br>DM503<br>DM513<br>ROUTINE FOI<br>COMMUNICAT<br>#2000<br>DM504<br>DM505                | PREOCCUPAN<br>R EMERGENCI<br>ION FAILURE<br>DM503       | <pre>NCY; INITIATED BY FRESH START ! Start timer reset error Preoccupy command word (#0FC8) ************************************</pre>  |
| PRM<br>SBN<br>LD<br>OUT<br>MOV<br>MOV<br>RET<br>NETWORK<br>PRM<br>SBN<br>LD<br>ORW<br>MOV<br>RET<br>NETWORK<br>NETWORK<br>PRM               | <pre>#00004PCS-<br/>(92)<br/>(21)<br/>(21)<br/>(93)<br/>#00005PCS-<br/>(92)<br/>(35)<br/>(21)<br/>(21)<br/>(21)<br/>(93)<br/>#00006PRG</pre>           | -START<br>47<br>25313<br>9914<br>#0<br>#FC8<br>-NOTF<br>46<br>25313<br>DM503<br>#0<br>#0       | ROUTINE FOR<br>DM503<br>DM513<br>ROUTINE FOR<br>COMMUNICAT<br>#2000<br>DM504<br>DM505                | PREOCCUPAN<br>R EMERGENCI<br>ION FAILURE<br>DM503       | <pre>NCY; INITIATED BY FRESH START ! Start timer reset error Preoccupy command word (#0FC8) ************************************</pre>  |
| PRM<br>SBN<br>LD<br>OUT<br>MOV<br>MOV<br>RET<br>NETWORK<br>SBN<br>LD<br>ORW<br>MOV<br>MOV<br>RET<br>NETWORK<br>NETWORK                      | <pre>#00004PCS-<br/>(92)<br/>(21)<br/>(21)<br/>(93)<br/>#00005PCS-<br/>(92)<br/>(35)<br/>(21)<br/>(21)<br/>(21)<br/>(93)<br/>#00006PRG</pre>           | -START<br>47<br>25313<br>9914<br>#0<br>#FC8<br>-NOTF<br>46<br>25313<br>DM503<br>#0<br>#0       | ROUTINE FOR<br>DM503<br>DM513<br>ROUTINE FOI<br>COMMUNICAT<br>#2000<br>DM504<br>DM505                | PREOCCUPAN<br>R EMERGENCI<br>ION FAILURE<br>DM503       | <pre>NCY; INITIATED BY FRESH START ! Start timer reset error Preoccupy command word (#0FC8) ************************************</pre>  |
| PRM<br>SBN<br>LD<br>OUT<br>MOV<br>RET<br>NETWORK<br>PRM<br>SBN<br>LD<br>ORW<br>MOV<br>RET<br>NETWORK<br>NETWORK<br>PRM                      | <pre>#00004PCS-<br/>(92)<br/>(21)<br/>(21)<br/>(93)<br/>#00005PCS-<br/>(92)<br/>(35)<br/>(21)<br/>(21)<br/>(21)<br/>(93)<br/>#00006PRG_</pre>          | -START<br>47<br>25313<br>9914<br>#0<br>#FC8<br>-NOTF<br>46<br>25313<br>DM503<br>#0<br>#0       | ROUTINE FOR<br>DM503<br>DM513<br>ROUTINE FOI<br>COMMUNICAT<br>#2000<br>DM504<br>DM505<br>END - NETWO | PREOCCUPAN<br>R EMERGENCI<br>ION FAILURE<br>DM503       | <pre>NCY; INITIATED BY FRESH START ! Start timer reset error Preoccupy command word (#0FC8) ************************************</pre>  |
| PRM<br>SBN<br>LD<br>OUT<br>MOV<br>MOV<br>RET<br>NETWORK<br>SBN<br>LD<br>ORW<br>MOV<br>RET<br>NETWORK<br>NETWORK<br>PRM<br>END               | <pre>#00004PCS-<br/>(92)<br/>(21)<br/>(21)<br/>(93)<br/>#00005PCS-<br/>(92)<br/>(35)<br/>(21)<br/>(21)<br/>(21)<br/>(93)<br/>#00006PRG_<br/>(01)</pre> | -START<br>47<br>25313<br>9914<br>#0<br>#FC8<br>-NOTF<br>46<br>25313<br>DM503<br>#0<br>#0       | ROUTINE FOR<br>DM503<br>DM513<br>ROUTINE FOI<br>COMMUNICAT<br>#2000<br>DM504<br>DM505                | PREOCCUPAN<br>R EMERGENCI<br>ION FAILURE<br>DM503       | <pre>ACY; INITIATED BY FRESH START ! Start timer reset error Preoccupy command word (#0FC8) ************************************</pre>  |
| PRM SBN LD OUT MOV MOV RET NETWORK SBN LD OUT MOV RET NETWORK SBN LD ORW MOV RET NETWORK NETWORK NETWORK PRM END NETWORK                    | <pre>#00004PCS-<br/>(92)<br/>(21)<br/>(21)<br/>(93)<br/>#00005PCS-<br/>(92)<br/>(35)<br/>(21)<br/>(21)<br/>(21)<br/>(93)<br/>#00006PRG_<br/>(01)</pre> | -START<br>47<br>25313<br>9914<br>#0<br>#FC8<br>-NOTF<br>46<br>25313<br>DM503<br>#0<br>#0       | ROUTINE FOR<br>DM503<br>DM513<br>ROUTINE FOI<br>COMMUNICAT<br>#2000<br>DM504<br>DM505<br>END - NETWO | PREOCCUPAN<br>R EMERGENCI<br>ION FAILURE<br>DM503<br>RK | <pre>NCY; INITIATED BY FRESH START ! Start timer reset error Preoccupy command word (#0FC8) ************************************</pre>  |
| PRM<br>SBN<br>LD<br>OUT<br>MOV<br>MOV<br>RET<br>NETWORK<br>SBN<br>LD<br>ORW<br>MOV<br>MOV<br>RET<br>NETWORK<br>PRM<br>END<br>NETWORK        | <pre>#00004PCS-<br/>(92)<br/>(21)<br/>(21)<br/>(93)<br/>#00005PCS-<br/>(92)<br/>(35)<br/>(21)<br/>(21)<br/>(21)<br/>(93)<br/>#00006PRG<br/>(01)</pre>  | -START<br>47<br>25313<br>9914<br>#0<br>#FC8<br>-NOTF<br>46<br>25313<br>DM503<br>#0<br>#0       | ROUTINE FOR<br>DM503<br>DM513<br>ROUTINE FOI<br>COMMUNICAT<br>#2000<br>DM504<br>DM505                | PREOCCUPAN<br>R EMERGENCI<br>ION FAILURE<br>DM503       | <pre>NCY; INITIATED BY FRESH START ! Start timer reset error Preoccupy command word (#0FC8) ************************************</pre>  |
| PRM<br>SBN<br>LD<br>OUT<br>MOV<br>MOV<br>RET<br>NETWORK<br>PRM<br>SBN<br>LD<br>ORW<br>MOV<br>MOV<br>RET<br>NETWORK<br>PRM<br>END<br>NETWORK | <pre>#00004PCS-<br/>(92)<br/>(21)<br/>(21)<br/>(93)<br/>#00005PCS-<br/>(92)<br/>(35)<br/>(21)<br/>(21)<br/>(21)<br/>(93)<br/>#00006PRG<br/>(01)</pre>  | -START<br>47<br>25313<br>9914<br>#0<br>#FC8<br>-NOTF<br>46<br>25313<br>DM503<br>#0<br>#0       | ROUTINE FOR<br>DM503<br>DM513<br>ROUTINE FOI<br>COMMUNICAT<br>#2000<br>DM504<br>DM505<br>END - NETWO | PREOCCUPAN<br>R EMERGENCI<br>ION FAILURE<br>DM503       | <pre>NCY; INITIATED BY FRESH START ! Start timer reset error Preoccupy command word (#0FC8) ************************************</pre>  |
| PRM<br>SBN<br>LD<br>OUT<br>MOV<br>MOV<br>RET<br>NETWORK<br>PRM<br>SBN<br>LD<br>ORW<br>MOV<br>MOV<br>RET<br>NETWORK<br>PRM<br>END<br>NETWORK | <pre>#00004PCS-<br/>(92)<br/>(21)<br/>(21)<br/>(93)<br/>#00005PCS-<br/>(92)<br/>(35)<br/>(21)<br/>(21)<br/>(21)<br/>(93)<br/>#00006PRG<br/>(01)</pre>  | -START<br>47<br>25313<br>9914<br>#0<br>#FC8<br>-NOTF<br>46<br>25313<br>DM503<br>#0<br>#0       | ROUTINE FOR<br>DM503<br>DM513<br>ROUTINE FOI<br>COMMUNICAT<br>#2000<br>DM504<br>DM505<br>END - NETWO | PREOCCUPAN<br>R EMERGENCI<br>ION FAILURE<br>DM503       | <pre>NCY; INITIATED BY FRESH START ! Start timer reset error Preoccupy command word (#0FC8) ************************************</pre>  |

\_\_\_\_\_

A-16

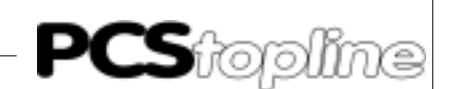

#### **B1** Primary commissioning

Delimitation

It is assumed that a successful parameterization of the PCS Topline has been carried out as described in the manual PCSPRO. This appendix deals exclusively with the assignment of the PCS Topline in connection with a PLC control of the SYSMAC C-series (C20H, C28H, C40H, C60H, C200H, C1000H, C2000H and C2000) from the Omron company.

It is expected that you already know the special SYSMAC terms.

However there are terms used deviating from this, such as DM+xx. While the PCS can communicate through a parameterized file marker area, the offset xx must be added in addition to the start address of the file marker area; for example 500; if the file marker area is DM500..563 (default). The following formula shows the calculation of the file marker number:

DM-Number PLC = Word no. PCS + DM-Start address

For example if the DM number of the PLC has a value of 14 (W14), then there must be a DM-start address of 500= DM514.

In the following chapter there is a brief outline of the user interface between the PCS and the PLC.

**Required Equipment and Accessories** 

The following products are required in order to operate a PLC with an already parameterized PCS:

The Systeme Lauer Company:

- 1. The PCS operator panel itself having been already parameterized with demo090.pcs or demo095.pcs, as well as "OMRONDIR" driver.
- The connection cable PCS 746 as of C200H to connect the PCS to the PLC with the V24 interface. Using the controls C20H, C28H, C40H and C60H, a cable must be fixed up (see chapter 3.1 in this appendix).
- 3. This appendix (PCS 91.16 DIR)
- 4. Diskette PCS 91.OMR with operating software components and example.

In addition the following are also required:

The Omron company:

- 5. A PLC of the SYSMAC C-series (C20H, C28H, C40H, C60H, C200H, C1000H, C2000H oder C2000).
- As of the controls C200H the addition of a host link unit; C200H LK201 for C200H, or 3G2A5 LK201 EV1 for C1000H, C2000H and C2000.
- 7. An IBM compatible computer installed with the SYSMAC-PMD software.

...an adequate power supply for all the components.

#### B1.1 Variables of the omrondir driver

On configuring the PCS, there is a transfer of the data record as well as a selected PLC driver. The following variables have to be set for the OMRONDIR driver. When using the programming software PCSPRO you must set the variables under the menu button driver parameter having previously selected the OMRON control:

| Name | Function          | Default | Min. Val.    | Max. Val. | Unit   |
|------|-------------------|---------|--------------|-----------|--------|
| AA   | Timeout           | 300     | 50           | 1000      | 1/100s |
| AC   | DIL AC Setting    |         | — see DIL s  | etting —– |        |
| AD   | DIL AD Setting    |         | — see DIL s  | etting —  |        |
| AE   | DIL AE Setting    |         | — see DIL se | etting —  |        |
| AF   | DIL AF Setting    |         | — see DIL s  | etting —– |        |
| AL   | Start adress (DM) | 500     | 0            | 969       |        |
| AM   | End adress (DM)   | 563     | 29           | 998       |        |

Timeout "AA"

Throughout the PCS to PLC communication there is a ongoing exchange of data. The timeout period is the monitoring time between two data exchange cycles. If there is a fault, it appears in the PCS display as "COMMUNICATION ERROR : TIMEOUT !".

Please note that when this value is increased, the "TIMEOUT" in the PLC, (timer constant value, in the example #40 for timer T510) should also be raised.

The value depends to the size of the used data field and the cycle time of the PLC. The set default value (3s) takes into consideration a transfer of 256 words.

DIL "AC..AF" Setting

The DIL 5 and 6 combination allow themselves to be occupied with selected settings. Note that this DIL switch is only read when being switched on. The possible settings are:

| Setting | Baudrate | Interface | Defaultparameter |
|---------|----------|-----------|------------------|
| 1       | 19200    | TTY       |                  |
| 2       | 9600     | TTY       |                  |
| 3       | 4800     | TTY       |                  |
| 4       | 1200     | TTY       |                  |
| 5       | 19200    | V24       | AF *)            |
| 6       | 9600     | V24       | AE *)            |
| 7       | 4800     | V24       | AD *)            |
| 8       | 1200     | V24       | AC *)            |
| 9       | 19200    | RS422     |                  |
| 10      | 9600     | RS422     |                  |
| 11      | 4800     | RS422     |                  |
| 12      | 1200     | RS422     |                  |

\*) Footnote: The default parameters are loaded if you don't specify any other programs in the PCSPRO. However you can occupy the other variables AC-AF with other settings (1..8). Therefore double or multiple occupancies are also possible.

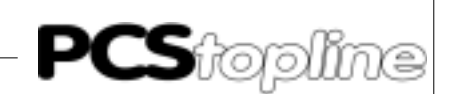

| The connection between the parameter  | and the DIL | switch positions 5 |
|---------------------------------------|-------------|--------------------|
| and 6 are presented in the following: |             |                    |

|                               | Pa                                                          | rameter                                                                                      | DIL5                                                                                         | DIL6                                                                                                    |                                                                                                    |
|-------------------------------|-------------------------------------------------------------|----------------------------------------------------------------------------------------------|----------------------------------------------------------------------------------------------|----------------------------------------------------------------------------------------------------|----------------------------------------------------------------------------------------------------|
|                               |                                                             | AC<br>AD<br>AE<br>AF                                                                         | OFF<br>ON<br>OFF<br>ON                                                                       | OFF<br>OFF<br>ON<br>ON                                                                                                    |                                                                                                    |
| Start address and End address | The us<br>can be<br>dress.<br>to W29                        | ser interface<br>determine<br>At least 31<br>9, and for sy                                   | e which is re<br>d by the var<br>words are n<br>vnchronisati                                 | quired for the cor<br>iables AL; start a<br>ecessary for com<br>on purposes, W3                                             | nmunication PCS to PLC<br>ddress; and AM; end ad-<br>munication. They are WO<br>0.                                                           |
| Recommendation                | On act<br>that ha<br>Put as<br>from V<br>the rea<br>i.e. 30 | count of the<br>as to be tran<br>a far as pos<br>V30). Maxin<br>action time o<br>words; this | reaction tim<br>hsfered as s<br>sible, file va<br>num usage<br>of ca. 2 seco<br>is around 50 | te it is recommend<br>mall as possible.<br>ariables in the low<br>of the transfer ra<br>nds. In the most fa<br>001000 ms.   | ded to keep the data area<br>wer word range (starting<br>nge (256 words) causes<br>avourable circumstances;                                  |
| Observation                   | Startir<br>driver<br>be che<br>keys. \                      | ng with the<br>variables fo<br>cked by sim<br>With the PC                                    | operating ve<br>r communic<br>ultaneously<br>S 095, this i                                   | ersions (PCS 090<br>ations that have<br>pressing the "HLF<br>s possible with th                                             | <ul> <li>PG 090.201.6, the set<br/>not yet been started, can</li> <li>and "CURSOR DOWN"</li> <li>first version.</li> </ul>                   |
| B1.2 Commissioning            |                                                             |                                                                                              |                                                                                              |                                                                                                    |                                                                                                    |
|                               | As you<br>load th<br>togeth<br>the pro<br>on the<br>the PC  | e can choose<br>e accompar<br>er with the (<br>ogramming<br>basis that<br>CS has alrea       | e one of seve<br>nying examp<br>OMRON - "E<br>software P(<br>you leave th<br>ady been pa     | eral drivers for the<br>le program; demo<br>Direct" - driver into<br>CSPRO. The follo<br>ne driver unaltere<br>rameterized. | PCS 090/095, you should<br>090.pcs, or demo095.pcs;<br>o the PCS with the help of<br>wing description is given<br>d; default value: and that |
|                               | 1. S<br>in<br>F                                             | et the DIL s<br>terface is se<br>urthermore                                                  | switches 5 a<br>t to 9600 bai<br>the DIL swit                                                | and 6 at the PCS<br>ud and V24. (Defa<br>ch 8 should be C                                                                   | S in such a way that the<br>ult: DIL5=OFF, DIL6=ON).<br>IFF.                                                                                 |
|                               | 2. O<br>se<br>co<br>as                                      | n applying<br>etting of the<br>ontrol C200<br>ssembly gro                                    | a SYSMAC<br>PLC (DM 92<br>H onwards<br>oup, have to                                          | C20H, C28H, C<br>20 to DM 923) mu<br>, the DIL switch<br>be controlled in a                                                 | 40H or C60H the default<br>ist be activated. From the<br>settings on the link unit<br>iddition.                                              |
|                               | When<br>Setti                                               | using a C20<br>ngs on the I                                                                  | 00H, the link<br>Rear Side:                                                                  | c unit is C200-LK2<br>Settings o                                                                                            | 201:<br>n the Front Side:                                                                                                    |
|                               | DIP-                                                        | SWITCH:                                                                                      | 14 on ON                                                                                     | SW 1,2,4:<br>SW 3:                                                                                                    | on position 0<br>on position 5                                                                                                    |
|                               | CTS                                                         | -SELECTO                                                                                     | R: on positio                                                                                | on 0 V                                                                                                    | (9600 Baud)                                                                                                    |

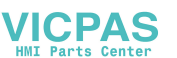

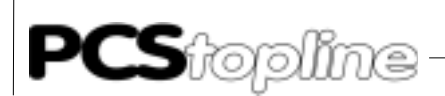

And with the controls C1000H, C2000H, C2000 the link unit is 3G2A5-LK201-EV1:

Settings on the Rear Side:

| I/O port selector:             | on RS-232C    |                   |
|--------------------------------|---------------|-------------------|
| Synchronization:               | on Internal   |                   |
| Termination resistance switch: | on OFF        |                   |
| CTS selector:                  | on 0V (always | ON)               |
| SW 1:                          | DIL 17 on OI  | FF, DIL 8 on ON   |
| SW 2:                          | DIL 58 on Of  | FF                |
|                                | DIL 1,2,3,4   | (0 = OFF, 1 = ON) |
|                                | 1010 9        | 9600 Baud         |

- 3. Switch off the supply voltage of the PLC and plug in the link unit to any socket in your sub-rack.
- 4. Switch on the power for the PLC and with the assistance of your software SYSMAC-PMD, transfer the program "P91\_16", that was also delivered on the diskette, into your PCS.
- Connect the RS231C interface of the link unit to the PCS, using the cable PCS 746. If you are using the controls C20H, C28H, C60H or C40H, then a cable is to be furnished as described in chapter 3.1: -9 pin JD-connector.
- 6. Now supply the PCS with current. The following must now appear on the PCS:

WINDOW ASSEMBLY MANUAL OPERATION AUTO HAND STRT VER PDAT FORM SERV QUIT

7. If it has not already been done, switch the SYSMAC-PLC into the RUN or Monitor Mode. Now the RUN-LED of the PLC must illuminate and the ERR-LED on the PCS 090 must fade out.

#### Attention!

If any of the refered points don't apply, then an error analysis (chapter 1.5) must be carried out.

Driving the PLC by writing and reading the corresponding DMs; in this case DM500..DM563; can be simulated at the PLC.

#### Note!

Take note of the following at all costs!

The data access to words of the combined communication area must be done in a synchronized manner.

That means that either the PLC or the PCS can have access to the data at any one time but not simultaneously.

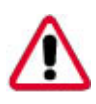

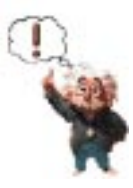

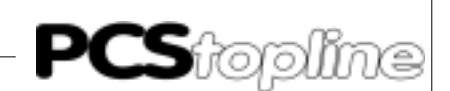

In the example on hand, the subprogram 47 is called. This is the time span during which the PLC may read and write data. Therefore a small PLC program is necessary for the simulation. A small example is in the chapter "Exemplary Programs".

If the synchronisation is ignored, it can happen that the PCS again overwrites an actual value previously written by the PLC, with the former value or, in another example, one of the PLC written variables (nominal value) is still not complete.

#### **B1.3 Failure corrective action**

Here is a list of faults that most commonly occur during commissioning:

- The DIL switch no. 8 is in the ON position. If this is set, then the PCS, after having been switched on, waits for the communication with the PC, which is primarily required for checking purposes. Remedy: switch off the DIL switch and restart the PCs with a quick switch-off or a brief activation of the RESET key above the DIL switch.
- 2. The DIL switch is incorrect or the DIL switch was incorrectly allocated.
- The AG moves to RUN, but the ERR-LED at the PCS doesn't fade out. If the LED doesn't fade out after a 2nd attempt, then the PLC to PCS connection is to be checked over (sender or reception lead). A further cause for failure can be on account of an inappropriate sender / reception bin position.
- 4. In the DM503, a failure is registered when the value is >#0000. In this case the fault can be found in the PLC PCS connection. More than likely the cable is defect.
- 5. Electrical and magnetic interference to communication usually causes a breakdown in communication after a long period of time has elapsed. These interferences are usually caused by frequency convertors. Using an internal variable, it is possible to access the reliability of the connection (see Internal Variables).
- 6. Communication is taking place, but after an elapse of time the following message appears on the screen.

The PCS / PCL connection is laid down through an environment full of interference. The length of the cable is too long (see appendix on cable quality). The earthing precautions are inadequate. The driver parameter "AA" is too small. The operating software has been applied too late. An internal variable "ZX", gives information on the reliability of the communication.

#### **Remedial Possibilities**

- Lay the cable protective covering of the communication cable on both sides of the metalized plug casing as well as on pin 1. Earth the PCS casing as well as the PLC bus board with a lead which has a protective shield 10 times thicker than the average.
- Take care to ensure that you have good bonding to the PCS casing on one hand and to the bus board on the other one! Remember that a copper earthing strip has a better HF conductivity on account of its larger surface area, than normal flexible wire equipment.
- Avoid at all costs the emergence of high frequency interference as this is very difficult to attenuate. Although there is a potential segregation between the PLC and the PCS caused by an opto-electronic coupler (only TTY or RS422), the potential segregation is nevertheless ineffective with rapid transients, as even opto-electronic couplers possess a limited coupling capacity.
- Make sure you have definite distribution voltage points. To simplify this the power supply has to be free of potential!
- If there is much interference in the supply voltage, it is recommendable to use your own power supply for the PCS (24 Volt, 10 VA). With the PCS 095, a power supply of at least 24 volts, is to be used. It should possess the appropriate interference filters. Now link 0 volt directly to PCS with the earth wire.
- The PCS and the communication cable should be at a distance of at least 200 mm from the source of interference. This especially applies to inductances and frequence converters.
- A reduction in the baud rate can only be considered when all these measures have proved to be of no avail. This must be allowed in the system paramter area as of DM900 (C20H, C28H, C40H and C40H) or DIL switch settings to the link unit as of C200H. Furthermore the DIL switches 5 and 6 of the PCS are to be set appropriate to the driver variables AC-AF.

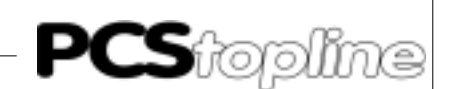

#### B1.4 Fault messages of the driver

If a communication fault occurs between a PCS and the PLC, a fault bit in the PLC after the completion of a timer run, is set in word 3, in this case bit 13.

Furthermore a flashing failure text appears in the PCS display with the flashing "ERR"-LED. This text is always the same in the first displayed line.

===== COMMUNICATION ERROR =====

In the second line, depending on the failure, the following text appears:

#### TIMEOUT!:

This text appears when the timeout timer has completed its run in the PCS. Possible reasons for this are: fractured cable, interference in the environment, the timeout has been too closely dimensionated (driver variable "AA") or the timer parameter (TIM510) in the PLC has been occupied with too small a value. There is also the possibility that the operating component in the PLC has not been called early enough. These times have to be checked out, especially if the PLC cycle is large.

PLC NOT RUNNING !:

This text appears when the PLC is in the programming mode. The user program is therefore being activated.

A further cause for fault is an incorrectly set baud rate or interface type (PLC or PCS lateral).

Remedies for sporadically occurring breakdowns:

If you should have sporardic breakdowns in communication, then you will be able to automatically restart following the command sequence (attached to the example on the diskette).

| LD  | 25313 | Allways log. 1! |
|-----|-------|-----------------|
| OUT | 9912  | (RSET)          |

If there should be a cable fracture, then you are able to ascertain this through the set marker 9913 (EROR) and instigate the appropriate reactions (eventually alarm). The alarm bit EROR is automatically set back as soon as the first faultless data exchange takes place.

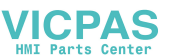

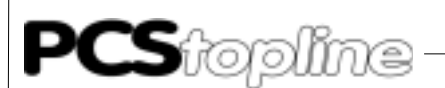

Fault Word W3= Dm+3

The PLC detected communication faults are registered here. At the moment only bit 12 of this word is occupied. If this bit is set, then the PLC has discovered a timeout. A timeout can be ascertained through an randown timer (in the example T510). It could have been caused by the following: cable rupture, environmental interference, a too small defined value for the PCS driver variable "AA" or the PLC timer. Bear in mind that the operating software should be called into use for every PLC cycle.

Bit 13 15 14 12 11 10 Q 8 Time . out W3 Fehlerwort Bit 5 4 3 2 0 6 1 W3 Fehlerwort

The fault word W3 appears as follows:

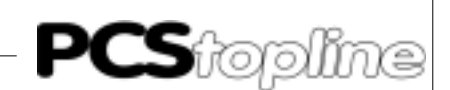

#### B2 Description of the plc/oper.software

#### **B2.1 PLC lateral settings**

As of C200H

Whatever PLC you decide to use, it will be necessary to have settings either in the system area of the PLC (C20H, C28H, C60H and C40H) or directly at the link unit.

CXXH If using the CXXH, it is advisable to use the default setting with a maximum of 9600 baud. If the baud rate is to be lowered, then the DM921 (bit 0..7) must be correspondingly adapted.

Possible settings:

| Val.                                                | Baud rate                                                               |                                                      |                                                                               |
|-----------------------------------------------------|-------------------------------------------------------------------------|------------------------------------------------------|-------------------------------------------------------------------------------|
| 2<br>4<br>5                                         | 1200 baud<br>4800 baud<br>9600 baud (default                            | )                                                    |                                                                               |
| A communicati<br>this control. Th<br>settings depen | ion interface "Link Ui<br>e link unit is not bour<br>ding on the SYSMAC | nit" must be a<br>nd to a partic<br>C-PLC are to     | applied in addition with<br>ular socket. The switch<br>be applied as follows! |
| When using a (                                      | C-200H in connectio                                                     | n with the link                                      | unit C200H-LK201:                                                             |
| Settings on tl                                      | he Rear Side:                                                           | Settings on                                          | the Front Side:                                                               |
| DIP-SWITCH                                          | l: 14 on ON                                                             | SW 1,2,4:<br>SW 3:                                   | on position 0<br>depending on baud<br>rate:                                   |
| CTS-SELEC                                           | TOR: on position 0 V                                                    | Position 2<br>Position 4<br>Position 5<br>Position 6 | 1200 baud<br>4800 baud<br>9600 baud<br>19200 baud                             |

And when using a C-1000H, C-2000H, C-2000 with link unit 3G2A5-LK201-EV1:

Settings on the Rear Side:

| I/O port selector:             | on RS-232C       |                |
|--------------------------------|------------------|----------------|
| Synchronization:               | on Internal      |                |
| Termination resistance switch: | on OFF           |                |
| CTS selector:                  | on 0V (always C  | DN)            |
| SW 1:                          | DIL 17 on OFI    | F, DIL 8 on ON |
| SW 2:                          | DIL 58 on OFF    | =              |
|                                | DIL 1,2,3,4 acc. | each baud rate |
| (0 = OFF, 1 = ON)              | 0001             | 1200 Baud      |
|                                | 0110             | 4800 Baud      |
|                                | 1010             | 9600 Baud      |
|                                | 0010             | 19200 Baud     |

#### B2.2 Description of the operating software

The accompanying PLC operating software regulates the synchronisation between the PLC and the data marker area DM500..563. If the situation or the size of the data area is altered, then the operating software must be correspondingly adapted.

The whole communication between the user program and the PCS is developed in a special subprogram SBN 47 with the data marker area DM500...563. The editing of the data area with regard to the PLC user is permitted in this "time slot".

The PCS is continually reading and writing about the synchronisation procedure of the data area.

The following marker, jump labels (JMP xx), subprogram mumbers (SBN xx) and timer (TIM xxx) are used from the operating software.

|                         | Description                                                                                           | Application                                                                                                    |
|-------------------------|----------------------------------------------------------------------------------------------------|----------------------------------------------------------------------------------------------------|
|                         | DM500563<br>DM564<br>9912<br>9913<br>9914, 9915<br>JMP 00<br>TIM 510<br>SBN 47<br>SBN 48<br>SBN 49    | Transfer block (communication area), DM500503 are<br>freely available for the operating software<br>Synchronisation word (access rights PCS-PLC)<br>RSET; communication start after fault<br>EROR; communication fault outlet<br>Help marker for the operating software<br>Jump label<br>Timer for timeout (cable rupture etc. )<br>Subprogram (PLC - right of access)<br>Subprogram (for new start; INIT)<br>Subprogram (for communication breakdown;COFF) |
|                         | As the PLC and<br>synchronisation r<br>the PCS, respect<br>Two bit markers;<br>ting software:         | the PCS cannot have simultaneous access to data,<br>nust follow. The time is determined here as to how long<br>ively the PLC can have access.<br>9912 and 9913; have special significance in the opera-                                                                                                    |
| 9912 Reset Marker       | This marker is on<br>cation can be au<br>has to have log 1<br>Example: L                              | ly utilized in case of fault arising. Thereby the communi-<br>tomatically restarted. In this instance the marker only<br>assigned to it.<br>D 25313<br>DUT 9912                                                                                                    |
| 9913 Error Marker       | In case the comm<br>whatever; perhap<br>after the timeout<br>the first faultless<br>automatically res | nunication cannot be maintained upright for any reason<br>os there has been a cable rupture; this marker is set<br>- timer (here T510) has completed its run. As soon as<br>data packet has been received from the link unit, it will<br>bet itself. This is a possibility to release an alarm.                                                                                                    |
| Synchronisation Process | Access to the d<br>synchronisation                                                                    | ata area must be regulated. This is done with the word. The synchronisation word is always the word                                                                                                    |

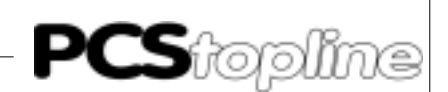

following after the firmly filed end address (driver parameter AM). For example if the end address is DM563, the synchronisation word is DM564. After the PLC has been supplied with current, #FF00 is to be written on the synchronisation word. In this way the PCS begins with the first data exchange cycle. The PLC recognizes the right of access, in that the high byte of the synchronisation word is inverted and compared with the low byte of the same word. If there is a difference on comparing these two values, then the PLC may have access to the data area (here DM500..563). When the PLC has completed the editing, the low byte is simply inverted and written on the high byte. The PCS now recognizes that it can have access to the data area. The run of this process is to be found on the diskette. In addition there is also a timer integrated which can detect a breakdown in communication such as a cable rupture. Summary If the inverted low byte = high byte, then the PLC user may not edit the data area. If the inverted low byte <> high byte, then the PLC user may edit. Finally write the low byte on the high byte in order to allow the PCS access to the data area.

#### **B2.3 Cycle time extension**

The extension of the cycle time through the operating software is minimal. With a C200H, ca 3 ms is measured, whereby 2 ms alone through the connecting-up of the communication is to be born in mind. If monitoring for a cable rupture (T510) is dispensed with, then the operating software can be further reduced. The entire cycle time; C200H, without extension devices, an input assembly group, an outlet assembly group and a link unit; amounts to max. 7 ms with loaded operating software and current communication.

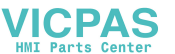

#### B2.4 Implementation of the plc software

- 1. Switch off the PLC
- 2. Plug in the link unit into any particular socket (only as of C200H)
- 3. Supply the PLC with current and switch it into the programming mode
- 4. Transfer the PLC program with the help of the SYSMAC-PMD
- 5. Switch the PLC into the monitor mode

If the fault #200 appears in the DM503 after 4s (timeout, ie. the PCS is not connected up), then the implementation has been successfully completed.

#### **B2.5 Program integration**

Assuming you use the programming software SYSMAC-PMD, then the following scheme is to be recommended when creating your PLC program:

- PLC program: Copy 4 data from the accompanying diskette under the title of "P91\_16." into the library catalogue of the PMD software (mostly "SYSMAC\LIB\).
- Write own PLC program, taking into consideration the occupied timer, DM's, marker, JMP's, SBN's.
- At the end of your main program, load the library program PCSP90\_16 with the aid of the editor using the key combination [ESC], [4], [0], [7], (program collection). When you are asked what the file name of the program collection is, then specify the entire directory as well as the file name. In most cases this is "\SYSMAC \LIB\PCS91.EXP". Then press the function key [F4] (an isolated case). Set the cursor to NW#6 and confirm with [ENTER]. There after press the key [F10] twice, and enter the key combination [ESC], [3], [0], [3], (insert puffer). The last network automatically retains the end of the program (command "END (01)").
- If the program before the operating software is a subprogram, then the first network of the operating software should also be formulated as a subprogram and cyclically called up from the software.
- Formulate the subprogram SBN 47 (PCS drive).

Extend the program according to customer specific specifications:

- 1: Specific customer preoccupancy demands for new start (SBN 48)
- 2: Specific customer preoccupancy demands for error start (SBN 49)

With a new run, the PCS operates on the assumption that:

- 0 is selected for the default text
- All menus are switched of before turning off, otherwise they must be started new.
- All the keys and DIL switches are transfered after restart.

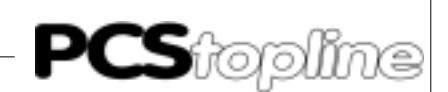

#### **B3** Communication

Communication cable PCS 746

Connection between the PLC and the PCS

The connection is made with a 3 wire lead (RXD, TXD, GND). With the controls C20, C28, C40H and C60H, a 9 pole JD-connector/plug instead of a 25 pole JD-connector/plug. The pin placement is identical. The PCS 746 cable is fitted with a 25 pin connector.

| PCS | Male<br>connector<br>25 pin. | PIN                                  | Cable<br>PCS 746 | PIN                      | Male<br>connector<br>9 or 25 pin. | PLC |
|-----|------------------------------|--------------------------------------|------------------|--------------------------|-----------------------------------|-----|
|     | RTS<br>CTS<br>TXD<br>RXD     | $\begin{array}{c}4\\5\\2\end{array}$ |                  | $ \xrightarrow{5}{4} 2 $ | CS<br>RS<br>SD<br>RD              |     |
|     | GND                          | 7 ←                                  |                  | 7                        | SG                                |     |
|     | Screen                       | 1                                    | ∎                |                          | Screen                            |     |

An interruption in the connection to be given further evaluation, will be marked out in the PCS as well as in the fault word DM503.

| PLC Male<br>connector    | Female<br>connector<br>15 pin. | Cable | Male<br>connector<br>9 pin. | Link unit<br>female<br>connector |
|--------------------------|--------------------------------|-------|-----------------------------|----------------------------------|
| RDA<br>RDB<br>SDA<br>SDB | 11<br>4<br>9<br>2              |       | 9<br>5<br>6<br>1            | SDA<br>SDB<br>RDA<br>RDB         |
| Screen                   | 1                              |       | 7                           | FG                               |

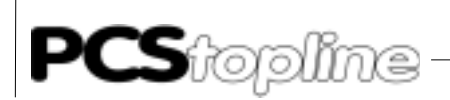

#### **Screening of the Communication Cable**

The connection between the PC and the PCS

The shield should be connected on both sides to the metalized connector shell. If non-metalized connector shells are used, then the shield can also be connected to pin 1. However it is not to be recommended because of the subsequent emergence of technical interference and therefore it is really better if the data lead is completely protected by the shield! If the circumstance arises where you have earth potential displacement with double sided earthing, it is necessary to have an equiponential bonding conductor or at least 10 times the cross-section of the shield. The reason for this is that compensating current should not flow away over the cable shield! This is particularly the case if the PCS and the PLC are not connected to the same earthing point, as for example, if the PCS and PLC are housed separately instead of in one cabinet!

| PCS | Female<br>connector<br>25 pin          | PIN                        | Cable<br>PCS 733 | Male<br>connector | PC<br>25 pin                | PC<br>9 pin                |
|-----|----------------------------------------|----------------------------|------------------|-------------------|-----------------------------|----------------------------|
|     | DSR<br>RTS<br>CTS<br>TXD<br>RXD<br>GND | 6<br>4<br>5<br>2<br>3<br>7 |                  | DTR<br>           | 20<br>5<br>4<br>3<br>2<br>7 | 4<br>8<br>7<br>2<br>3<br>5 |
|     | Screen                                 | 1                          |                  |                   | Screen                      |                            |

#### Configuration cable PCS 733

#### B-14

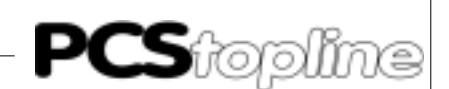

#### B3.1 Pcs / link unit data transfer

Data traffic with the control takes place in packets. Every packet is checked to see if it is alright (checksum). This applies whether it be from the PCS or from the PLC, respectively the link unit.

Construction First of all the PCS reads the entire data area with the command '@00RDxxxxyyyy<FCS>\*<CR>'. In so far as the PLC (link unit) has understood the command, it replies with the readable data.

'@00RD00' ALL THE READ DATA.... <FCS>'\*'<CR>

If there is a faulty reply from the PLC, i.e.link unit, the PCS again tries to send out the previous order. Sometimes this happens so often until the timeout is exhausted. Should the timeout period be exceeded, a fault text flashes in the display "COMMUNICATION ERROR - TIMEOUT !". In this case the connection PCS - PLC, i.e. link unit, is either laid down in surroundings with much interference or the timeout period is dimensionated too small (refer here to failure corrective action).

Now the PCS checks over the last read word (synchronisation word). If the PLC has written the inverted low byte on the high byte, then it evaluates the answer data and finally writes the entire data area back into the PLC. This takes place with the command:

`@00WDxxxxdddd' ALL THE WRITEN DATA.... <FCS>'\*'<CR>

The written data as of the address 'xxxx' words is written in the data area of the PLC with this command. This must be positively quitted by the link unit. If this is the case (received answer: '@00WD00<FCS>\*<CR>'), the PCS again reads the data area and the procedure begins from the beginning again.

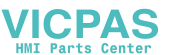

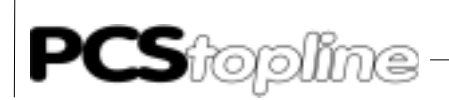

\_\_\_\_\_

#### **B5** Program listing

| PRM<br>LD<br>CMP<br>LD<br>AND<br>OUT<br>LD NOT<br>AND<br>TIM | (20) | #00003<br>25313<br>DM503<br>25506<br>9912<br>9914<br>9915<br>510 | 1<br>#2000<br>25506<br>#40 |       | <pre>Fault word &lt;&gt; 0 and RSET (9912) = 9914         Fault word = 0 and Timer in action = Timer flag (0-&gt;1 (transfer triggered off)</pre> |
|--------------------------------------------------------------|------|------------------------------------------------------------------|----------------------------|-------|----------------------------------------------------------------------------------------------------|
| LD                                                           |      | 25315                                                            |                            |       | First cycle or                                                                                                    |
| OR                                                           |      | 9914                                                             | 4.0                        |       | reset alter fault ?, then                                                                                                    |
| SBS                                                          | (01) | (91)                                                             | 48                         |       | finite and                                                                                                    |
| MOV<br>MOV                                                   | (21) | #0<br>#FF00                                                      | DM503<br>DM564             |       | synchronisation word<br>(start communication)                                                                                                    |
| LD                                                           |      | TIM51                                                            | C                          |       | Timeout completed ?, then                                                                                                    |
| MOV                                                          | (21) | #2000                                                            | DM503                      |       | fault word = KH2000 and                                                                                                    |
| MOV                                                          | (21) | #FF                                                              | DM564                      |       | synchronisation word                                                                                                    |
| ORW                                                          | (35) | 99                                                               | #2000                      | 20    | (end of communication) and                                                                                                    |
| OIW                                                          | (55) | <i>」</i>                                                         | π2000.                     |       | emergency setting (COFF)                                                                                                    |
| SBS                                                          | (91) | 49                                                               |                            |       | emergency secting (corr)                                                                                                    |
| 000                                                          | ()1) | 19                                                               |                            |       | 25313 on log 1                                                                                                    |
| OUT                                                          |      | 9915                                                             |                            |       | = Timer operating                                                                                                    |
| ANDW                                                         | (34) | DM564                                                            | #FF00                      | DM500 | High byte synchronisation                                                                                                    |
| word                                                         | (    |                                                                  |                            |       |                                                                                                    |
| MVN                                                          | (22) | DM564                                                            | DM501                      |       | Invert synchronisation<br>word and shift 8 times to the left                                                                                      |
| ASL                                                          | (25) | DM501                                                            |                            |       |                                                                                                    |
|                                                              | (25) | DM501                                                            |                            |       |                                                                                                    |
| ASL                                                          | (25) | DM501                                                            |                            |       |                                                                                                    |
| ASL                                                          | (25) | DM501                                                            |                            |       |                                                                                                    |
| ASL                                                          | (25) | DM501                                                            |                            |       |                                                                                                    |
| ASL                                                          | (25) | DM501                                                            |                            |       |                                                                                                    |
| ASL                                                          | (25) | DM501                                                            |                            |       |                                                                                                    |
| ASL                                                          | (25) | DM501                                                            |                            |       |                                                                                                    |
| CMP                                                          | (20) | DM500                                                            | DM501                      |       | Compare                                                                                                    |
| LD NOT                                                       | 1    |                                                                  | 25506                      |       | if no difference, then                                                                                                    |
| JMP                                                          | (04) | 0                                                                |                            |       | jumpL                                                                                                    |
| LD                                                           |      | 25313                                                            |                            |       |                                                                                                    |
| SBS                                                          | (91) | 47                                                               |                            |       | Access right for user                                                                                                    |
| ANDW                                                         | (34) | DM564                                                            | #FF                        | DM500 |                                                                                                    |
| ORW                                                          | (35) | DM500                                                            | DM501                      | DM564 | Low byte inverted after high byte !                                                                                                    |
| LD                                                           |      | 25314                                                            |                            |       |                                                                                                    |
| OUT                                                          |      | 9915                                                             |                            |       | Timeout timer trigger after!                                                                                                    |
| OUT                                                          | (05) | 9913                                                             |                            |       | Reset fault bit EROR !                                                                                                    |
| JME                                                          | (05) | 0                                                                |                            |       |                                                                                                    |
| NE'I'WOR                                                     | ίκ.  |                                                                  |                            |       |                                                                                                    |
| DDM                                                          |      |                                                                  | <b>`</b>                   |       |                                                                                                    |
| PRM                                                          | (00) | #00002                                                           | 2                          |       | TNTD, such among an a sifi s                                                                                                    |
| SBN                                                          | (92) | 48                                                               |                            |       | INIT: Customer specific                                                                                                    |
| LD                                                           | (21) | ∠2313<br>#⊡C0                                                    | TME 1 2                    |       | preoccupancy                                                                                                    |
| MOV                                                          | (ZI) | #FC8<br>#00                                                      | DME14                      |       |                                                                                                    |
| MOV                                                          | (ZI) | #80                                                              | DM514                      |       |                                                                                                    |
| KEI.                                                         | (95) |                                                                  |                            |       |                                                                                                    |
| NEJ.MOR                                                      | .r.  |                                                                  |                            |       |                                                                                                    |
| DDM                                                          |      | #00007                                                           | 2                          |       |                                                                                                    |
| CBM                                                          | (92) | #00002<br>/0                                                     | J                          |       | COFF. Emergency accurancy                                                                                                    |
| LD                                                           | (94) | サフ<br>ク5310                                                      |                            |       | if communication break                                                                                                    |
| MUM                                                          | (21) | ±0<br>#0                                                         |                            |       | II COMMINUITCACIOII DIEAK                                                                                                    |
| MOM                                                          | (21) | #0                                                               | DWEVE                      |       |                                                                                                    |
| MOM                                                          | (21) | #0                                                               | DM203                      |       |                                                                                                    |
| RET                                                          | (93) |                                                                  | 211223                     |       |                                                                                                    |
|                                                              | (22) |                                                                  |                            |       |                                                                                                    |

VICPAS

\_\_\_\_\_

\_\_\_\_\_

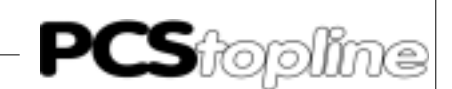

#### NETWORK

| PRM     | #00004 |    |
|---------|--------|----|
| SBN     | (92)   | 47 |
| RET     | (93)   |    |
| END     | (01)   |    |
| NETWORK |        |    |
|         |        |    |

Access right for user !

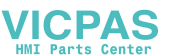

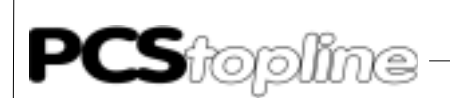

#### **B4.1 Program example**

The following example is intended to be a source of inspiration and is not to be found on the diskette. Accepting that the marker occupancy has been selected at random, the example therefore adapts itself appropriately.

#### MENU CALL

In this example the call of the menus 1..7 and keys [F1] to [F7] are shown. These menus can be quitted with the assistance of the [F8] key. The keys in word 4 are reflected in the LED word 10.

| PRM     |      | #00004 | L     |       |  |  |
|---------|------|--------|-------|-------|--|--|
| SBN     | (92) | 47     |       |       |  |  |
| LD      |      | 25313  |       |       |  |  |
| MOV     | (21) | DM504  | DM510 |       |  |  |
| MOV     | (21) | DM504  | 98    |       |  |  |
| LD      |      | 9815   |       |       |  |  |
| ANDW    | (34) | DM514  | #FF80 | DM514 |  |  |
| ORW     | (35) | DM514  | #1    | DM514 |  |  |
| LD      |      | 9814   |       |       |  |  |
| ANDW    | (34) | DM514  | #FF80 | DM514 |  |  |
| ORW     | (35) | DM514  | #2    | DM514 |  |  |
| LD      |      | 9813   |       |       |  |  |
| ANDW    | (34) | DM514  | #FF80 | DM514 |  |  |
| ORW     | (35) | DM514  | #3    | DM514 |  |  |
| LD      |      | 9812   |       |       |  |  |
| ANDW    | (34) | DM514  | #FF80 | DM514 |  |  |
| ORW     | (35) | DM514  | #4    | DM514 |  |  |
| LD      |      | 9811   |       |       |  |  |
| ANDW    | (34) | DM514  | #FF80 | DM514 |  |  |
| ORW     | (35) | DM514  | #5    | DM514 |  |  |
| LD      |      | 9810   |       |       |  |  |
| ANDW    | (34) | DM514  | #FF80 | DM514 |  |  |
| ORW     | (35) | DM514  | #6    | DM514 |  |  |
| LD      |      | 9809   |       |       |  |  |
| ANDW    | (34) | DM514  | #FF80 | DM514 |  |  |
| ORW     | (35) | DM514  | #7    | DM514 |  |  |
| LD      |      | 9808   |       |       |  |  |
| ANDW    | (34) | DM514  | #FF80 | DM514 |  |  |
| RET     | (93) |        |       |       |  |  |
| END     | (01) |        |       |       |  |  |
| NETWORK |      |        |       |       |  |  |

B-18

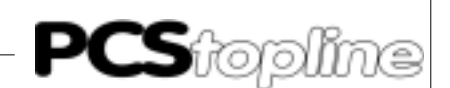

#### C1 Primary commissioning

Delimitation

The driver manual on hand relates exclusively to the use of the PCS topline in connection with a programmable controller of the SYSMAC C series (C20-C60K, C20-C60H, C200H, C1000H, C2000H, C2000, CV500, CV1000 or CQM-1) of Omron.

The SYSMAC specific terminology is assumed to be known.

Additionally, terms like DM+xx are used. Since the PCS is able to communicate in a parameterizable data flag range, the offset xx must be added to the start address of the data memory range, e.g. 500, if the data memory range DM 500 ... 755 has been parameterized (default). The following formula shows how the data memory address is calculated:

DM address of the programmable controller = word no. PCS + DM start address.

Example: If the DM address of word 14 (W14) has a DM start address of 500 = DM514.

**Required Equipment and Accessories** 

To operate a PLC with an already parameterized PCS, the following is required:

Products by Lauer Systeme:

- The PCS operating console itself (parameterized with a demo example demoxxx.pcs and the "Host Link selective" driver = "OMRESDIR.DRV").
- 2. The interconnecting cable PCS 746 (as of C200H) for the PCS-SYSMAC connection via the RS 232c interface. For the controllers C20-60K and C28-C60H a cable must be specifically made up.
- 3. This appendix
- 4. Diskette PCS 91.OMR with handling modules (required only when synchronous operation is selected).

Products by Omron:

- A programmable controller of the SYSMAC C series (C20-C60K, C20-C60H, C200H, C1000H, C2000H, C2000, CV500, CV1000 or CQM-1).
- As of controller C200H: an additional Host Link unit: C200H LK201 for the C200H, or 3G2A5 LK201 EV1 for the C1000H, C2000H and C2000. For the C20-C60K series a Host Link unit 3G2C7 LK201 is required (for settings refer to the OMRON specifications).
- 7. An IBM or compatible PC with the SYSMAC-PMD software installed.

... plus power supplies for all components.

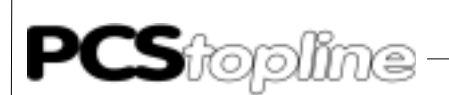

#### C1.1 Variables of the driver

When configuring the PCS both the data set and a selectable programmable controller driver are copied. With the "Host Link selective" = "OMRSEDIR.DRV" driver, the following variables need to be set. When using the PCSPRO programming software the variables must be set under "Driver Parameters" in the menu (first select the Omron controller "Host Link selective"):

| Name | Function          | Default | Min. val | Max. val.   | Unit   |
|------|-------------------|---------|----------|-------------|--------|
| AA   | Timeout           | 100     | 50       | 1000        | 1/100s |
| AC   | DIL setting AC    |         | see      | DIL setting |        |
| AD   | DIL setting AD    |         | see      | DIL setting |        |
| AE   | DIL setting AE    |         | see      | DIL setting |        |
| AF   | DIL setting AF    |         | see      | DIL setting |        |
| AL   | Start adress (DM) | 500     | 0        | 9970(995    | 1)     |
| AM   | End adress (DM)   | 755     | 29(48)   | 9999        |        |
| AJ   | Number of tasks   | 1       | 1        | 255         |        |
|      |                   |         |          |             |        |

The values in brackets apply to the PCS 900.

Timeout "AA"

Taking this parameter, two timeout periods are determined, i.e. monitoring of the serial communication and in "synchronous" mode additionally monitoring of the synchronization process.

The indicated value relates to the synchronization timeout. The communication timeout can be calculated by dividing the indicated value by two.

Using the default value will give the following periods:

Synchronization timeout: 1000 ms = 1 s

Communication timeout: 500 ms = 0.5 s

The ongoing communication timeout is indicated by the error message (flashing text on the PCS display):

" ===== COMMUNICATION ERROR ===== : COMMUNICATION TIMEOUT OR RECEIVE ERROR!".

The ongoing synchronization timeout is indicated by the flashing text:

" ===== COMMUNICATION ERROR ===== : SYNCHRONIZATION TIMEOUT!

Increasing this value is required, if your programmable controller scan time is too long which is indicated by an error text appearing briefly (accompanied by an acoustic signal) and disappearing again.

The combination of DIL 5 and 6, only selectable settings are allowed. Please note that these DIL switches are only read during powering on.

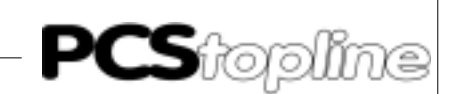

| Setting | Baud rate | Interface |        | Default parameter |
|---------|-----------|-----------|--------|-------------------|
| 1       | 19200     | TTY       | NOSYNC |                   |
| 2       | 9600      | TTY       | NOSYNC |                   |
| 3       | 4800      | TTY       | NOSYNC |                   |
| 4       | 1200      | TTY       | NOSYNC |                   |
| 5       | 19200     | RS232     | NOSYNC | AF *)             |
| 6       | 9600      | RS232     | NOSYNC | AE *)             |
| 7       | 4800      | RS232     | NOSYNC | AD *)             |
| 8       | 1200      | RS232     | NOSYNC | AC *)             |
| 9       | 19200     | RS422     | NOSYNC |                   |
| 10      | 9600      | RS422     | NOSYNC |                   |
| 11      | 4800      | RS422     | NOSYNC |                   |
| 12      | 1200      | RS422     | NOSYNC |                   |
| 13      | 19200     | TTY       | SYNC   |                   |
| 14      | 9600      | TTY       | SYNC   |                   |
| 15      | 4800      | TTY       | SYNC   |                   |
| 16      | 1200      | TTY       | SYNC   |                   |
| 17      | 19200     | RS232     | SYNC   |                   |
| 18      | 9600      | RS232     | SYNC   |                   |
| 19      | 4800      | RS232     | SYNC   |                   |
| 20      | 1200      | RS232     | SYNC   |                   |
| 21      | 19200     | RS422     | SYNC   |                   |
| 22      | 9600      | RS422     | SYNC   |                   |
| 2       | 34800     | RS422     | SYNC   |                   |
| 24      | 1200      | RS422     | SYNC   |                   |

Possible settings are as follows:

\*) Note: The default parameters are loaded if you fail to enter other parameters in the PCSPRO program. However, you may assign other settings (1 ... 24) to the variables AC ... AF. Dual or multiple assignments are also possible.

The table below gives the correlation between parameters and DIL switch settings 5 and 6:

| DIL5 | DIL6                           |
|------|--------------------------------|
| OFF  | OFF                            |
| ON   | OFF                            |
| OFF  | ON                             |
| ON   | ON                             |
|      | DIL5<br>OFF<br>ON<br>OFF<br>ON |

SYNC/NOSYNC The difference between munication (SYNC) is a

Starting address "AL"

The difference between asynchronous (NOSYNC) and synchronous communication (SYNC) is discussed in the section "Description of programmable controller/handling software".

Interface required for the communication between the PCS and the programmable controller can be determined by the variables AL (start address) and AM (end address). To enable communication, a minimum number of words is necessary depending on the PCS system used. PCS 090/095: minimum of 30 words; PCS 900: 49 words. With PCSPRO, the start address can be set in the starting menu only!

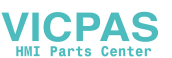

| End address "AM"     | Interface required for the communication between the PCS and the programmable controller can be limited by the variable AM (end address). To enable communication, a minimum number of words is necessary depending on the PCS system used. PCS 090/095: minimum of 30 words; PCS 900: 49 words. When using a controller C20 C60K, a maximum of 64 words (0 63) can be used. With PCSPRO, the end address can be set in the starting menu only!                                                                                                    |
|----------------------|----------------------------------------------------------------------------------------------------|
| Number of tasks "AJ" | Parameter can be used to set the number of tasks per transmission cycle<br>to the programmable controller. The default setting is one task. The<br>advantage of this setting is that the management of priorities integrated<br>in the PCS has full effect. For instance, the transmission of the keys has<br>the highest start priority. This is to ensure that any keyboard stroke is<br>logged in the programmable controller as soon as possible. Other tasks<br>such as message bits and actual values will have to wait and be dealt<br>with later on. In case you do not want this setting, you can increase the<br>number of tasks. |
| Effects              | You reflect the key word onto the LED word. If you depress the key briefly, you may find that in the programmable controller the keystroke bit is set and reset before the LEDs are read by the PCS. To avoid this, the number of tasks must be set for instance to 50. Subsequently, the LEDs are read with logical 1 for at least one cycle.                                                                                                    |
| Note                 | As from operating system version (PCS 090) PG 090.201.6, the set driver variables can be monitored before communication is started by simultaneously pressing the "HLP" and "DOWN ARROW" keys. With the PCS 095 this is possible as from the first version, with the PCS 900 as from "PCSPRO V0.E".                                                                                                    |

\_\_\_\_\_

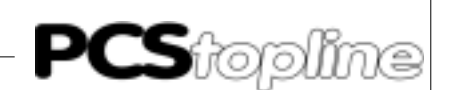

#### **C1.2** Commissioning

Since you have a choice of drivers for the PCS to pick from, you should load the supplied demo program (demo090.pcs, demo095 or demo900.pcs) into the PCS along with the OMRON "Host Link selective" driver using the PCSPRO programming software. The description below assumes that the driver parameters are left unchanged (default values) and that the PCS has been parameterized.

- 1. Set the DIL switches 5 and 6 on the PCS so that the interface is set to a baud rate of 9600 and "RS232 NOSYNC" (default: DIL5=OFF, DIL6=ON). Furthermore, set DIL switch 8 to OFF.
- 2. When using a SYSMAC C20H, C28H, C40H or C60H, the default settings of the programmable controller (DM 920 to DM 923) must be activated. With controller C200H and later, the DIL switch settings on the Link Unit Module also need to be checked.

The correct Link Unit for the C200H is the C200-LK201:

| Settings on the Rear Side:    | Settings on t      | the Front Side:                |
|-------------------------------|--------------------|--------------------------------|
| DIP-SWITCH: 14 on ON          | SW 1,2,4:<br>SW 3: | on position 0<br>on position 5 |
| CTS-SELECTOR: on position 0 V |                    | (9600 baud)                    |

For the controllers C1000H, C2000H, C2000 use the Link Unit 3G2A5-LK201-EV1:

Setting on the Rear Side::

| I/O port selector:             | on RS-232C                    |  |  |
|--------------------------------|-------------------------------|--|--|
| Synchronization:               | on internal                   |  |  |
| Termination resistance switch: | on OFF                        |  |  |
| CTS selector:                  | on 0V (always ON)             |  |  |
| SW 1:                          | DIL 17 on OFF, DIL 8 on ON    |  |  |
| SW 2:                          | DIL 58 on OFF                 |  |  |
|                                | DIL 1,2,3,4 (0 = OFF, 1 = ON) |  |  |
|                                | 1010 9600 baud                |  |  |

- 3. C200H and following: Switch off the power supply of the programmable controller and install the Link Unit on any slot in the chassis.
- Connect the RS232C interface of the Link Unit to the PCS with cable PCS 746. For the controllers C20H, C28H, C60H and C40H, a cable must be specifically made up in accordance with section 3.1 (9-pin JD connector).
- 5. Then switch on the power supply of the PCS. The PCS must now read:

WINDOW ASSEMBLY MANUAL OPERATION AUTO HAND STRT VER PDAT FORM SERV QUIT

![](_page_47_Picture_0.jpeg)

 Switch the SYSMAC programmable controller to RUN or monitor mode if it is not in this mode already. Now the RUN LED should be on and the ERR LED should go out.

![](_page_47_Picture_3.jpeg)

Warning! If any of the above item does not apply, a fault analyse must be performed.

The PCS drive can now be simulated by writing and reading the appropriate DM values (i.e. DM500 ... DM755).

#### C1.3 Failure corrective action

Here is a list of the most frequently errors occurring during the initial startup:

- DIL switch no. 8 is in ON position. In this case the PCS, upon switching on, expects communication with the PC (transfer program) which is used for inspections only. Remedial action: Switch off the DIL switch and restart the PCS (either by disconnecting the unit for a short time or depressing the RESET key placed above the DIL switch).
- 2. Wrong DIL switch setting or DIL switches are incorrectly assigned (refer to section "Variables of the driver").
- The AG does go to RUN, but the ERR LED at the PCS does not go out. If it does not go out after a second attempt, check the connection between the programmable controller and the PCS (sending or reception line).
- 4. Interference of the communication through electrical or magnetic fields often cause a communication breakdown after some time. Such interferences are usually caused by frequency converters. An internal variable allows for an estimation of the reliability of the connection (refer to Internal Variable "ZX").
- 5. The communication does start, but after a while you read the message:

===== COMMUNICATION ERROR =====

The connection between the PCS and the programmable controller has been routed in a high-noise environment, the cable is too long (this depends on the cable quality), grounding is insufficient or the driver parameter "AA" too small. An internal variable ("ZX") gives information about the reliability of the communication.

![](_page_48_Picture_0.jpeg)

#### **Remdial Possibilities**

- Put the cable shield of the communication cable both to a metallized connector hood and to pin 1 at both ends. Connect the PCS housing and the programmable controller bus board to ground by a cable having at least 10 time the cross section of the shield.
- Look for good frame-ground connection to the PCS housing and to the programmable controller bus board. Bear in mind that, due to its large surface, copper grounding strips have a much higher RF conductivity than conventional stranded hook-up wire.
- Keep out as far as possible, high-frequency interferences because they are extremely difficult to attenuate. There is a potential separation between programmable controller and PCS by optocouplers (in TTY or RS422 mode only), but these are ineffective with fast transients because opto-couplers also exhibit some coupling capacity (though it is quite small).
- Make sure that all reference points for the supply voltages are univocal. To achieve this, ensure that the power supply unit is at zero potential.
- If the supply voltage has a high level of interference, it is recommended to use a separate power supply for the PCS 090 (24 V, 10 VA). For the PCS 095/900, use a power supply unit of at least 24 V, 15 VA with built-in noise filters. 0 V can be connected directly to the PCS by a grounded conductor.
- The PLC and the communication cable should have a minimum distance of 200 mm from any noise source, in particular where inductivities and frequency converters are concerned.
- If none of these measures leads to the desired success, you should consider reducing the baud rate which needs to be defined in the system parameter range starting with DM 900 C20H, C28H, C40H and C60H) or by DIL switch settings at the Link Unit (C200H and later). Additionally, the DIL switches 5 and 6 of the PCS must be set in accordance with the driver variables AC-AF.

![](_page_49_Picture_0.jpeg)

#### C1.4 Error messages of the driver

If a communication error occurs between a PCS and the programmable controller, the PCS display will show a flashing error text and the "ERR" LED is blinking. The first line of this text is always the same:

Depending on the type of error, the second line will display:

COMMUNICATION TIMEOUT OR RECEIVE ERROR!:

This text is displayed, for instance, when the timeout timer for the communication within the PCS has run out ("Communication Timeout"). One possible cause could be a wire break.

This error also occurs, however temporarily, if the PCS or the communication cable are in an environment with a high noise level ("Receive Error"). The error text disappears, when the programmable controller responds again.

#### SYNCHRONIZATION TIMEOUT !:

This text can be activated only in synchronous mode (SYNC). It is displayed, if the synchronization word (programmable controller handling software) is not called on time or not at all. Another possible cause is an insufficient driver parameter "AA" (Timeout).

#### PLC NOT RUNNING!:

This text is displayed when the programmable controller is in programming mode. The user program is, therefore, not executed.

![](_page_50_Picture_0.jpeg)

#### C2 Description of the PLC/Handling software

| General Information | Communication with the programmable controller is done in a communi-<br>cation range comprising a maximum of 256 words.<br>The PCS accesses data flags by reading and writing operations.<br>The start address of the communication range is freely selectable through<br>the driver parameter "AG = start address". In the default setting the com-<br>munication range starts at DM 500.<br>Communication takes place in two different modes: |
|---------------------|----------------------------------------------------------------------------------------------------|
| NOSYNC              | Asynchronous access<br>In this mode, the programmable controller and the PCS have access to<br>the data range at any time. This mode has advantages and disadvantages<br>as compared with synchronous access.                                                                                                    |
|                     | Advantages:                                                                                                    |
|                     | <ul> <li>Stroke PCS -&gt; keystroke bit in the programmable controller is set),<br/>am required.</li> </ul>                                                                                                    |
|                     | <ul> <li>Controller is only slightly prolonged (only Hostlink service time). at<br/>any time.</li> </ul>                                                                                                    |
|                     | Disadvantages:                                                                                                    |
|                     | • By the programmable controller overwriting a set point is not possible.<br>if there is no more than one message bit set in a message word.<br>Failure to observe this may cause the loss of messages due to<br>overwriting.                                                                                                    |
|                     | <ul> <li>Variables must not be located in the same word, otherwise information<br/>may be lost.Because data were captured in different programmable<br/>controller cycles. In the programmable controller.</li> </ul>                                                                                                    |

• The set (synchronized) from the programmable controller, otherwise bit information contained in word 36 may be lost.

![](_page_50_Picture_6.jpeg)

![](_page_51_Picture_0.jpeg)

SYNC

#### Synchronous access

In this mode, the programmable controller and the PCS access the data range alternately at specific times. Access is controlled via a synchronization word (word 3). This mode has advantages and disadvantages as compared with synchronous access.

#### Advantages:

- By overwriting a set point with the programmable controller is possible on behavior 2.
- Variables may be in the same word.
- use due to the synchronization they proceed from the same programmable controller cycle.
- the programmable controller by use of a timer which is post-triggered by writing the synchronization word.
- Setting the clock of PCS 900 is possible.

#### **Disadvantages:**

- CS -> keystroke bit in the programmable controller is set) are longer due to writing and reading the synchronization word and waiting for the acknowledgement by the programmable controller.
- Time is required. However, this is very short and does not greatly influence the programmable controller scan time.
- Programmable controller scan time (Hostlink service time only).Only at a specified time. This increases the amount of processing in the programmable controller.

#### C2.1 Settings on the PLC side

Depending on the type of programmable controller used, settings need to be made either in the system data area of the programmable controller (C20H, C28H, C60H and C40H) or directly at the Link Unit. For the controllers not listed refer to the appropriate OMRON manual.

The CXXH setting (max. 9600 baud) is recommended. To decrease the baud rate, DM921 (bit 0 ... 7) must be set correspondingly. Possible settings:

- Value Baud rate
- 2 1200 baud
- 4 4800 baud
- 5 9600 baud (Default)

![](_page_52_Picture_0.jpeg)

C200H up

By this controllers, an additional communication interface, the so-called "Link Unit", must be used. The Link Unit does not require a specific slot. Depending on the SYSMAC programmable controller, the required switch settings are as follows:

Use of a C200H in combination with the Link Unit C200H-LK201:

| Setting on the Rear Side:     |          | Setting on the Front Side:      |                                   |  |
|-------------------------------|----------|---------------------------------|-----------------------------------|--|
| DIP-SWITCH:                   | 14 on ON | SW 1,2,4:<br>SW 3:<br>baud rate | on position 0<br>depending on the |  |
| CTS-SELECTOR: on position 0 V |          | Position 2<br>Position 4        | 1200 baud<br>4800 baud            |  |
|                               |          | Position 5                      | 9600 baud                         |  |
|                               |          | Position 6                      | 19200 baud                        |  |

For the controllers C1000H, C2000H, C2000 in combination with the Link Unit 3G2A5-LK201-EV1:

#### Settings on the Rear Side:

| I/O port selector:             | onRS-232C          |                 |  |
|--------------------------------|--------------------|-----------------|--|
| Synchronization:               | on Internal        |                 |  |
| Termination resistance switch: | on OFF             |                 |  |
| CTS selector:                  | on 0V (always ON)  |                 |  |
| SW 1:                          | DIL 17 on OFF, D   | IL 8 on ON      |  |
| SW 2:                          | DIL 58 on OFF      |                 |  |
|                                | DIL 1,2,3,4 depend | ing of the baud |  |
|                                | rate               |                 |  |
| (0 = OFF, 1 = ON)              | 0001               | 1200 baud       |  |
|                                | 0110               | 4800 baud       |  |
|                                | 1010               | 9600 baud       |  |
|                                | 0010               | 19200 baud      |  |
|                                |                    |                 |  |

#### C2.2 Description of the handling software

| The supplied programmable controller handling software (OMRSDIR*.*)       |
|---------------------------------------------------------------------------|
| is required only if you select the SYNC mode. It controls the synchroniz- |
| ation between a PCS and the parameterizable PCS data flag range           |
| DM500 755. If you wish to change the data range, the handling software    |
| must be adapted accordingly.                                              |

The entire communication between the user program and the PCS must be handled in a special sub-program SBN 47 in the data flag range DM500 ...755. Within this "time slot", the data range may be edited by the user of the programmable controller.

The PCS reads and writes the data range continuously by synchronization. The handling software uses the following flags, jump labels (JMP xx), sub-program numbers (SBN xx) and timers (TIM xxx):

| Denomination | Use                                           |
|--------------|-----------------------------------------------|
| DM500755     | Transfer range (communication range)          |
| DM502        | Error word communication                      |
| DM503        | Synchronization word (access rights PCS-PLC)  |
| 9914         | Error flag (e.g. wire break)                  |
| 9915         | Auxiliary flag (for handling software)        |
| JMP 00       | Jump label                                    |
| TIM 510      | Timer for Timeout (wire break etc.)           |
| SBN 47       | sub-program (PLC access right)                |
| SBN 48       | sub-program (for restart; INIT)               |
| SBN 49       | sub-program (for communication failure; COFF) |

Since the programmable controller and the PCS may not access data simultaneously, a synchronization is required. This determines the times when the PCS and the programmable controller have access.

The bit flag (9914) has a special meaning within the handling software:

9914 ERROR-Flag If communication can not be maintained for some reason (e.g. wire break) after timer timeout (here: T150). Once the first error-free data packet has been received by the Link Unit, the flag is automatically reset. This is one way of triggering an alarm.

Operation of the synchronization Synchronization is only necessary, if the SYNC mode is activated. In this mode, the access to the data range must be controlled. This is done by means of a synchronization word. The synchronization word is word 3 relative to the start address.

In the example, the end address is DM500. Thus, the synchronization word is DM503.

After powering up the programmable controller and the PCS, the PCS starts the first data exchange cycle. Subsequently, the PCS writes a value other than zero to the synchronization word.

By this way, the programmable controller identifies the access right. The programmable controller may now access the data range (here: DM500 ... 755). When the programmable controller has finished processing, the complete synchronization word or just its high byte are written to zero.

On the diskette, this operation has been realized (program: OMRSDIR\*.\*). Additionally, a timer capable of detecting a communication failure (e.g. wire break) is integrated into the program.

![](_page_54_Picture_0.jpeg)

Summary

If the high byte of word 3 = 0, the data range may not be changed by the user of the programmable controller.

If the high byte of word 3 <> 0, the data range may be changed by the user of the programmable controller. Subsequently, write the value zero at least to the high byte of word 3 to enable access to the data range by the PCS.

#### C2.3 Prolongation of scan time/response time

Prolongation of the PLC scan time Prolongation of the programmable controller scan time caused by the handling software (only necessary in SYNC mode) is negligible. With a C200H, 3 ms were measured (2 ms are alone required for connecting the communication cable). The overall scan time (C200H, no expansion units, one input module, one output module and a Link Unit) with the handling software loaded and ongoing communication is 7 ms maximum.

Response time To give you a response time overview, several times were measured with a PCS 090. You can read the "time key -> programmable controller output", i.e. keystroke until the output of the programmable controller is set to logical 1, as well as the "key -> LED", i.e. keystroke until the keystroke bit is reflected on the LED. These two times are measured with varying baud rates, operating modes (SYNC/NOSYNC), number of tasks (driver variable AJ) and enabling of transmission into word 13 (command word A), without any variables and with the maximum number of variables (8 separate double-word variables, i.e. no adjacent addresses). A C200H (CPU01) with a digital output module OC222 and Link Unit C200H-LK201 was used.

![](_page_55_Picture_0.jpeg)

| DW13<br>Hex | Number of variables | Baud rate | Operating mode | "AJ" | Key->progr.contr.<br>output [ms] | Key->LED<br>[ms] |
|-------------|---------------------|-----------|----------------|------|----------------------------------|------------------|
| 0000        | none                | 19200     | NOSYNC         | 1    | 60120                            | -                |
| 0080        | none                | 19200     | NOSYNC         | 1    | 60 120                           | 170 420          |
| 0FC8        | none                | 19200     | NOSYNC         | 1    | 60120                            | 170 500          |
| 0FC8        | 8 x BIN-2 getr.     | 19200     | NOSYNC         | 1    | 60420                            | 170 800          |
| 0000        | none                | 19200     | NOSYNC         | 50   | 60120                            | -                |
| 0080        | none                | 19200     | NOSYNC         | 50   | 60180                            | 170 420          |
| 0FC8        | none                | 19200     | NOSYNC         | 50   | 60 250                           | 300600           |
| 0FC8        | 8 x BIN-2 getr.     | 19200     | NOSYNC         | 50   | 60700                            | 400 900          |
| 0000        | none                | 9600      | NOSYNC         | 1    | 60120-                           |                  |
| 0800        | none                | 9600      | NOSYNC         | 1    | 60120                            | 170 420          |
| 0FC8        | none                | 9600      | NOSYNC         | 1    | 60120                            | 170 550          |
| 0FC8        | 8 x BIN-2 getr.     | 9600      | NOSYNC         | 1    | 60500                            | 1701000          |
| 0000        | none                | 9600      | NOSYNC         | 50   | 60120                            | -                |
| 0080        | none                | 9600      | NOSYNC         | 50   | 60180                            | 200 450          |
| 0FC8        | none                | 9600      | NOSYNC         | 50   | 60 280                           | 350 650          |
| 0FC8        | 8 x BIN-2 getr.     | 9600      | NOSYNC         | 50   | 60750                            | 4001200          |
| 0000        | none                | 19200     | SYNC           | 1    | 120270                           | -                |
| 0080        | none                | 19200     | SYNC           | 1    | 120 270                          | 270 600          |
| 0FC8        | none                | 19200     | SYNC           | 1    | 120300                           | 270 950          |
| 0FC8        | 8 x BIN-2 getr.     | 19200     | SYNC           | 1    | 120 700                          | 2701200          |
| 0000        | none                | 19200     | SYNC           | 50   | 200300                           | -                |
| 0080        | none                | 19200     | SYNC           | 50   | 250 400                          | 500 700          |
| 0FC8        | none                | 19200     | SYNC           | 50   | 350 600                          | 6001000          |
| 0FC8        | 8 x BIN-2 getr.     | 19200     | SYNC           | 50   | 8501500                          | 17502250         |
| 0000        | none                | 9600      | SYNC           | 1    | 120300                           | -                |
| 0080        | none                | 9600      | SYNC           | 1    | 120 300                          | 300 750          |
| 0FC8        | none                | 9600      | SYNC           | 1    | 120 350                          | 300 950          |
| 0FC8        | 8 x BIN-2 getr.     | 9600      | SYNC           | 1    | 120750                           | 3001750          |
| 0000        | none                | 9600      | SYNC           | 50   | 200300                           | -                |
| 0080        | none                | 9600      | SYNC           | 50   | 300500                           | 600 800          |
| 0FC8        | none                | 9600      | SYNC           | 50   | 400700                           | 700 1200         |
| 0FC8        | 8 x BIN-2 getr.     | 9600      | SYNC           | 50   | 10001800                         | 20002700         |
|             |                     |           |                |      |                                  |                  |

\_\_\_\_\_

![](_page_56_Picture_0.jpeg)

#### C2.4 Implementation of the PLC software (sync)

- 1. Switch off the programmable controller.
- 2. Install the Link Unit on any slot (only C200H and later).
- 3. Power on the programmable controller and switch it to programming mode.
- 4. Load the programmable controller program by means of the SYSMAC PMD software.
- 5. Switch the programmable controller to monitor mode.

If after one second the error #2000 (timeout, i.e. the PCS is not connected) is displayed in DM502, the implementation is successfully completed.

#### C2.5 Program integration (sync only)

/ICPAS

Under the precondition that you use the SYSMAC PMD software, the following proceeding is recommended to generate of your own programmable controller program:

- PLC program (4 files on the supplied diskette PCS91.DIR with the denomination "OMRSDIR.\*.\*") into the library directory of the PMD software (usually "SYSMAC\LIB\").
- Controller program taking into consideration the assigned timers, DM's, flags, JMP's, SBN's (refer to section 2.2).
- The ram, also load the library program OMRSDIR by means of the editor using the key combination [ESC], [4], [0], [7] (program suite). When prompted for the file name of the program suite, enter the entire directory and the file name (usually "\SYSMAC\LIB \OMRSDIR"). Then press function key [F4] (single). Position the cursor on NW#1. Press [F6] (copy), "pull down" to NW#4 using the [Down arrow] key and confirm by pressing [ENTER]. Then press key [F10] twice and enter the key combination [ESC], [3], [0], [3] (include buffer). The last network automatically includes the end of program (command "END (01").
- Handling software is a sub-program, the first network of the handling software should also be specified as a sub-program and called cyclically by your software. PCS drive).

Extend the program according to the application.

- 1: for the restart (SBN 48)
- 2: for possible errors (SBN 49)

After cold restart, the PCS assumes the following:

- The report text is 0.
- Before switching off, otherwise they have to be restarted and DIL switches are transferred once after a cold restart.
- This startup behavior must be taken into consideration for the presetting of the data flags 500 ... max. 755.

![](_page_57_Picture_0.jpeg)

#### C3 Communication

Communication cable PCS 746

Connection between the programmable controller and the PCS

The connection is made using a 3-core cable (RXD, TXD, GND). For the controllers C20H, C28H, C40H and C60H a 9-pin JD connector is to be used instead of the 25-pin JD connector. The pin assignment is identical. The cable PCS 746 is supplied with a 25-pin connector.

| PCS | Male<br>connector<br>25 pin.    | PIN                                                   | Cable<br>PCS 746 | PIN                                                               | Male<br>connector<br>9 or 25 pin. | PLC |
|-----|---------------------------------|-------------------------------------------------------|------------------|-------------------------------------------------------------------|-----------------------------------|-----|
|     | RTS<br>CTS<br>TXD<br>RXD<br>GND | $ \begin{array}{cccccccccccccccccccccccccccccccccccc$ |                  | $ \begin{array}{c} & 5 \\ 4 \\ & 2 \\ & \end{array} \end{array} $ | CS<br>RS<br>SD<br>RD<br>SG        |     |
|     | Screen                          | 1                                                     |                  |                                                                   | Screen                            |     |

The interruption of the connection is logged in the PCS and in the error word (in the example DM503) for further analysis.

| PLC Male<br>connector    | Female<br>connector<br>15 pin. | Cable | Male<br>connector<br>9 pin. | Link unit<br>female<br>connector |
|--------------------------|--------------------------------|-------|-----------------------------|----------------------------------|
| RDA<br>RDB<br>SDA<br>SDB | 11 —<br>4 —<br>9 —<br>2 —      |       | 9<br>5<br>6<br>1            | SDA<br>SDB<br>RDA<br>RDB         |
| Screen                   | 1                              | ∎     | 7                           | FG                               |

C -16

![](_page_58_Picture_0.jpeg)

#### Screening of the communication cable

The shield should be connected at both ends to a metallized connector hood. If non-metallized connector hoods are used, the shield can alternatively be connected to pin 1. However, this not recommended for interference reasons because the data lines should be covered completely by the shield. As a result of the grounding at both ends, you must consider that (due to possible ground potential changes) a potential compensation line is required having at least 10 times the cross section of the shield (because compensating currents should not drain off through the cable shielding). This is particularly important when the PCS and the programmable controller do not connect to a common ground. This may be the case, if the PCS and the programmable controller are not housed within the same cabinet.

Connection between the programmable controller and the PCS

| PCS | Female<br>connector<br>25 pin          | PIN                        | Cable<br>PCS 733 | Male<br>connector | PC<br>25 pin                          | PC<br>9 pin                |
|-----|----------------------------------------|----------------------------|------------------|-------------------|---------------------------------------|----------------------------|
|     | DSR<br>RTS<br>CTS<br>TXD<br>RXD<br>GND | 6<br>4<br>2<br>3<br>7<br>1 |                  | ─ DTR             | 20<br>5<br>4<br>3<br>2<br>7<br>Screen | 4<br>8<br>7<br>2<br>3<br>5 |

#### Configuration cable PCS 733

![](_page_58_Picture_7.jpeg)

![](_page_59_Picture_0.jpeg)

#### C3.1 Data transfer PCS / link unit

Building

The data communication with the controller is done in packets. Each packet is checked both by the PCS and the programmable controller or the Link Unit (Checksum..).

\_\_\_\_

The PCS reads and writes only the relevant data ranges.

To read data, the PCS sends the command:

`@00WD00'<FCS>'\*'<CR>

If the programmable controller has received the command, it responds:

`@00WD00' requested read data' <FCS>'\*'<CR>
To write data, the PCS sends the command:

`@00WDxxxxdddd' ALL WRITE DATA.... <FCS>'\*'<CR>

If the programmable controller has received the command, it responds:

`@00WD00'<FCS>'\*'<CR>

C -18

![](_page_60_Picture_0.jpeg)

#### C4 Program listing

| PRM                         |                           | #00001                      |                                                                                                 |
|-----------------------------|---------------------------|-----------------------------|-------------------------------------------------------------------------------------------------|
| LD<br>TIM<br>CMP            | (20)                      | 9915<br>510 #40<br>DM503 #0 | Timer is active.<br>= Timer flag (0->1 Transition triggers later.)                              |
| LD NOT<br>AND<br>OR         |                           | 25506<br>9914<br>25315      | Communication start after error or first cycle                                                  |
| SBS<br>MOV<br>LD            | (91)<br>(21)              | 48<br>#0 DM502<br>TIM510    | Presettings (INIT) and<br>error word = 0<br>Timeout ?, then                                     |
| MOV                         | (21)                      | #2000 DM502                 | Error word = KH2000 and                                                                         |
| ORW                         | (35)                      | 99 #4000 99                 | setting of EROR (9914) and                                                                      |
| SBS<br>LD                   | (91)                      | 49<br>25313 logical 1       | emergency assignments (COFF)                                                                    |
| OUT                         | (20)                      | 9915<br>DME02 #0            | = Timer active                                                                                  |
| UND NOT                     | (20)                      | DM503 #0<br>25506           | Comparison                                                                                      |
| JMP                         | (04)                      | 0                           | jump                                                                                            |
| LD                          |                           | 25313                       |                                                                                                 |
| SBS                         | (91)                      | 47                          | Access right for then user                                                                      |
| MOV<br>LD                   | (21)                      | #0 DM503<br>25314           | Set synchronization word to zero                                                                |
| OUT                         |                           | 9915                        | Post-triggering of the timeout timer !                                                          |
| OUT                         | (05)                      | 9914                        | Reset error bit EROR !                                                                          |
| NETWOR                      | (05)<br>K                 | 0                           |                                                                                                 |
| PRM                         |                           | #00002                      |                                                                                                 |
| SBN                         | (92)                      | 48                          | INIT: Customized presetting                                                                     |
|                             |                           |                             | Example PCS 090:                                                                                |
|                             |                           |                             | MOV (21) #FC8 DM513<br>MOV (21) #80DM514                                                        |
| RET<br>NETWOR               | (93)<br>K                 |                             |                                                                                                 |
| PRM                         |                           | #00003                      |                                                                                                 |
| SBN                         | (92)                      | 49                          | COFF: Emergency assignments, if communication fails                                             |
|                             |                           |                             | Example PCS 090/095:<br>LD 25313<br>MOV (21) #0 DM504<br>MOV (21) #0 DM505<br>MOV (21) #0 DM523 |
| RET<br>NETWOR               | (93)<br>K                 |                             |                                                                                                 |
| PRM                         |                           | #00004                      |                                                                                                 |
| SBN<br>RET<br>END<br>NETWOR | (92)<br>(93)<br>(01)<br>K | 47                          | Access right for the user !                                                                     |

![](_page_60_Picture_5.jpeg)

![](_page_61_Picture_0.jpeg)

#### C4.1 Program example

The following example (designed only for PCS 090/095) is intended to be a suggestion and is not included on the diskette. Since the flag assignment is arbitrary in this example, an adaptation would be necessary in any case.

#### MENU CALL

\_\_\_\_

Calling menus (1..7) is demonstrated in this example (keys [F1] to [F7]). Key [F8]is used to terminate menus. The keys in word 4 are reflected onto LED word 10.

| PRM     |      | #00004 | 1     |       |
|---------|------|--------|-------|-------|
| SBN     | (92) | 47     |       |       |
| LD      |      | 25313  |       |       |
| MOV     | (21) | DM504  | DM510 |       |
| MOV     | (21) | DM504  | 98    |       |
| LD      |      | 9815   |       |       |
| ANDW    | (34) | DM514  | #FF80 | DM514 |
| ORW     | (35) | DM514  | #1    | DM514 |
| LD      |      | 9814   |       |       |
| ANDW    | (34) | DM514  | #FF80 | DM514 |
| ORW     | (35) | DM514  | #2    | DM514 |
| LD      |      | 9813   |       |       |
| ANDW (  | 34)  | DM514  | #FF80 | DM514 |
| ORW     | (35) | DM514  | #3    | DM514 |
| LD      |      | 9812   |       |       |
| ANDW    | (34) | DM514  | #FF80 | DM514 |
| ORW     | (35) | DM514  | #4    | DM514 |
| LD      |      | 9811   |       |       |
| ANDW    | (34) | DM514  | #FF80 | DM514 |
| ORW     | (35) | DM514  | #5    | DM514 |
| LD      |      | 9810   |       |       |
| ANDW    | (34) | DM514  | #FF80 | DM514 |
| ORW     | (35) | DM514  | #6    | DM514 |
| LD      |      | 9809   |       |       |
| ANDW (  | 34)  | DM514  | #FF80 | DM514 |
| ORW     | (35) | DM514  | #7    | DM514 |
| LD      |      | 9808   |       |       |
| ANDW    | (34) | DM514  | #FF80 | DM514 |
| RET     | (93) |        |       |       |
| END     | (01) |        |       |       |
| NETWORK |      |        |       |       |

C -20

![](_page_62_Picture_0.jpeg)

# Index

### Symbole

| 9912 Reset Marker | . B-10 |
|-------------------|--------|
| 9913 Error Marker | . B-10 |
| 9914 ERROR-Flag   | C-12   |

### Α

| As of C200H         | B-9 |
|---------------------|-----|
| Asynchronous access | C-9 |

### В

### С

| C200H                         | A-6              |
|-------------------------------|------------------|
| C200H up                      | C-11             |
| Communication Cable PCS 746   | B-13             |
| Communication cable PCS 746   | A-9, C-16        |
| COMMUNICATION ERROR           | B-5, C-2         |
| COMMUNICATION TIMEOUT         | C-2              |
| Configuration cable PCS 733 A | -11, B-14, C-17  |
| Construction                  | A-11, B-15       |
| CXXH                          | . A-6, B-9, C-10 |

### D

| Defaultparameter   | B-2, C-3     |
|--------------------|--------------|
| Delimitation A     | -1, B-1, C-1 |
| DIL                | C-3          |
| DIL "ACAF" Setting | B-2          |
| DIL Setting        | A-2          |
| DIL switch         | A-4          |

### Ε

| Effects          | C-4 |
|------------------|-----|
| End address      | B-3 |
| End address "AM" | C-4 |
| End adress       | B-2 |
| Endadresse       | C-2 |
| ERR LED          | A-4 |

#### F

| 8-8 |
|-----|
| 5-8 |

### G

| General Information 0 | 2-9 |
|-----------------------|-----|
|-----------------------|-----|

### Ν

| NOSYNC            | C-9 |
|-------------------|-----|
| Number of Repeats | A-2 |

| Number of tasks A I | C-1     |
|---------------------|---------|
| Number of tasks "AJ | <br>C-4 |

### 0

| Observation                      | B-3  |
|----------------------------------|------|
| Operation of the synchronization | C-12 |

#### Ρ

| PLC NOT RUNNING!                  | B-7      |
|-----------------------------------|----------|
| PLC Packet Length/Timeout         | A-2      |
| Position of Sending/Reception Bin | A-3      |
| Procedure                         | A-3      |
| ProgrammlistingA-14, B-           | 16, C-19 |
| Prolongation of the PLC           | C-13     |

#### R

| RECEIVE ERROR                           | C-2       |
|-----------------------------------------|-----------|
| Recommendation                          | B-3       |
| Remdial Possibilities                   | C-7       |
| Remedial Possibilities                  | A-5, B-6  |
| Required Equipment and Accessories A-1, | , B-1, C- |
| 1                                       |           |
| Response time                           | C-13      |

### S

| Start address E           | 3-3 |
|---------------------------|-----|
| Startadresse E            | 3-2 |
| Starting address "AL" C   | 2-3 |
| SYNC C-                   | 10  |
| SYNC/NOSYNC (             | 2-3 |
| Synchronisation ProcessB- | 10  |
| Synchronous access C-     | 10  |

#### т

| Timeout      | B-2      |
|--------------|----------|
| Timeout "AA" | B-2, C-2 |
| TIMEOUT!     | B-7      |

![](_page_62_Picture_31.jpeg)

![](_page_63_Picture_0.jpeg)

Index

\_\_\_\_\_